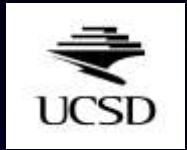

# Using the Web1000

Dr. Mini N. Pathria M.D., FRCP(C) Department of Radiology University of California School of Medicine San Diego, California

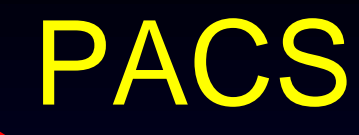

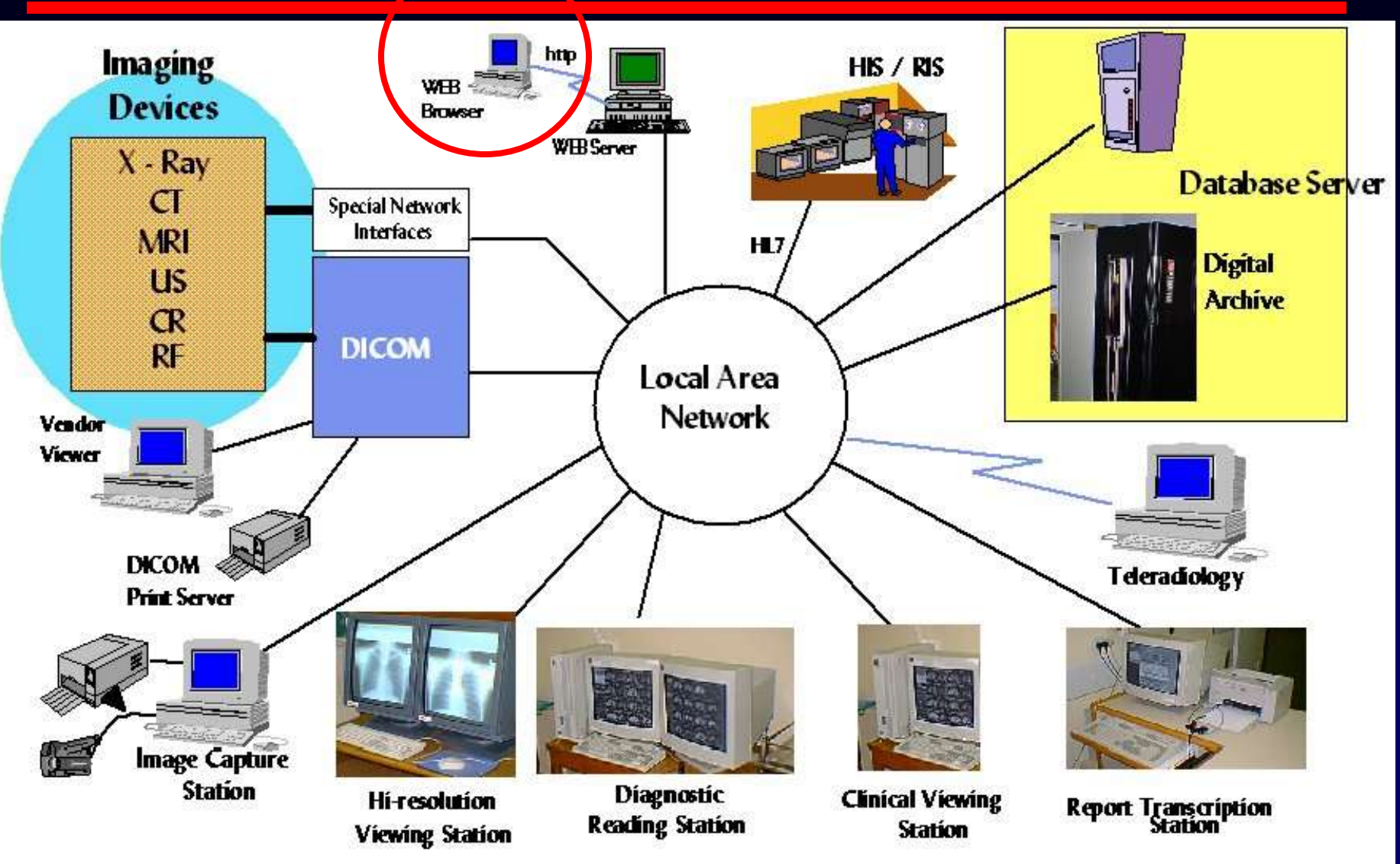

Haifa, Israel

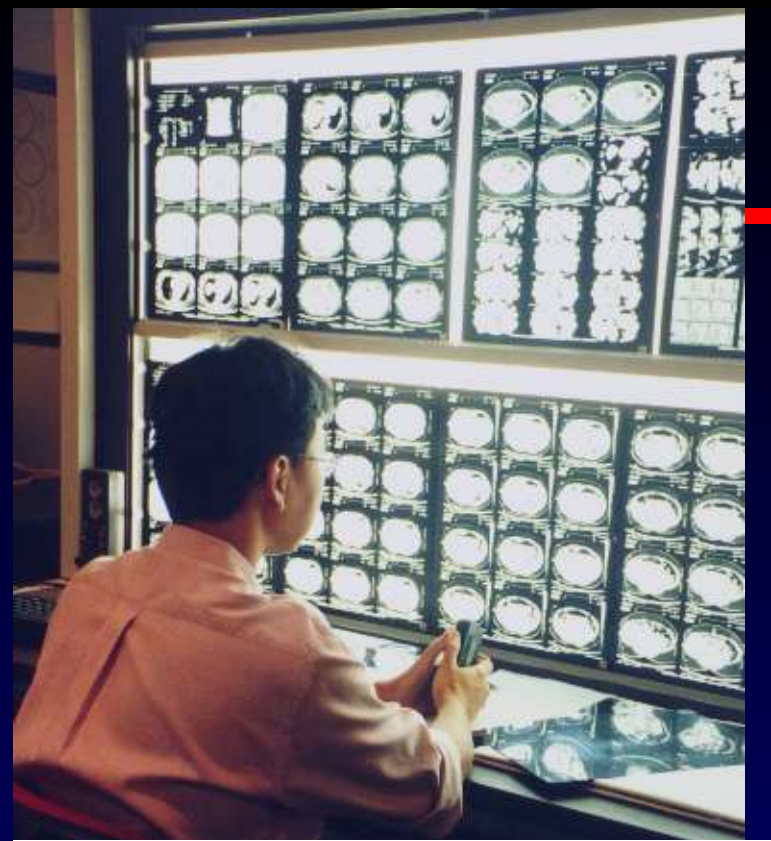

## UCSD

#### VA fully PACS

UCSD/Thornton in first phase of conversion from film to fully digital system

#### Agfa PAC system

- IMPAX diagnostic display stations
  - Web1000 webserver

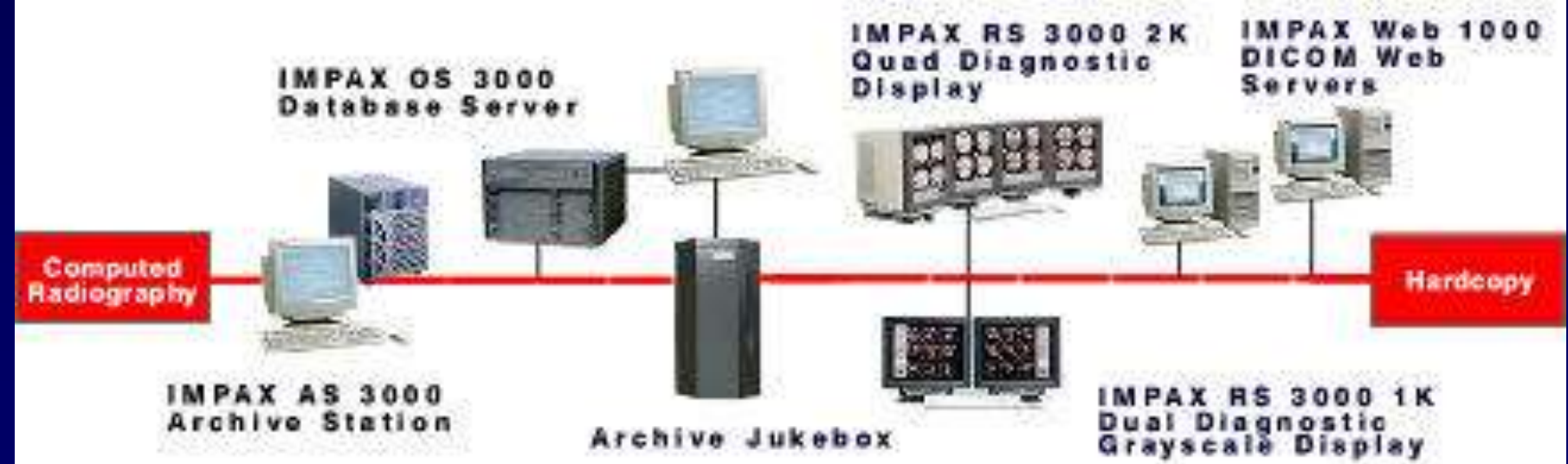

#### Web1000

 Allows you to view digital imaging from any computer that has internet access

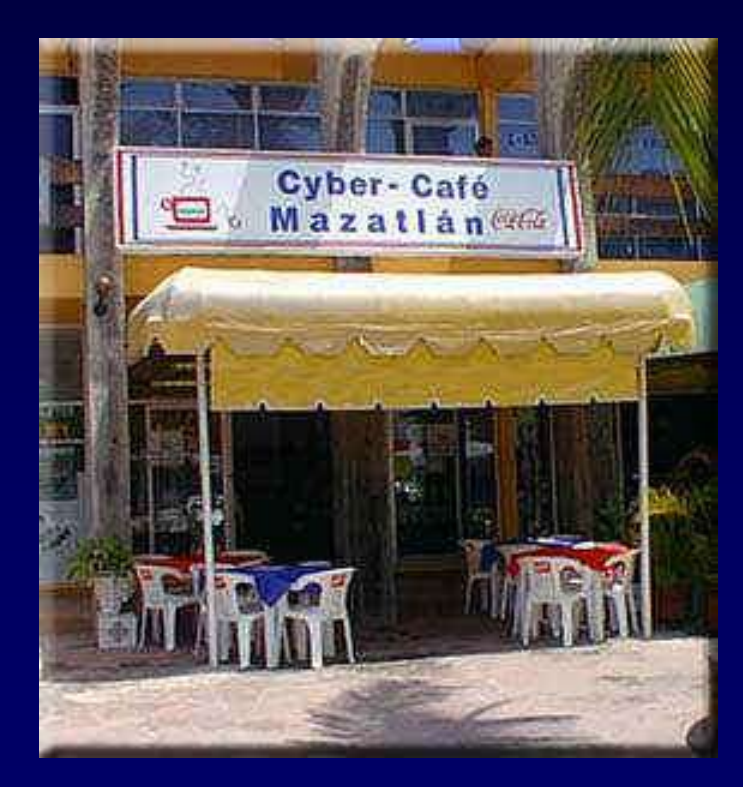

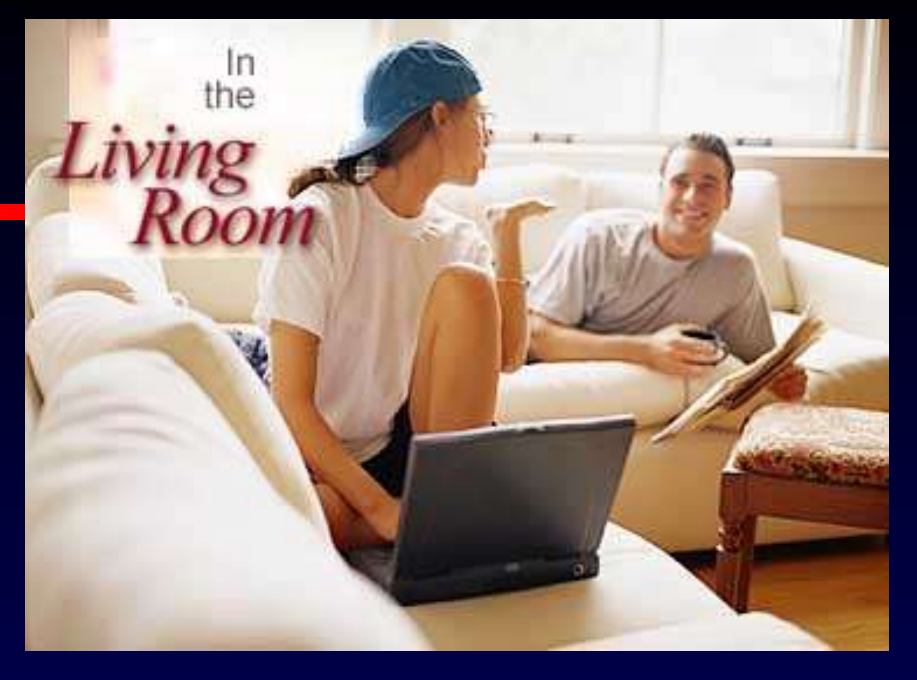

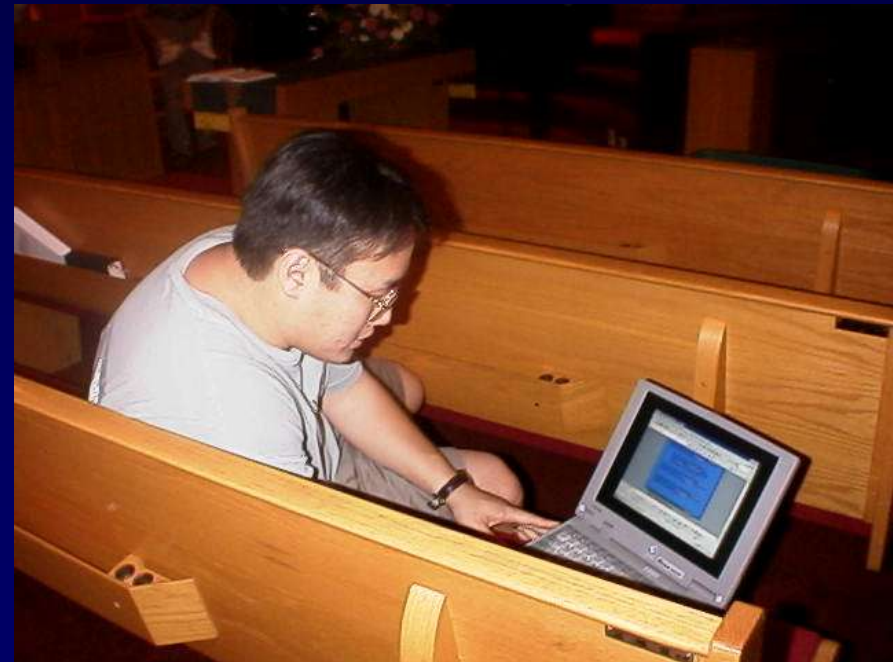

## Starting up

- You need a PC with at least 64 megabytes RAM (124 or higher recommended)
- You need internet access via cable, ISDN, DSL, ethernet network, or T1 line
- Minimum 1024x768 resolution
- Minimum 16 bit color

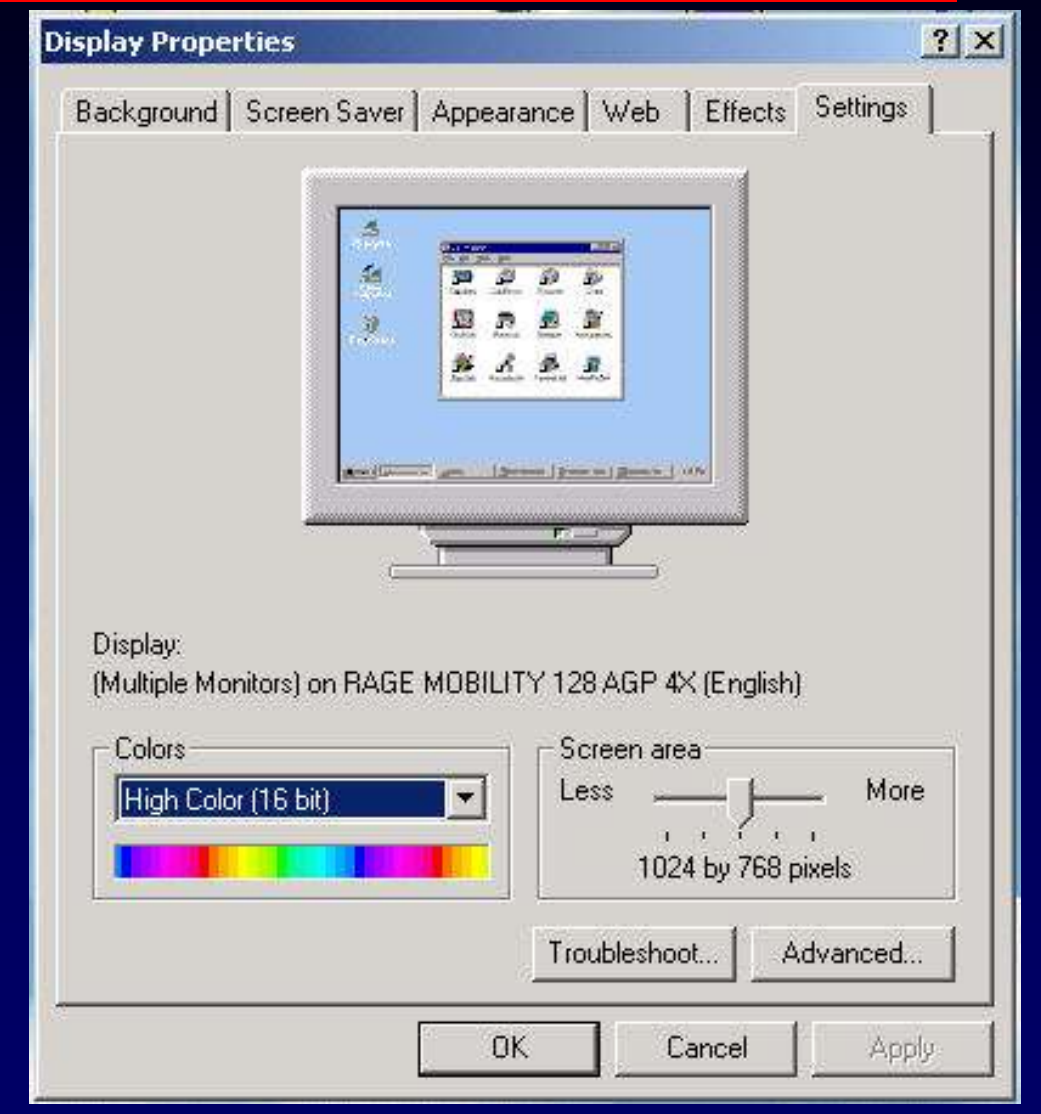

## Starting up UCSD

- You need a 6 digit provider number for UCSD and a password
- If you already have a password for the UCSD IMPAX workstations, the same password will work for the webserver
- Contact person Ms.
   Kim van Leeuwen at 619-543-6760

#### Option 1

 Use internet from <u>any</u> computer without installing any new software

Option 2

 Install ZAC software on your computer (faster startup and load times)

#### Direct web log-on UCSD

#### • Web address is http://pacs.ucsd.edu

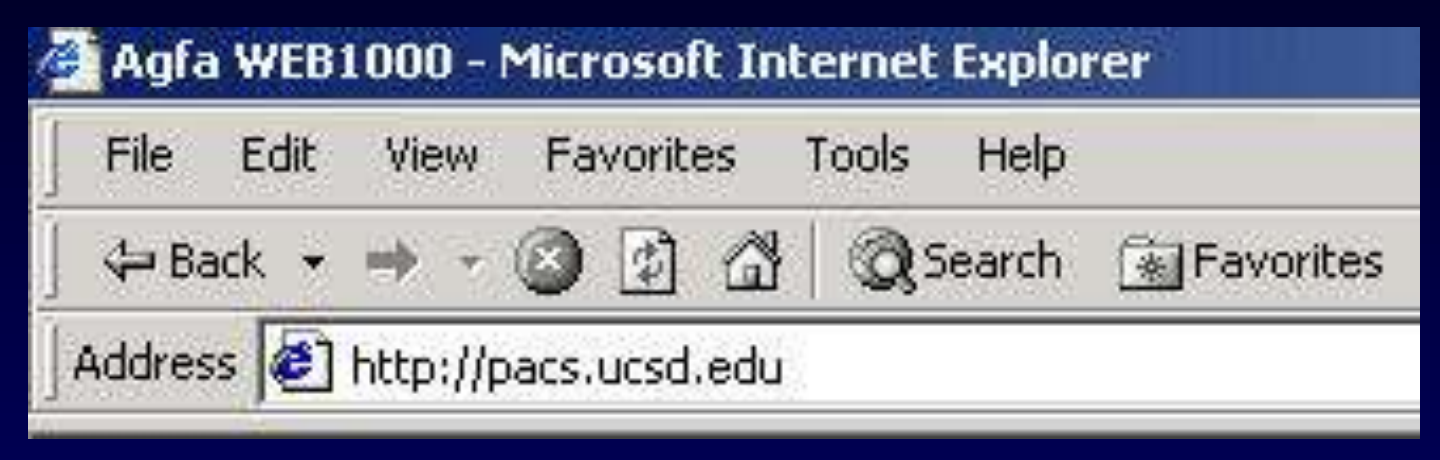

| ₩A   | igfa W | 'EB100 | 10 - N | etscape       |            | 12         |          |
|------|--------|--------|--------|---------------|------------|------------|----------|
| File | Edit   | View   | Go     | Communicator  | Help       |            |          |
|      | Ľ      |        | Ň      | 2             |            | ø.         | My       |
|      | Back   | F      | orwar  | Reload        | Home       | Search     | Netscape |
|      | JE B   | Bookma | arks   | 🎄 Location: 🛛 | http://pac | s.ucsd.edu | Į        |
|      | 1      |        |        |               |            |            |          |

#### Scary messages

| N Java Security                                    | States V. A                                   | 1974                           |                 |
|----------------------------------------------------|-----------------------------------------------|--------------------------------|-----------------|
| JavaScript o<br>requesting a                       | r a Java applet from<br>dditional privileges. | Mitra Imaging In               | corporated ' is |
| Granting the following i<br>Reading, modification, | s high risk:<br>or deletion of any of         | your files                     | 4               |
| Remember this decis                                | ion                                           |                                | Details         |
| Certificate                                        | Grant                                         | I Content/Software Pub<br>Deny | Help            |

- You will get a series of scary messages the first time
- You have to hit the "grant" button or it will not work
- Use the "remember" button so you don't get them again

#### UCSD web1000 login screen

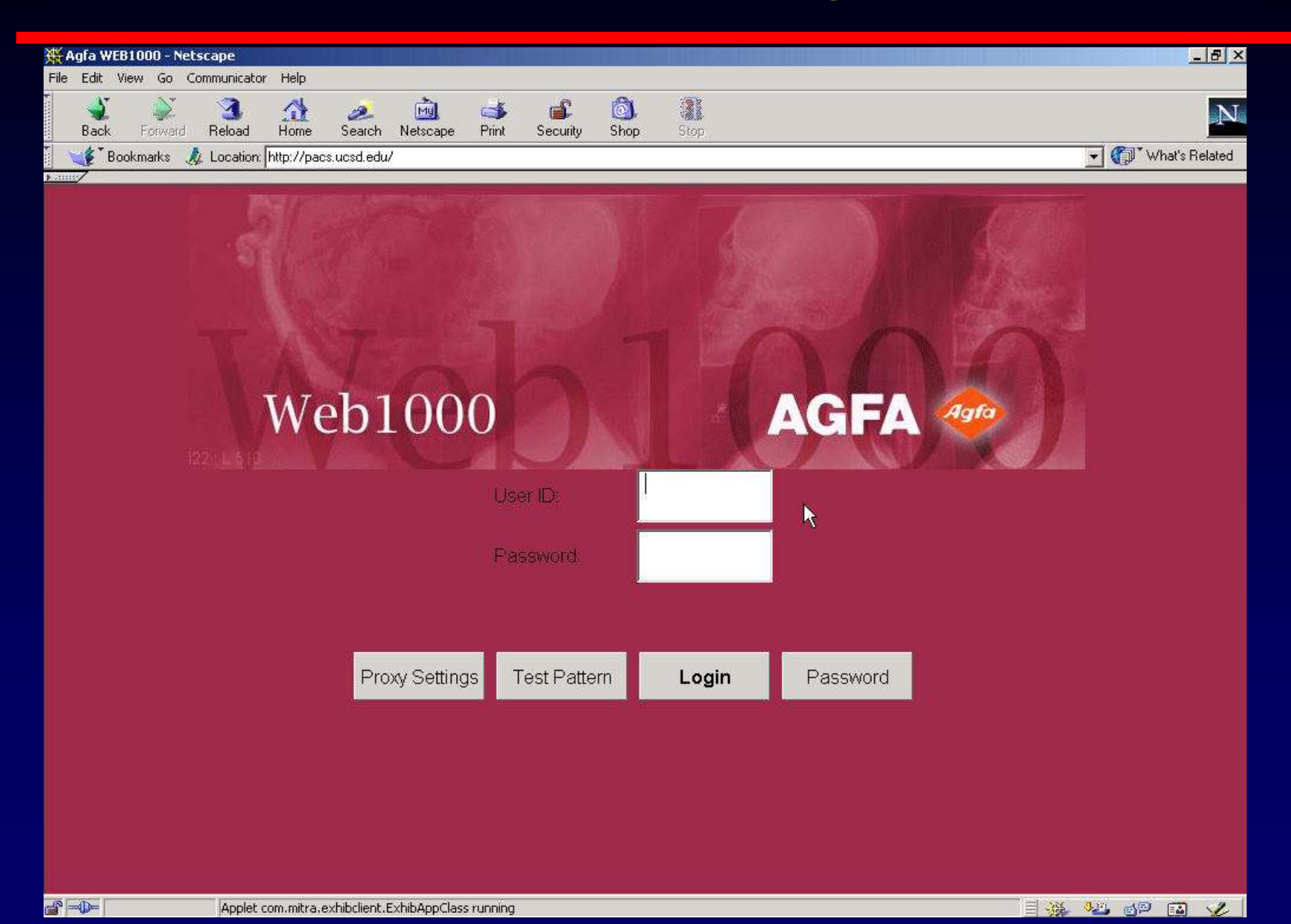

#### UCSD Option 2: Zac software

| 举       | Facts a | nd Refere | nce: Best Sour | ce for Fa  | acts on the  | e Net - Refd   | esk.com  | - Netscape |
|---------|---------|-----------|----------------|------------|--------------|----------------|----------|------------|
| File    | e Edit  | View Go   | Communicator   | Help       |              |                |          |            |
| •       | Back    | Forwar    | 3<br>d Reload  | A<br>Home  | 🤌<br>Search  | My<br>Netscape | di Print | Security   |
| • 11.1° | V T     | Bookmarks | 🦧 Go to: 🛛     | nttp://132 | 2.239.48.200 | )/zac.html     |          |            |
| ► 5.55  |         |           |                |            |              |                |          |            |

- Type http://132.239.48.200/zac.html in address bar of your internet browser
- Download ZAC installation program by scrolling down to the line "Zac executable..." and clicking it

#### ZAC Download - Netscape

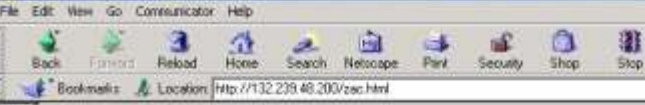

#### Installing ZAC

Install the Zero Admainstration Chent (ZAC) package to store the Web1000 applet files locally on your hard drive. This reduces any delay at the startup of Web1000 you may otherwise experience with a slow modem connection

- Click on the link below to download the bootstrap application for WebServer\_wm32\_x86w exe to your local hard drive.
- 2 Double-click on the WebServer\_wm32\_x86 exe application. The "Enter HTTP Proxy Host and Port dialog opens."
- 3 If a proxy server is present, enter the hostname and port in the dialog and check on "Use these settings". If no proxy server is present, leave the fields blank and check on "No proxy".
- Specify an installation directory for installing the client applet files. The default location is Crizzer. You may specify another location if you wish.

The applet files are downloaded from the server to your local hard drive. A progress dialog indicates how long this takes. Depending on the network connection to the web server, this may take a few minutes. When all files have been downloaded, the login window opens and you can connect to the web server as normal.

#### Zac software

- Save zac installer program to desktop (preferred) or to a temp file
- Close all open programs, including internet
- Double click on the zac icon to install (should be on your desktop)
- Program will self-install, default install is to C:\zac
- Upon successful install, a new icon appears on your desktop called "webserver"
- Rename if you want, delete the install program from your desktop

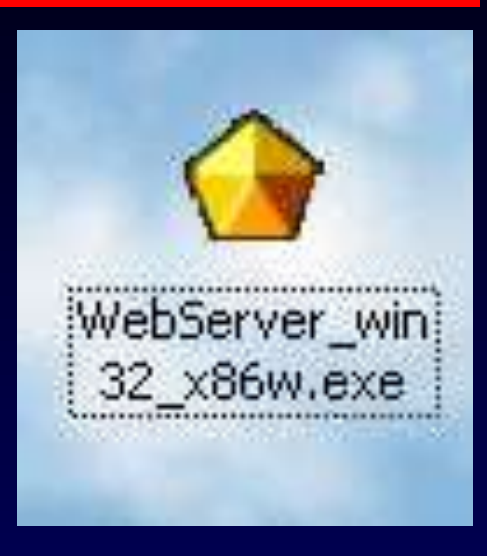

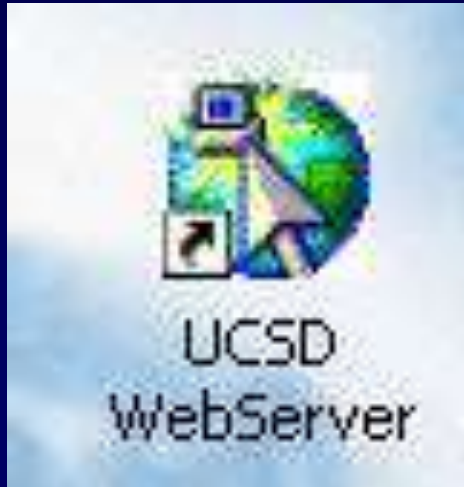

#### ZAC login screen

| 👹 WebServer          | Construction // | A CONTRACTOR OF THE OWNER OF THE |          |
|----------------------|-----------------|----------------------------------|----------|
| Options              |                 |                                  |          |
|                      | User ID:        | 004445                           |          |
|                      | Password:       | *****                            |          |
| Proxy Settings       | Test Pattern    | Login                            | Password |
| Connecting to server |                 |                                  |          |

- Enter your 6 digit user ID and password
- If ID area is not accepting, enter password first and come back to user ID
- Hit login button

## Starting up VA

- You need a VA provider number and password
- This provider number is <u>different</u> than the one you use for UCSD
- If you have a password for the VA IMPAX workstations, the same password will work for their webserver
- Contact person is Mr. Mike Olds VA x7576

- Only 1 option
  - Install VISTA software and VPN client on your computer
- No direct web logon across VA firewall

#### Installing VA software

- Install software on the CD given to you by Mike Olds
- Will install VPN software automatically to c:/program files
- You will have 2 new directories called VPN and VISTA
- You will have an icon to start VA VPN on your desktop

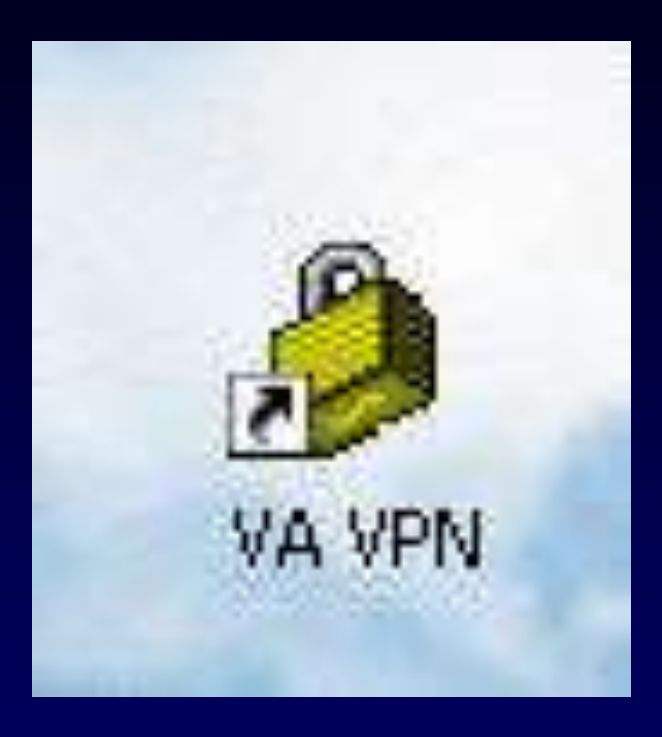

#### VA VPN client

- Start up VPN client
- You will be prompted for username and password
- VPN client must be connected in order to continue
- VPN screen will disappear but there will be an icon in your system tray indicating you are connected

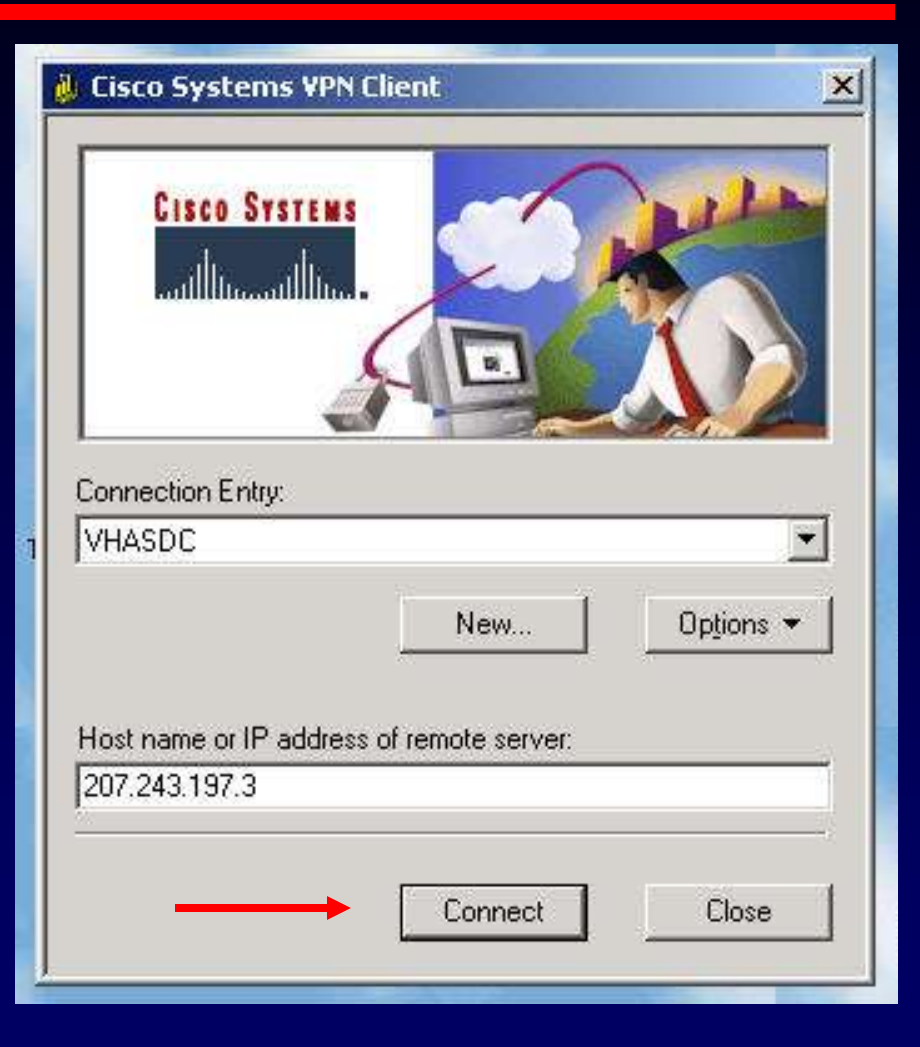

#### Web log-on VA

- <u>Once VPN client is connected</u> you can use your web browser (Netscape or Explorer) to access the VA images
- Web address is http://vahsdcweb1000

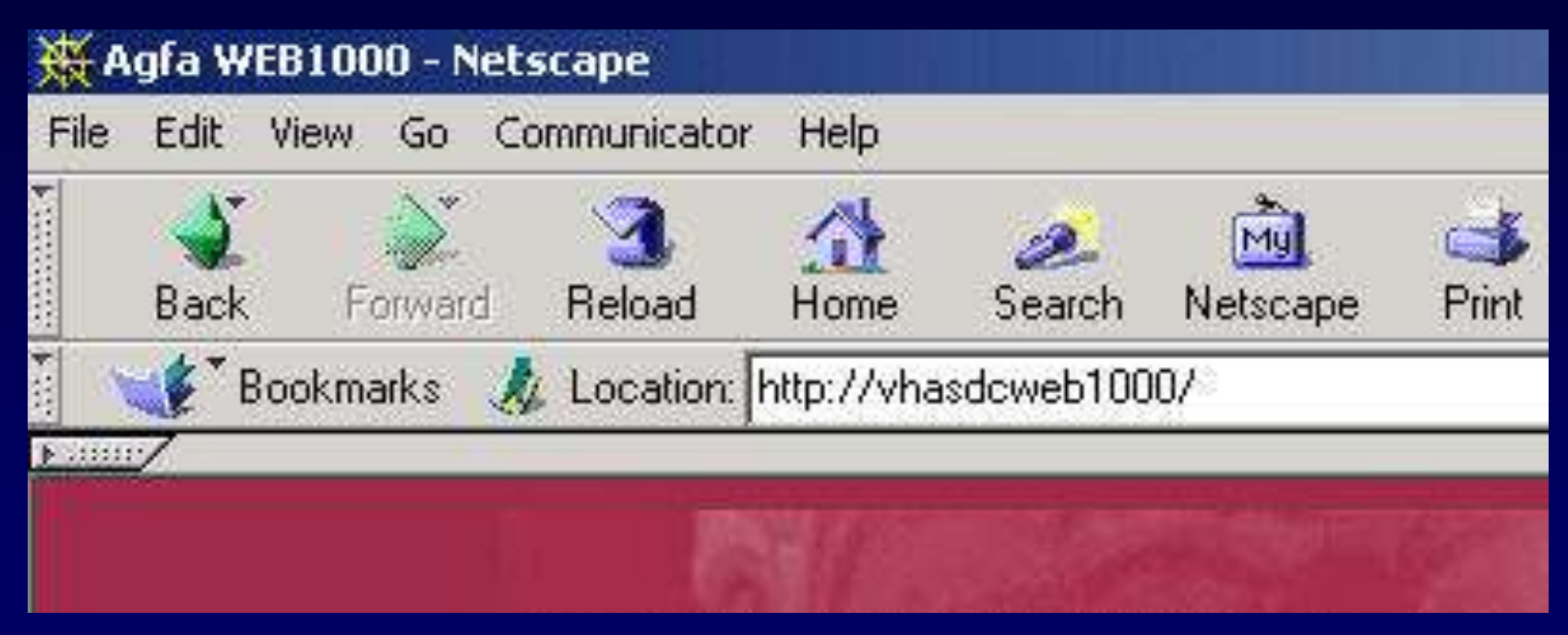

#### Same scary messages

|                             | ity                                                                                             | <u>-</u> D×   |
|-----------------------------|-------------------------------------------------------------------------------------------------|---------------|
|                             | avaScript or a Java applet from ' <b>Mitra Imaging Inco</b><br>equesting additional privileges. | rporated ' is |
| Granting the<br>Reading, mo | following is <b>high risk</b> :<br>odification, or deletion of any of your files                |               |
|                             |                                                                                                 |               |
| Remembe                     | er this decision                                                                                | Details       |

- You will get a series of scary messages the first time
- You have to hit the "grant" button or it will not work
- Use the "remember" button so you don't get them again

#### VA web1000 login screen

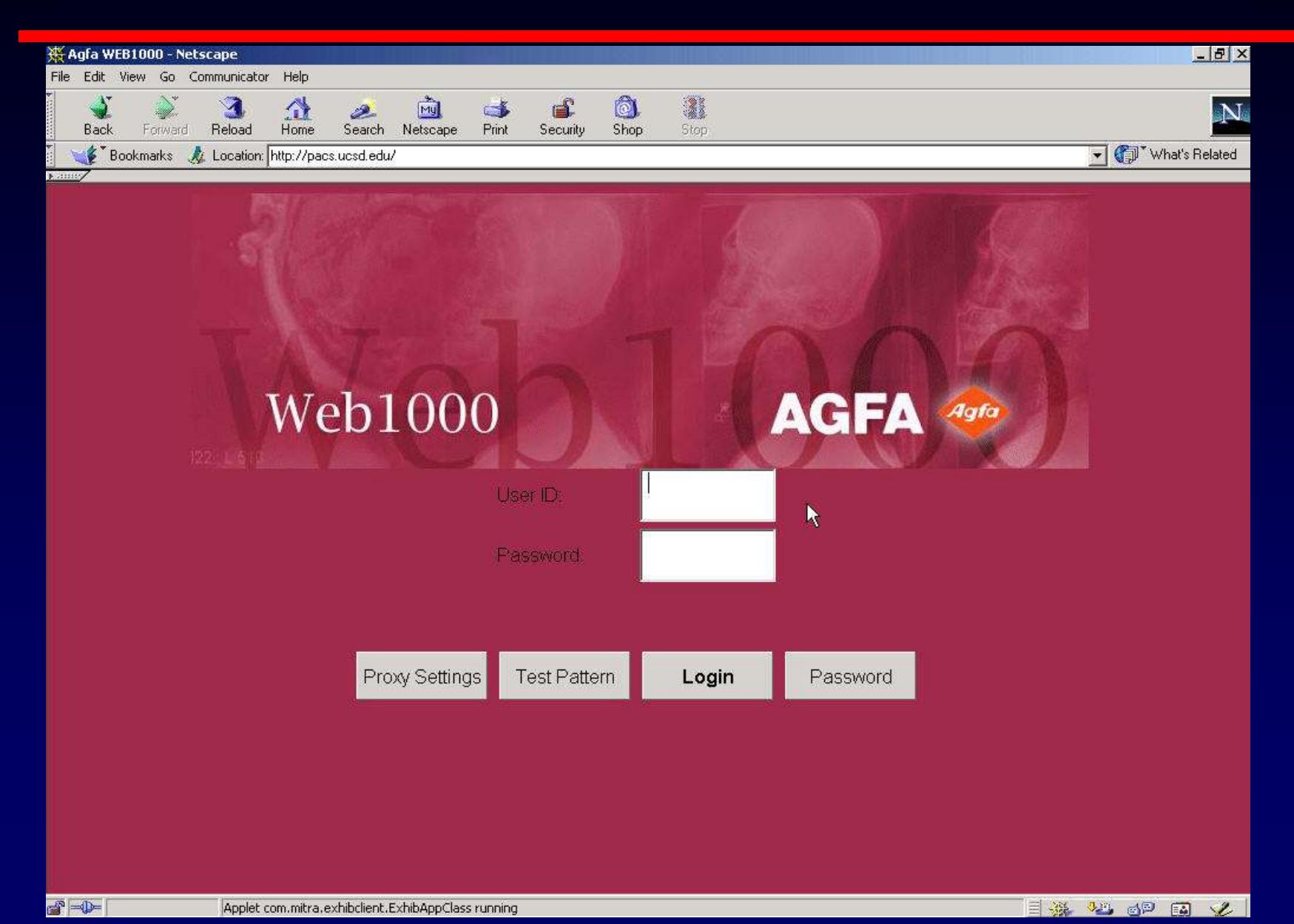

#### **Other buttons**

- "Proxy settings" allows you to specify additional proxy servers
- "Test pattern" allows you to test your monitor calibration (display properties/ settings/ advanced)
  - "Password" allows you to change password

| WebServer<br>Options                                   |                                                        |                                        | -o×                  |
|--------------------------------------------------------|--------------------------------------------------------|----------------------------------------|----------------------|
|                                                        | User ID:                                               |                                        |                      |
|                                                        | Password:                                              |                                        |                      |
|                                                        |                                                        |                                        |                      |
| Proxy Settings                                         | Test Pattern                                           | Login                                  | Password             |
| Connecting to serve                                    | r                                                      |                                        |                      |
| 🛃 Test Pattern                                         |                                                        |                                        |                      |
| lf your monitor is ca<br>to distinguish two s<br>boxes | ilibrated properly, you shi<br>mall squares inside the | ould be able<br>first and last<br>Phot | oshop SnagIt 5       |
|                                                        |                                                        |                                        |                      |
|                                                        |                                                        |                                        | QuickTime            |
|                                                        |                                                        | out                                    | took Quick View Plus |

#### Successful log in

| Start   | Eud         | 🕅 Mini' [   | ] Add 🛛 🌋  | Thu 🔯 Jasc | ] 🏟 Sna 🧕        | 🕅 X-rays 🛛 🅳 We.    |            | ]]            | My Computer | * <b>510</b> 2 | 谢 💼 🔿 🔔 Thu,   | 17 Jan 11.05 AM |
|---------|-------------|-------------|------------|------------|------------------|---------------------|------------|---------------|-------------|----------------|----------------|-----------------|
| 👹 WEB10 | 000         |             |            |            |                  |                     |            | h ni hi W     |             |                |                |                 |
|         | Study       |             |            | Thumbnail  | 1                | Image               | ]          | Ri            | eport       | 1              | Conference     |                 |
|         | B4000       |             |            |            |                  |                     |            | n n /         | 7 El 🌶      |                |                |                 |
| VVE     | .B1000      |             | به القاع ا |            |                  | 17 V                | <b>E</b> 3 |               |             |                |                |                 |
| Locati  | on          | Patie       | ent Name   | ▼ Se       | arch Criterion 2 | Search 🤇            | riterion 3 | Search (      | criterion 4 | - Search       | n Criterion 5  | •               |
| Web o   | ache        | Ī           |            |            |                  |                     |            |               |             |                |                | Y               |
| Pati    | ent Name    | Patient ID  |            |            |                  |                     |            |               |             |                |                |                 |
| Acces   | sion Number | Patient Nam | e          | Patient ID | Study Da         | te Study Tin        | ne Stud    | y Description | Modality    | Reason For     | Study Image    | es Patie        |
| 4       |             |             |            | Wh         | at d             |                     |            | low           | ?           |                |                |                 |
| Ready   |             |             |            |            | User ID : O      | 04445, Team : All U | ers        |               |             |                | 132.239.48.200 | 00:53           |

### First things first

| Study               |           |             | Fhumbnail  | 1                                                                                                    | Image                  | ] 1               | Report       | Cor                                                                                                    | nference     |         |
|---------------------|-----------|-------------|------------|----------------------------------------------------------------------------------------------------|------------------------|-------------------|--------------|----------------------------------------------------------------------------------------------------|--------------|---------|
| VEB1000             | e 🖉       | o z         |            |                                                                                                    | <mark>,</mark> 🔨 😵     | <u> %</u> %       | a 🔼 🍕        | ) A                                                                                                    |              |         |
| ocation             | Search    | Criterion 1 | Search     | Criterion 2                                                                                                    | Search Criteri         | on 3 💽 Search     | Criterion 4  | Search Criterio                                                                                                    | n 5 <u>*</u> | ]       |
| /eb cache           | -         |             | <b>_</b>   |                                                                                                    | •                      |                   |              |                                                                                                    |              | ]       |
| Patient Name Patie  | nt ID     |             |            |                                                                                                    |                        |                   |              |                                                                                                    |              |         |
| cession Number Pati | ient Name |             | Patient ID | Study Date                                                                                                    | Study Time             | Study Description | Modality     | Reason For Study                                                                                                    | Images       | Pa      |
|                     |           |             | -          | A second second se | A second second second | 1                 | A CONTRACTOR | 1. Contraction of the second second s | 1            | - Aller |

- The left button specifies patient location
- Default is web cache, this is not a good choice

### First things first

- Click on location button
- Make sure you have "All locations" selected
- "Web cache" only holds cases for 60 days
- Occasionally, new cases are not in the cache
- You can modify the default in preferences so "All locations" is default

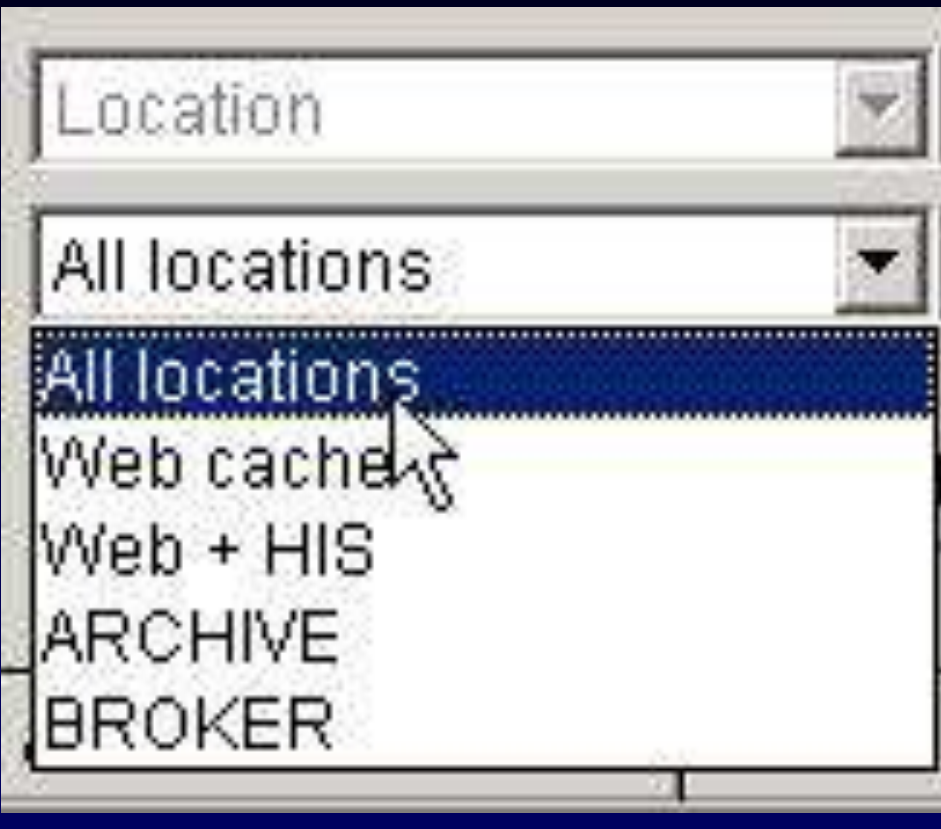

### First things first

- Make sure the "enable lossy compression" button is highlighted
- This makes image loading and viewing much faster
- It should be highlighted by default, can modify in prefernces

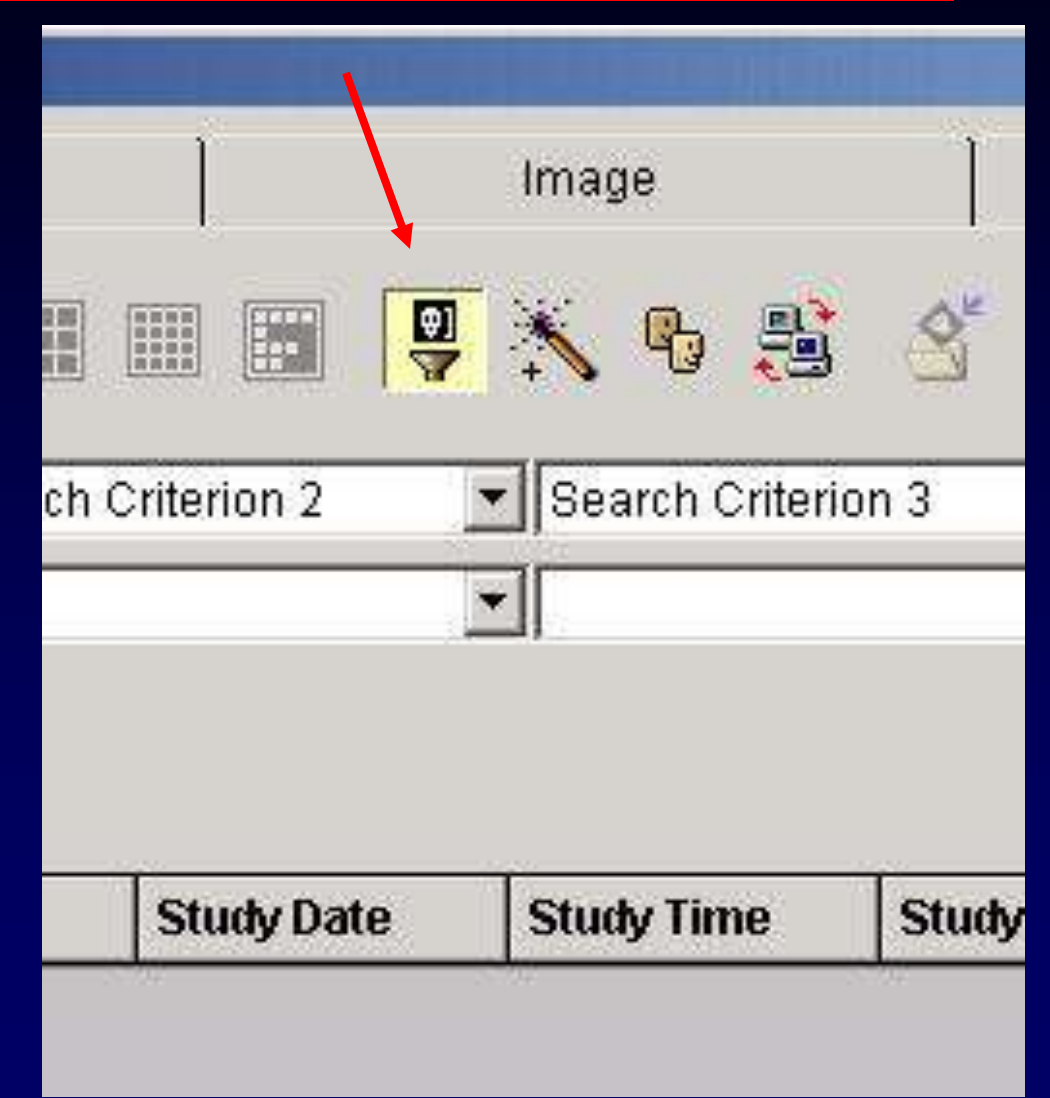

#### Decide what you want to see

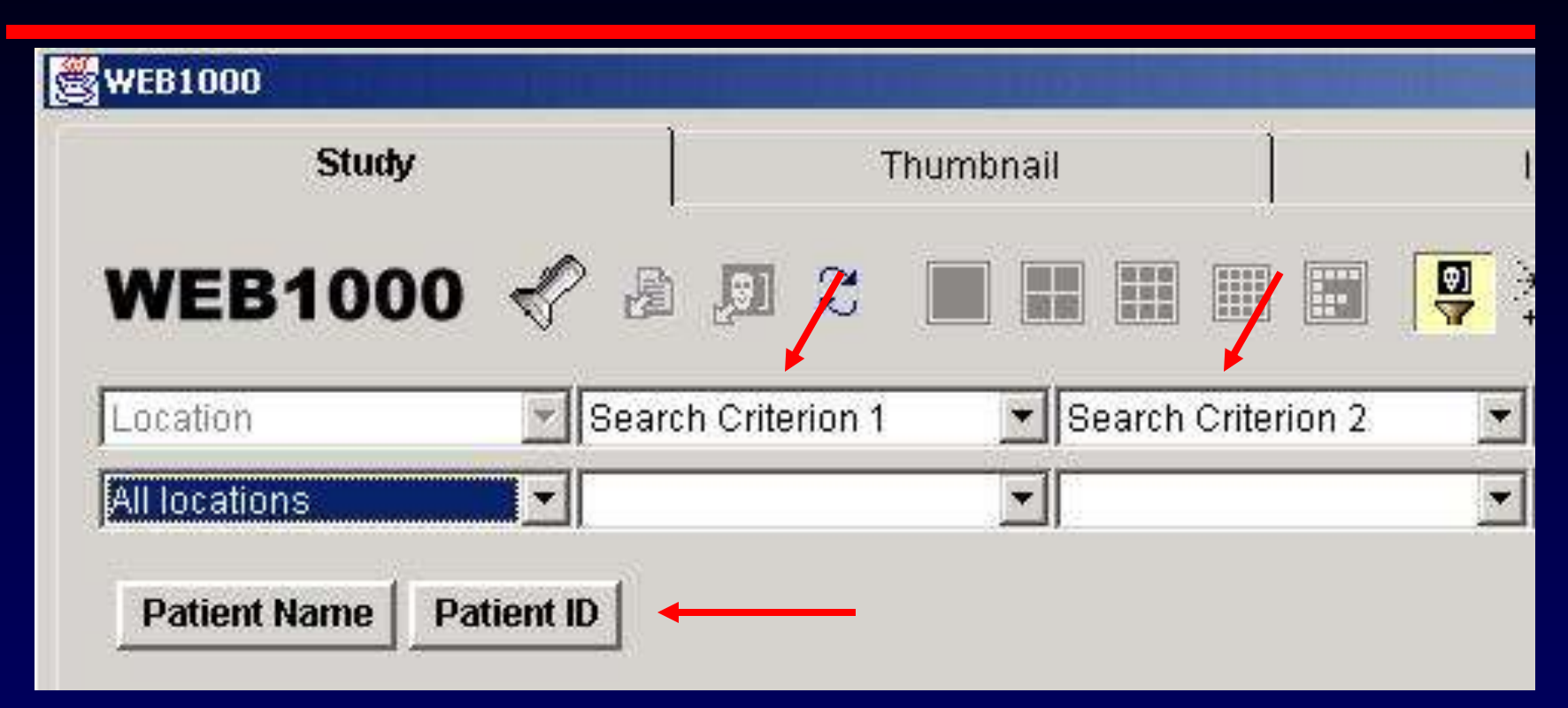

- Specific patient, specific modality, specific date?
- Narrow search by using either the quick access buttons or the search criteria boxes

#### Quick access buttons

| Location<br>Web cache | Patient Name                | Sear |                                                |              |        |
|-----------------------|-----------------------------|------|------------------------------------------------|--------------|--------|
| Patient Name          | Patient ID<br>Iue<br>It ID: | × F  | atient Name                                    | Patient ID   |        |
| 1511437               |                             | Acc  | ession Number                                  | Patient Name | Pat    |
|                       | OK Cancel                   |      | Specify value<br>nter patient nam<br>Dirt, Joe | 10:          |        |
|                       |                             | 14   |                                                | ОК           | Cancel |

These buttons are on the UCSD system but not on the VA system. They will pull all the digital studies for that patient.

#### Using search criterion boxes

- Use these to look for specific range of exams
- Must use these if you can not remember the patient's name or ID number

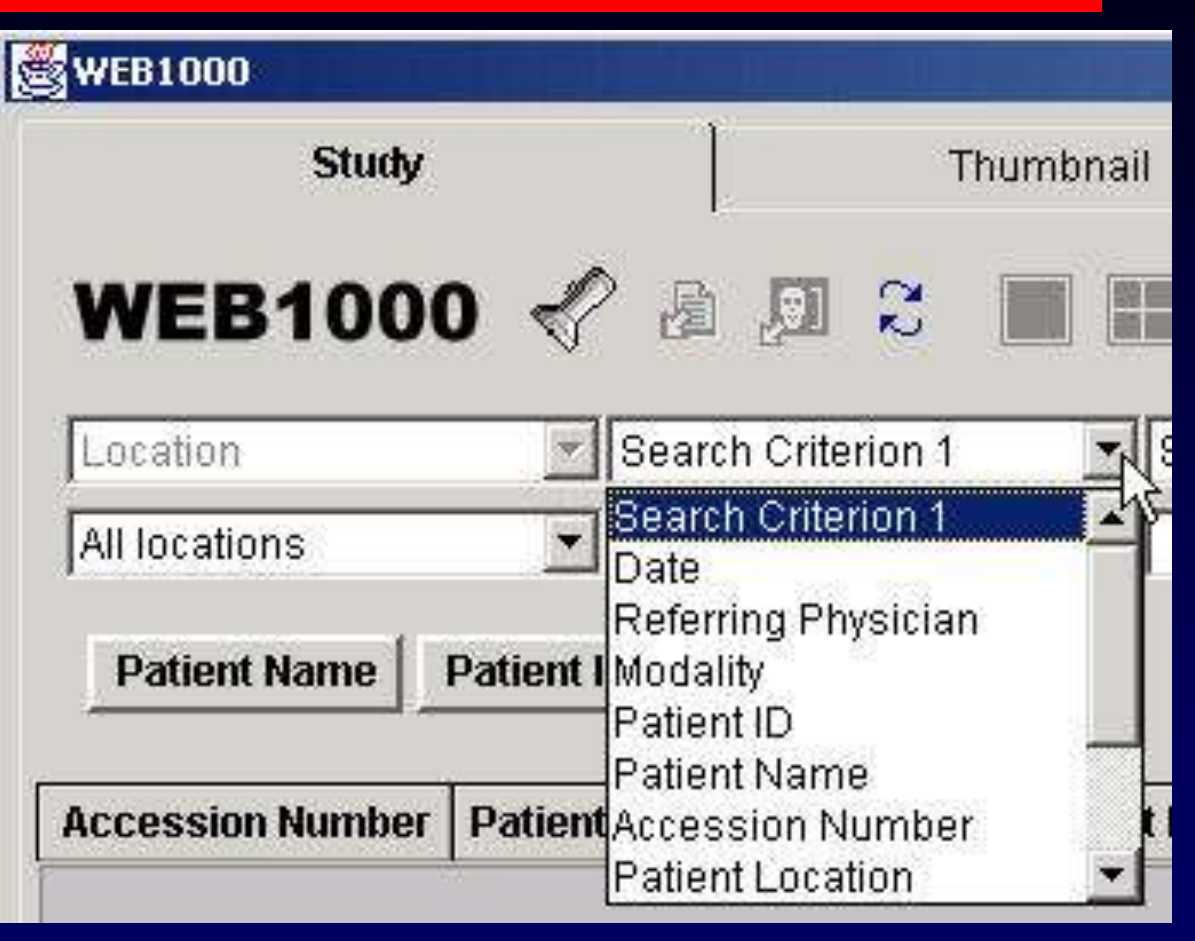

#### Search criteria

 You can search in a variety of other ways

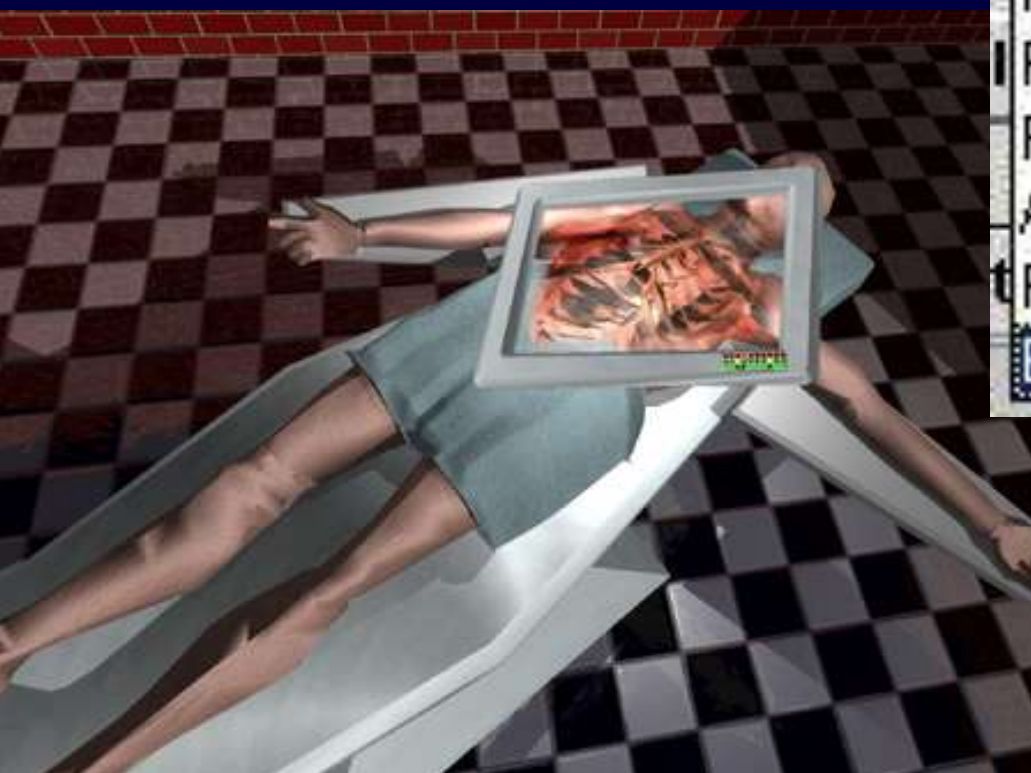

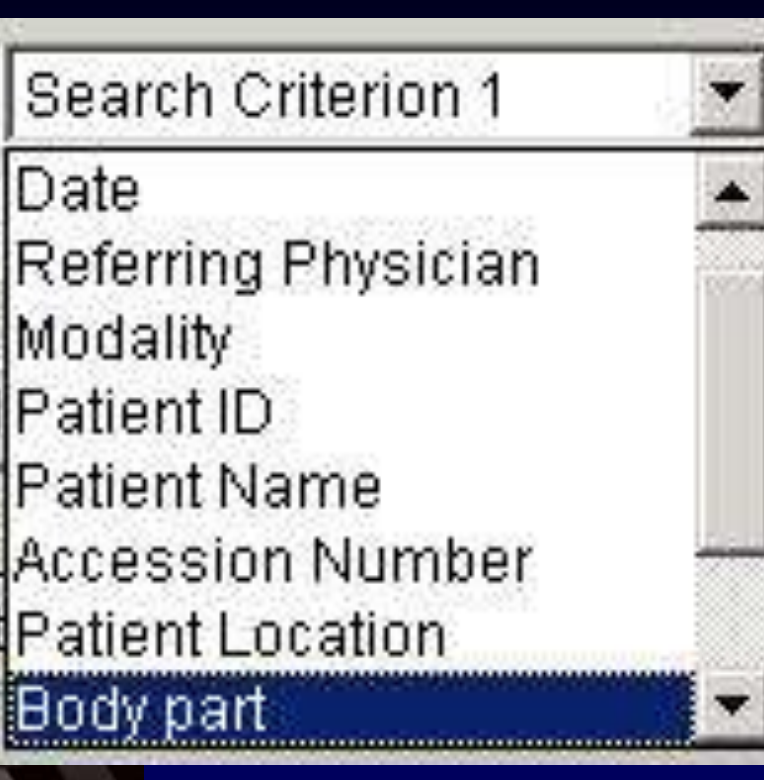

#### You know patient's info

- You can enter name or id number
- Parts of the name and initials do not work!!
- Last name alone is fine
- No advantage over quick access buttons

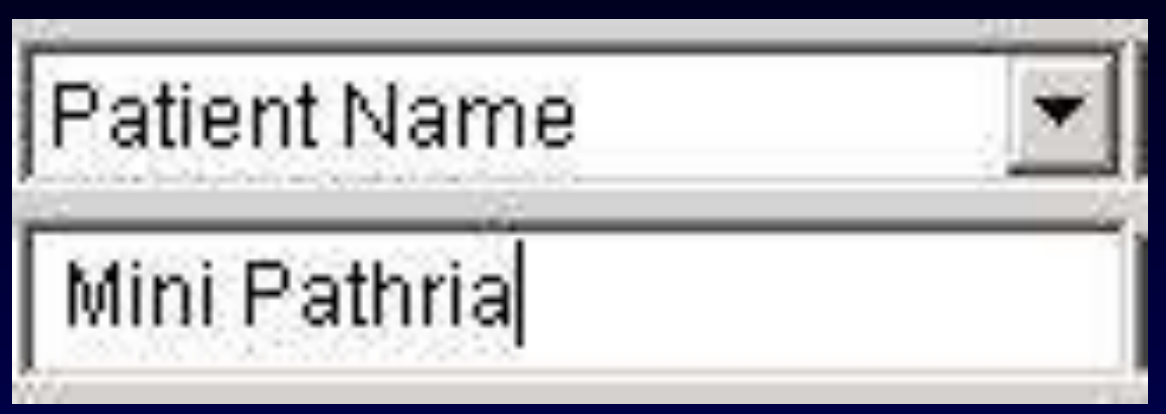

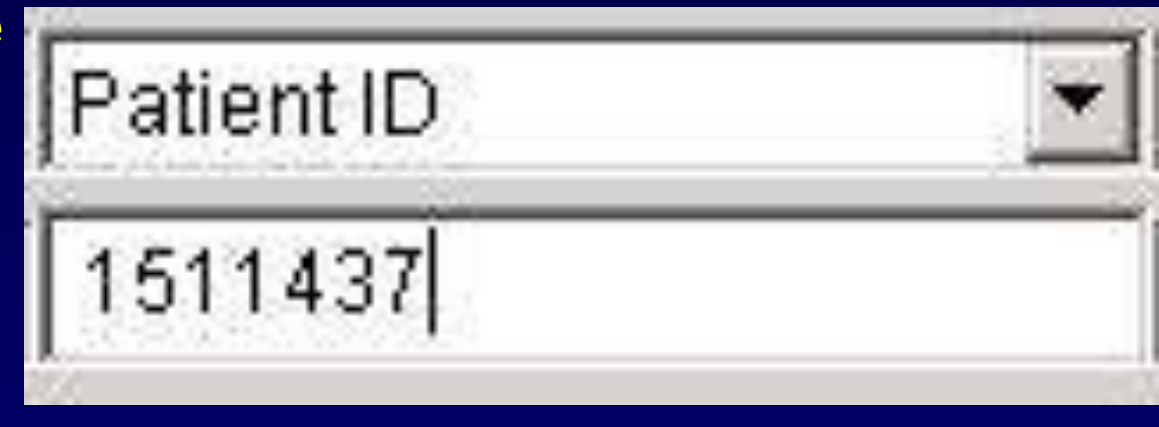

#### Specific date or modality

#### Useful for restricting your search

| Modality | * | Date        |     |
|----------|---|-------------|-----|
| MR       | • | Any date    | -   |
| СТ       | * | I any date  |     |
| DF       |   | Any date    | Y.  |
| DG       |   | Today P     | 7   |
| DGNM     |   | Yesterday   | •   |
| DGUS     |   | Last 2 days |     |
| MR       |   | Lastweek    | 8   |
| NM       |   | Last month  | i i |
| ОТ I     | - | Lastmonur   | 1   |

## All your patients

- Pull your name from the referring physician list
- Restrict the date if
  you use this
  option or all your
  patients, ever, will
  show up on the
  list!

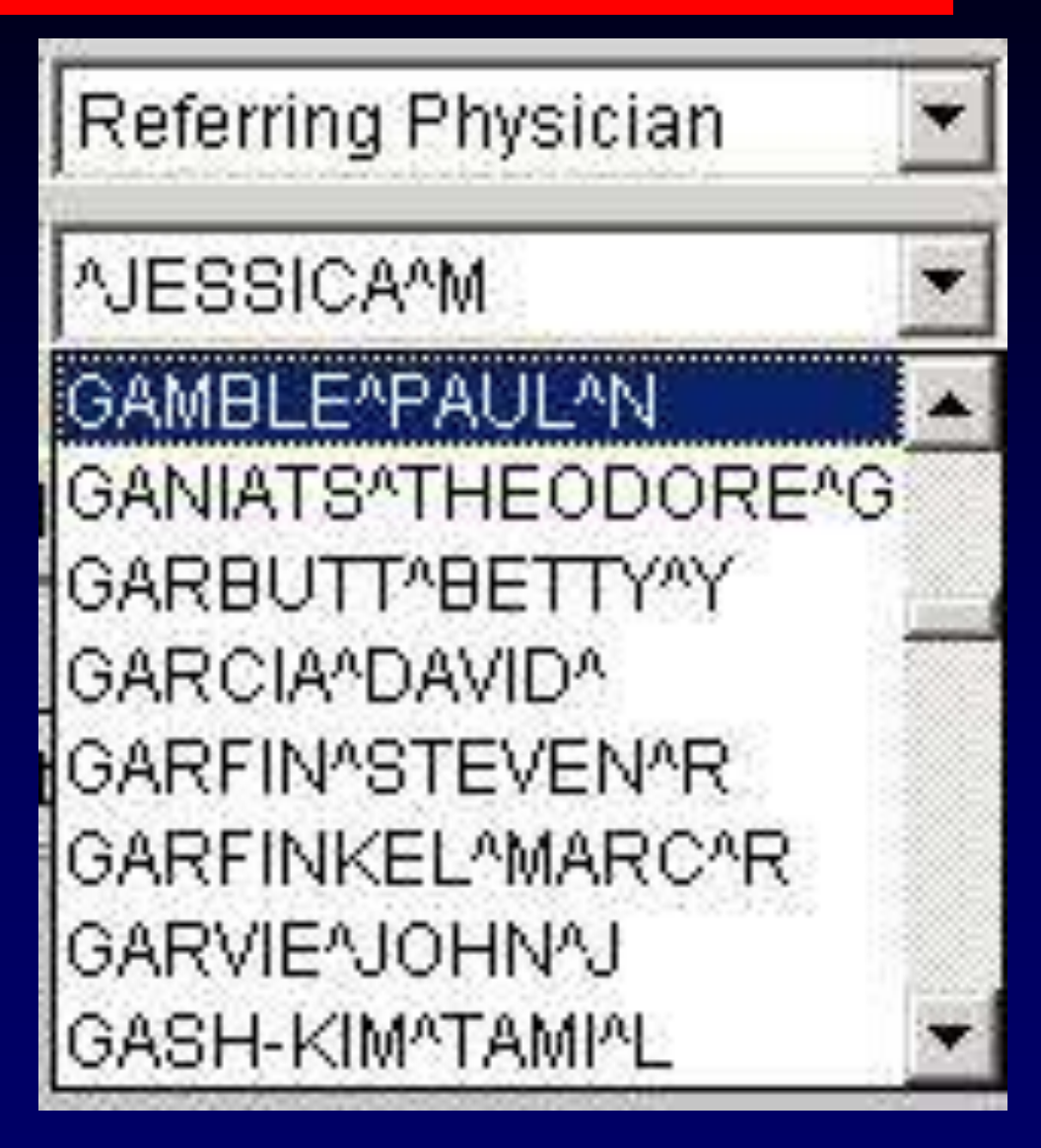

#### Criteria that do not work

 Would be useful, but it does not work properly

| Body part   | • |
|-------------|---|
| ABDOMEN     | • |
| ABDOMEN     |   |
| CHEST       |   |
| DEFAULT     |   |
| EXTREMETIES |   |
| HEAD        |   |
| HIPS        |   |
| JOINTS      |   |
| KNEE        | - |

Useless criteria

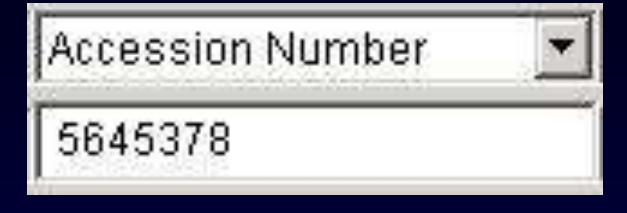

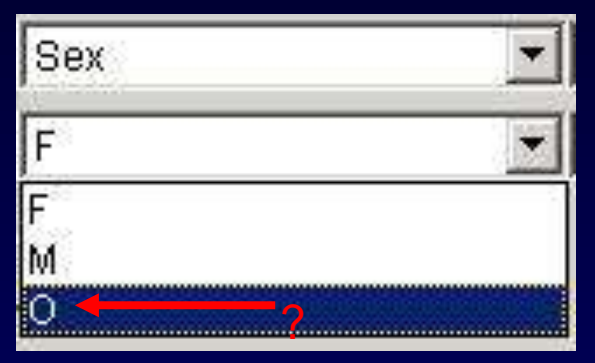

| Patient Location | <b>_</b> |
|------------------|----------|
| 1001A            | •        |
| 1001A            |          |
| 1001B            | $\equiv$ |
| 1002A            |          |
| 10028            |          |
| 1003A            |          |
| 1003B            |          |
| 1004A            |          |
| 1004B            |          |

#### How to start search

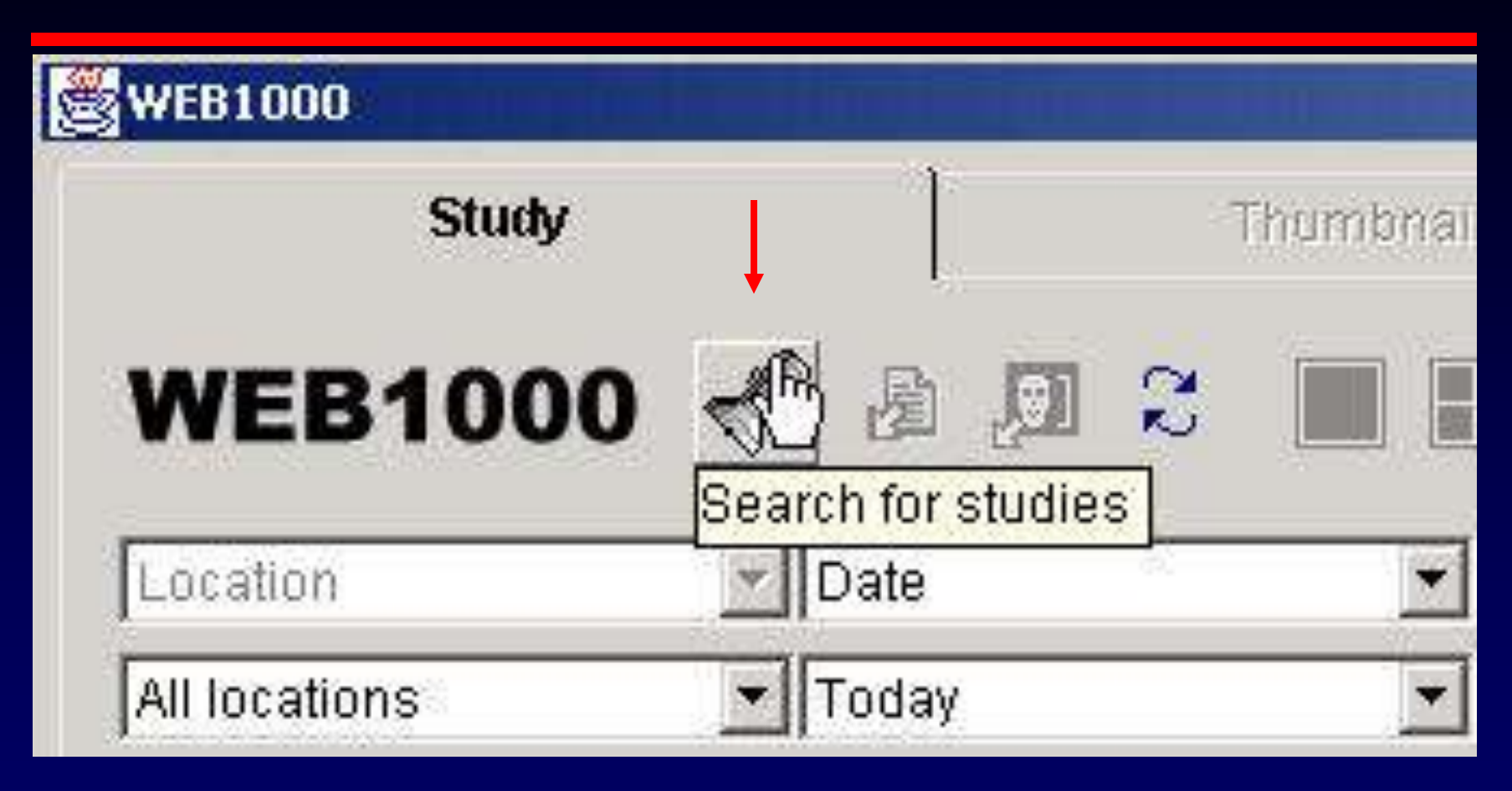

 Once you have selected criteria, click the search button

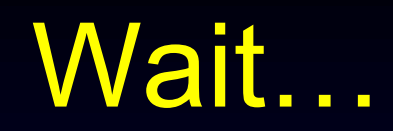

| WEB1000          |              |            |                            |                  |
|------------------|--------------|------------|----------------------------|------------------|
| Study            |              | Thumbhail  | Ì                          | Image            |
| WEB1000          | ) 🖑 🗿 💭 🤉    |            |                            |                  |
| Location         | Date         | ▼ Modality |                            | Search Criterior |
| All locations    | Last 2 days  | MR         |                            | -                |
| Accession Number | Patient Name | Patient ID | Study Date                 | Study Time       |
| Accession Number | Patient Name | Patient ID | Study Date                 | Study Time       |
| Accession Number | Patient Name | Patient ID | <b>Study Date</b><br>vait. | Study Time       |

The more you restrict your search, the faster this will be!!

#### Example

| WEB1000          |                       |            |              | The second second |                    |            |                                         |        |       |
|------------------|-----------------------|------------|--------------|-------------------|--------------------|------------|-----------------------------------------|--------|-------|
| Study            | ) Th                  | umbnail    | 1            | Image             | Re                 | port       | Conf                                    | erence |       |
| WEB100           | o <u> s</u> a p z     |            |              | × 6 🔋             | <u> </u>           | 1 🔼 🍕      | <b>A</b>                                |        |       |
| Location         | Date                  |            | y.           | • Search Criteri  | on 3 💽 Search C    | riterion 4 | Search Criterion                        | 5 💌    | ]     |
| All locations    | ▼ Last 2 days         | T          |              | -                 | -                  |            | -                                       | v      | 1     |
| Accession Number | Patient Name          | Patient ID | Study Date   | Study Time        | Study Description  | Modality   | Reason For Study                        | Images | Patie |
| Accession Number | Patient Name          | Patient ID | Study Date   | Study Time        | Study Description  | Modality   | Reason For Study                        | Images | Patie |
| - 1587534        | ALCARAZ, BENITO       | 1713584    | 16-Jan-2002  | 10:08:15 AM       | CT NECK TISSU W    | СТ         | lymphoma nka/ labs t                    | 52     | -     |
| - 0 1591964      | ANTOINE, NATALIE ANN  | 0809731    | 16-Jan-2002  | 3:58:35 AM        | CT HD W/O CON      | СТ         | TROLLEY ACCIDENT                        | 45     |       |
| - 💽 1592764      | ANTUNES, ARNULFA AYAL | 1486562    | 16-Jan-2002  | 10:18:31 PM       | CT ABD R DUCED     | CT         | ABD PAIN                                | 88     |       |
| - 🗑 1592307      | AVILA, GILBERT        | 1104920    | 16-Jan-2002  | 12:44:51 PM       | CT HD W/O CON      | СТ         | STROKE                                  | 26     |       |
| - 🗑 1592165      | BLAKE, KEVIN          | 0904704    | 16-Jan-2002  | 12:37:26 PM       | CT THRX W/CONT     | CT         | PULMONARY EMBOL                         | 126    |       |
| - 👩 1592774      | BROWN, LOIS HESTER    | 0601333    | 16-Jan-2002  | 11:13:27 PM       | CT HEAD W/O CNT    | CT         | RT ARM WEAKNESS,                        | 23     |       |
| - 👩 1592155      | CALHOUN, STANLEY T    | 0510624    | 16-Jan-2002  | 10:52:01 AM       | CT ABD RENAL ST    | CT         | R FLANK PAIN R GRC                      | 80     | 226   |
| - 🗑 1588206      | CANAS, RAMIRO         | 1804404    | 16-Jan-2002  | 4:55:11 PM        | CT THORAX W/O      | CT         | HEMOPTYSIS                              | 133    |       |
| - 🗑 1592964      | CANEDO, NELLY CARMEN  | 1027592    | 17-Jan-2002  | 9:53:29 AM        | CT RENAL-REDUCE    | СТ         | 59 YO FEMALE WITH                       | 76     |       |
| - 🗑 1592773      | CAPP, DARLENE         | 1838540    | 16-Jan-2002  | 10:57:15 PM       | CT LMTD APPENDX    | CT         | ABD PAIN, HERNIA, NO                    | 89     |       |
| - 🗑 1592894      | CHIANG, KENNETH F     | 1818722    | 17-Jan-2002  | 9:31:05 AM        | CT HEAD W/O CNT    | CT         | HEADACHE-NOS                            | 23     |       |
| - 🗑 1591953      | COSTANZO, GAYLE H     | 1957799    | 16-Jan-2002  | 12:51:58 AM       | CT NECK TISSU W    | CT         | NECK PAIN COARSE                        | 40     |       |
| Text.            | CHODAN ALIDDEV D      | 1958035    | 17-Jan-2002  | 9:00:13 AM        | CT HEAD W/O CNT    | СТ         | COUGH CONFUSION                         | 23     |       |
| HIM 1592881      | CORRAN, AODRET D      | 1000000    | 11 0001 2002 | 0.00.101.00       | A LIMETIM THE STAT | 1986       | a a a a a d a a d a a a a a a a a a a a |        |       |

# Dr. Meyers searches for a recent pelvic CT, too tired to remember patient's name

#### Example

| WEB1000                                                                                                  |                                                                                                    |                                                     |                                                                         |                                                                      |                                                                                     |                            |      |
|----------------------------------------------------------------------------------------------------|----------------------------------------------------------------------------------------------------|-----------------------------------------------------|-------------------------------------------------------------------------|----------------------------------------------------------------------|-------------------------------------------------------------------------------------|----------------------------|------|
| Study                                                                                                    | ) Th                                                                                                   | umbnail                                             | ]                                                                       | Image                                                                | Re                                                                                  | eport                      |      |
| WEB100                                                                                                   | C 🛃 🗿 🕄                                                                                                |                                                     | III 🖪 📮                                                                 | × 6 🕄                                                                | 😤 😘 👦 🗧                                                                             | 3 🔝 🍕                      |      |
| Location                                                                                                 | Date                                                                                                   | Modalit                                             | v j                                                                     | <ul> <li>Body part</li> </ul>                                        | Search C                                                                            | riterion 4                 | -    |
| All locations                                                                                            | <ul> <li>Last 2 days</li> </ul>                                                                        | ▼ СТ                                                | 1                                                                       | - EXTREMETIES                                                        | 3 🔻                                                                                 |                            | -    |
| Accession Number                                                                                         | Patient Name                                                                                           | Patient ID                                          | Study Date                                                              | Study Time                                                           | Study Description                                                                   | Modality                   | Reas |
| Accession Number                                                                                         | Patient Name                                                                                           | Patient ID                                          | Study Date                                                              | Study Time                                                           | Study Description                                                                   | Modality                   | Reas |
| - 🗑 1592555                                                                                              | GUYMON, LUCINDA A                                                                                      | 1937355                                             | 16-Jan-2002                                                             | 3:20:06 PM                                                           | CT HD W/O CON                                                                       | CT                         |      |
| - 🗑 1592414                                                                                              | READ, MARJORIE C                                                                                       | 1957704                                             | 16-Jan-2002                                                             | 2:26:04 PM                                                           | CT HEAD W/O CNT                                                                     | CT                         |      |
| 🖶 🧰 MACIAS, RAFAI                                                                                        | E 1957901                                                                                              |                                                     |                                                                         |                                                                      |                                                                                     |                            |      |
| L In Arocort                                                                                             |                                                                                                    |                                                     |                                                                         |                                                                      |                                                                                     |                            |      |
| 1588385                                                                                                  | RHOADS, SHARON ANN                                                                                     | 1956780                                             | 16-Jan-2002                                                             | 2:01:20 PM                                                           | CT LMTD OR FU                                                                       | СТ                         |      |
|                                                                                                    | RHOADS, SHARON ANN<br>) 1955232                                                                        | 1956780                                             | 16-Jan-2002                                                             | 2:01:20 PM                                                           | CT LMTD OR FU                                                                       | CT                         |      |
| - 101 1588385<br>- 102 TAKAGI, TAEKO<br>- 103 1590760                                                    | RHOADS, SHARON ANN<br>) 1955232<br>YU, QIN NONE                                                        | 1956780<br>1915251                                  | 16-Jan-2002<br>16-Jan-2002                                              | 2:01:20 PM<br>1:05:16 PM                                             | CT LMTD OR FU                                                                       | ст<br>ст                   |      |
| - 100 1588385                                                                                            | RHOADS, SHARON ANN<br>) 1955232<br>YU, QIN NONE<br>TEEGARDEN, PAUL W                                   | 1956780<br>1915251<br>1410408                       | 16-Jan-2002<br>16-Jan-2002<br>16-Jan-2002                               | 2:01:20 PM<br>1:05:16 PM<br>1:02:55 PM                               | CT LMTD OR FU<br>CT THORAX W/O<br>CT THORAX WO/W                                    | ст<br>ст<br>ст             |      |
| - 10 1588385<br>- 10 TAKAGI, TAEKO<br>- 10 1590760<br>- 10 1588097<br>- 10 1592307                       | RHOADS, SHARON ANN<br>) 1955232<br>YU, QIN NONE<br>TEEGARDEN, PAUL W<br>AVILA, GILBERT                 | 1956780<br>1915251<br>1410408<br>1104920            | 16-Jan-2002<br>16-Jan-2002<br>16-Jan-2002<br>16-Jan-2002                | 2:01:20 PM<br>1:05:16 PM<br>1:02:55 PM<br>12:44:51 PM                | CT LMTD OR FU<br>CT THORAX W/O<br>CT THORAX WO/W<br>CT HD W/O CON                   | CT<br>CT<br>CT<br>CT       |      |
| - 100 1588385<br>- 100 TAKAGI, TAEKO<br>- 100 1590760<br>- 100 1588097<br>- 100 1592307<br>- 100 1592165 | RHOADS, SHARON ANN<br>) 1955232<br>YU, QIN NONE<br>TEEGARDEN, PAUL W<br>AVILA, GILBERT<br>BLAKE, KEVIN | 1956780<br>1915251<br>1410408<br>1104920<br>0904704 | 16-Jan-2002<br>16-Jan-2002<br>16-Jan-2002<br>16-Jan-2002<br>16-Jan-2002 | 2:01:20 PM<br>1:05:16 PM<br>1:02:55 PM<br>12:44:51 PM<br>12:37:26 PM | CT LMTD OR FU<br>CT THORAX W/O<br>CT THORAX WO/W<br>CT HD W/O CON<br>CT THRX W/CONT | CT<br>CT<br>CT<br>CT<br>CT |      |

 Dr. Brage looks for a recent foot CT, but finds out that the "body part" button does not work perfectly

#### Example

| 3                                                                                                    |                                                                                                    |                                                        |                                                                                       |                                                                                                    |                                                                                 |                                        |                                                                                                |                                                             |
|----------------------------------------------------------------------------------------------------|----------------------------------------------------------------------------------------------------|--------------------------------------------------------|---------------------------------------------------------------------------------------|----------------------------------------------------------------------------------------------------|---------------------------------------------------------------------------------|----------------------------------------|------------------------------------------------------------------------------------------------|-------------------------------------------------------------|
| Study                                                                                                    | Th                                                                                                    | umbnail                                                | Ì                                                                                     | Image                                                                                                    | Re                                                                              | eport                                  | Confi                                                                                          | erence                                                      |
| WEB100                                                                                                    | C 🖉 🖪 🖓 C                                                                                                    |                                                        |                                                                                       | × 6 🔋                                                                                                    | <u> </u>                                                                        | 3 🔝 🥝                                  |                                                                                                |                                                             |
| Location                                                                                                    | Patient Name                                                                                                    | Search                                                 | Criterion 2                                                                           | <ul> <li>Search Criteri</li> </ul>                                                                                    | on 3 📃 Search C                                                                 | Criterion 4                            | Search Criterion                                                                               | 5 💌                                                         |
| Web cache                                                                                                    | ✓ Russell                                                                                                    |                                                        |                                                                                       | -                                                                                                    | <b></b>                                                                         |                                        |                                                                                                | Y                                                           |
|                                                                                                    |                                                                                                    | 1                                                      | 1                                                                                     | 1                                                                                                    |                                                                                 |                                        | 1                                                                                              |                                                             |
|                                                                                                    |                                                                                                    |                                                        |                                                                                       |                                                                                                    |                                                                                 |                                        |                                                                                                |                                                             |
| Accession Number                                                                                                    | Patient Name                                                                                                    | Patient ID                                             | Study Date                                                                            | Study Time                                                                                                    | Study Description                                                               | Modality                               | Reason For Study                                                                               | Images                                                      |
| Accession Number                                                                                                    | Patient Name<br>RUSSELL, ELLEN SUMMER                                                                                                    | Patient ID<br>1891696                                  | Study Date                                                                            | Study Time<br>9:19:25 AM                                                                                              | Study Description<br>T-SPINE MRI                                                | Modality<br>MR                         | Reason For Study DISCITIS                                                                      | Images<br>98                                                |
| Accession Number                                                                                                    | Patient Name<br>RUSSELL, ELLEN SUMMEF<br>RUSSELL, GIRLA                                                                                                    | Patient ID<br>1891696<br>1955367                       | Study Date<br>11-Jan-2002<br>04-Jan-2002                                              | <b>Study Time</b><br>9:19:25 AM<br>2:19:26 PM                                                                         | Study Description           T-SPINE MRI           ECHO ENCEPH                   | Modality<br>MR<br>US                   | Reason For Study<br>DISCITIS<br>PREMATURITY                                                    | <b>Images</b><br>98<br>32                                   |
| Accession Number<br>-  1585853<br>-  1583481<br>-  RUSSELL, GIR                                                                                                    | Patient Name<br>RUSSELL, ELLEN SUMMEF<br>RUSSELL, GIRLA<br>I 1955368                                                                                                    | Patient ID<br>1891696<br>1955367                       | Study Date<br>11-Jan-2002<br>04-Jan-2002                                              | Study Time           9:19:25 AM           2:19:26 PM                                                                  | Study Description<br>T-SPINE MRI<br>ECHO ENCEPH                                 | Modality<br>MR<br>US                   | Reason For Study<br>DISCITIS<br>PREMATURITY                                                    | Images<br>98<br>32                                          |
| Accession Number<br>-                                                                                                    | Patient Name<br>RUSSELL, ELLEN SUMMEF<br>RUSSELL, GIRLA<br>1 1955368<br>2 0891257                                                                                                    | Patient ID<br>1891696<br>1955367                       | Study Date<br>11-Jan-2002<br>04-Jan-2002                                              | <b>Study Time</b><br>9:19:25 AM<br>2:19:26 PM                                                                         | Study Description<br>T-SPINE MRI<br>ECHO ENCEPH                                 | Modality<br>MR<br>US                   | Reason For Study<br>DISCITIS<br>PREMATURITY                                                    | <b>Images</b><br>98<br>32                                   |
| Accession Number                                                                                                    | Patient Name<br>RUSSELL, ELLEN SUMMER<br>RUSSELL, GIRLA<br>I 1955368<br>0891257<br>I 1951175                                                                                                   | Patient ID<br>1891696<br>1955367                       | Study Date<br>11-Jan-2002<br>04-Jan-2002                                              | Study Time<br>9:19:25 AM<br>2:19:26 PM                                                                                | Study Description                                                               | Modality<br>MR<br>US                   | Reason For Study<br>DISCITIS<br>PREMATURITY                                                    | <b>Images</b><br>98<br>32                                   |
| Accession Number                                                                                                    | Patient Name<br>RUSSELL, ELLEN SUMMEF<br>RUSSELL, GIRLA<br>1955368<br>0891257<br>1951175<br>RUSSELL, MARYANNE D                                                                                | Patient ID<br>1891696<br>1955367<br>1937140            | Study Date<br>11-Jan-2002<br>04-Jan-2002<br>02-Jan-2002                               | Study Time<br>9:19:25 AM<br>2:19:26 PM<br>7:11:43 PM                                                                  | Study Description<br>T-SPINE MRI<br>ECHO ENCEPH<br>BRAIN MRI                    | Modality<br>MR<br>US<br>MR             | Reason For Study<br>DISCITIS<br>PREMATURITY<br>TINGLING, TWITCHIN                              | Images<br>98<br>32<br>236                                   |
| Accession Number<br>-      1585853<br>-      1583481<br>-      RUSSELL, GIR<br>-      RUSSELL, HAR<br>-      RUSSELL, JUA<br>-      1579728<br>-      RUSSELL, PAT | Patient Name<br>RUSSELL, ELLEN SUMMEF<br>RUSSELL, GIRLA<br>1955368<br>0891257<br>1951175<br>RUSSELL, MARYANNE D<br>11158938                                                                    | Patient ID<br>1891696<br>1955367<br>1937140            | Study Date           11-Jan-2002           04-Jan-2002           02-Jan-2002          | Study Time           9:19:25 AM           2:19:26 PM           7:11:43 PM                                             | Study Description T-SPINE MRI ECHO ENCEPH BRAIN MRI                             | Modality<br>MR<br>US<br>MR             | Reason For Study<br>DISCITIS<br>PREMATURITY<br>TINGLING, TWITCHIN                              | Images<br>98<br>32<br>236                                   |
| Accession Number                                                                                                    | Patient Name<br>RUSSELL, ELLEN SUMMEF<br>RUSSELL, GIRLA<br>1 1955368<br>2 0891257<br>I 1951175<br>RUSSELL, MARYANNE D<br>I 1158938<br>RUSSELL, ROSALYN VANE                                    | Patient ID<br>1891696<br>1955367<br>1937140<br>1737709 | Study Date<br>11-Jan-2002<br>04-Jan-2002<br>02-Jan-2002<br>18-Dec-2001                | Study Time           9:19:25 AM           2:19:26 PM           7:11:43 PM           12:09:55 PM                       | Study Description T-SPINE MRI ECHO ENCEPH BRAIN MRI OB ECHO MULTI               | Modality<br>MR<br>US<br>MR<br>US       | Reason For Study<br>DISCITIS<br>PREMATURITY<br>TINGLING, TWITCHIN<br>G3P1 TWINS GEST. (        | Images<br>98<br>32<br>236<br>51                             |
| Accession Number                                                                                                    | Patient Name<br>RUSSELL, ELLEN SUMMEF<br>RUSSELL, GIRLA<br>0891257<br>1951175<br>RUSSELL, MARYANNE D<br>1158938<br>RUSSELL, ROSALYN VANE<br>1944522                                            | Patient ID 1891696 1955367 1937140 1737709             | Study Date<br>11-Jan-2002<br>04-Jan-2002<br>02-Jan-2002<br>18-Dec-2001                | Study Time           9:19:25 AM           2:19:26 PM           7:11:43 PM           12:09:55 PM                       | Study Description T-SPINE MRI ECHO ENCEPH BRAIN MRI OB ECHO MULTI               | Modality<br>MR<br>US<br>MR<br>US       | Reason For Study<br>DISCITIS<br>PREMATURITY<br>TINGLING, TWITCHIN<br>G3P1 TWINS GEST. (        | Images           98           32           236           51 |
| Accession Number                                                                                                    | Patient Name<br>RUSSELL, ELLEN SUMMEF<br>RUSSELL, GIRLA<br>1 1955368<br>2 0891257<br>1 1951175<br>RUSSELL, MARYANNE D<br>1 1158938<br>RUSSELL, ROSALYN VANE<br>1 1944522<br>RUSSELL, WILLIAM M | Patient ID 1891696 1955367 1937140 1737709 1464072     | Study Date<br>11-Jan-2002<br>04-Jan-2002<br>02-Jan-2002<br>18-Dec-2001<br>11-Dec-2001 | Study Time           9:19:25 AM           2:19:26 PM           7:11:43 PM           12:09:55 PM           10:40:39 AM | Study Description T-SPINE MRI ECHO ENCEPH BRAIN MRI OB ECHO MULTI MYO PERF MULT | Modality<br>MR<br>US<br>MR<br>US<br>NM | Reason For Study<br>DISCITIS<br>PREMATURITY<br>TINGLING, TWITCHIN<br>G3P1 TWINS GEST. (<br>CAD | Images<br>98<br>32<br>236<br>51<br>1                        |

Dr. Pedowitz remembers the patient's name but can not remember what he ordered
#### Example

- Dr. Garfin searches for his patients that had studies done today (and finds exactly what he wanted)
- That is why he is the chairman

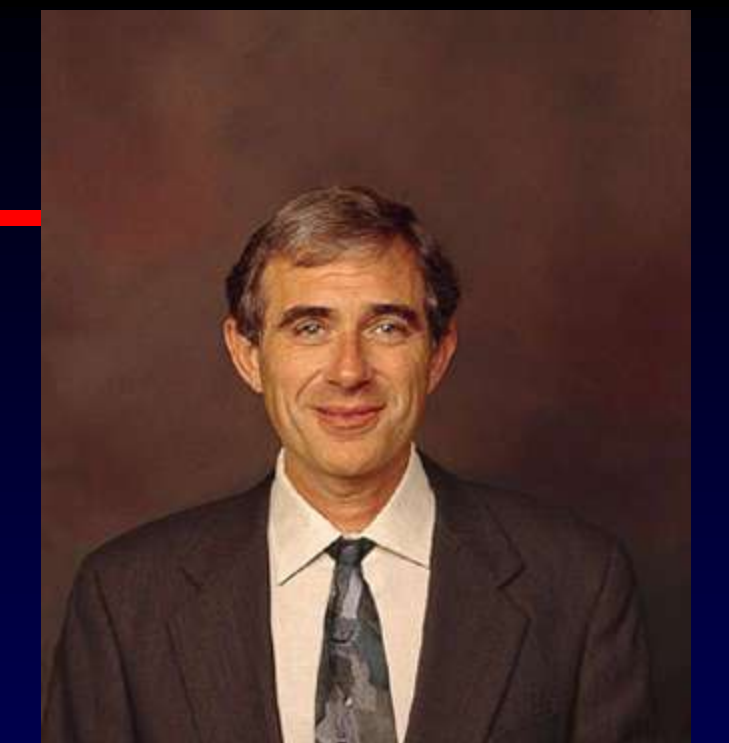

| WEB1000       |                                     |            |              |                                   |                   |             |                     |        |
|---------------|-------------------------------------|------------|--------------|-----------------------------------|-------------------|-------------|---------------------|--------|
| Study         | Th                                  | Thumbnail  |              | Image                             |                   |             | Conf                | erence |
| WEB100        | C 🖉 & Д 🙄                           |            |              | × 6 🕄                             | <u> 4</u> % % 4   | 3 🚯 🍕       | R<br>R              |        |
| Location      | Date                                | Referri    | ng Physician | <ul> <li>Search Criter</li> </ul> | ion 3 📃 Search (  | Criterion 4 | Search Criterion    | 5 💌    |
| All locations | ▼ Today                             | GARFIN     | V^STEVEN^R   | - I                               |                   |             |                     | Ŧ      |
| Patient Name  | Patient ID Patient Name             | Patient ID | Study Date   | Study Time                        | Study Description | Modality    | Reason For Study    | Images |
|               | VVALLACE, MARJEAN ELIZA<br>(1873795 | 1209762    | 17-Jan-2002  | 8:17:18 AM                        | L SPINE W/S,C,I   | MR          | S/P FUSION,LEG PAIL | 129    |

#### Select patient from list

| Study                                                                                                    | ) Th                                                                                                    | umbnail                                                                      |                                                                                                    | Image                                                                                                    | R                                                                                                    | eport                                                    | Conf                                                                                                    | erence                                          |                       |
|----------------------------------------------------------------------------------------------------|----------------------------------------------------------------------------------------------------|------------------------------------------------------------------------------|----------------------------------------------------------------------------------------------------|----------------------------------------------------------------------------------------------------|----------------------------------------------------------------------------------------------------|----------------------------------------------------------|----------------------------------------------------------------------------------------------------|-------------------------------------------------|-----------------------|
| WEB100                                                                                                    | C 🛃 🗿 🖉 🖉                                                                                                    |                                                                              | IIII 📰 📮                                                                                                    | × 6 B                                                                                                    | 😤 😘 🚼 é                                                                                                | 3 🔝 🧔                                                    |                                                                                                    |                                                 |                       |
| ocation                                                                                                   | Date                                                                                                    | Modali                                                                       | ity                                                                                                    | Search Criterio                                                                                                    | on 3 💌 Search (                                                                                        | Criterion 4                                              | Search Criterion                                                                                                    | 5 💌                                             | I                     |
| All locations                                                                                             | Today                                                                                                    | MR                                                                           |                                                                                                    | •                                                                                                    | *                                                                                                    |                                                          |                                                                                                    | ¥                                               | I                     |
| Patient Name                                                                                              | Patient ID                                                                                                    |                                                                              | A                                                                                                    |                                                                                                    |                                                                                                    |                                                          |                                                                                                    |                                                 |                       |
| Patient Name                                                                                              | Patient ID                                                                                                    | Dationt ID                                                                   | Cturke Data                                                                                                    | Stuck Time                                                                                                    | Stuck Description                                                                                      | Madality                                                 | Descen for Study                                                                                                    | Imagos                                          | Dat                   |
| Cression Number                                                                                           | Patient ID Patient Name DUNICCA ROSALIA I                                                                                                    | Patient ID                                                                   | Study Date                                                                                                    | Study Time                                                                                                    | Study Description                                                                                      | Modality                                                 | Reason For Study                                                                                                    | Images                                          | Pa                    |
| Patient Name                                                                                              | Patient ID Patient Name DUNGCA, ROSALIA J HOLLAND, DIANE T                                                                                                    | Patient ID<br>1642964<br>1253503                                             | Study Date 17-Jan-2002 17-Jan-2002                                                                                                    | Study Time<br>11:51:51 AM<br>9:36:43 AM                                                                                                    | Study Description                                                                                      | Modality<br>MR                                           | Reason For Study<br>HEPATOCELLULAR L                                                                                 | Images<br>101                                   | Pa                    |
| Patient Name                                                                                              | Patient ID Patient Name DUNGCA, ROSALIA J HOLLAND, DIANE T KLAT, CASIMIR                                                                                              | Patient ID<br>1642964<br>1253503<br>1763516                                  | Study Date<br>17-Jan-2002<br>17-Jan-2002<br>17-Jan-2002                                                                                                    | Study Time<br>11:51:51 AM<br>9:36:43 AM<br>10:22:46 AM                                                                                      | Study Description<br>ABDOMEN MRI<br>PELVIS MRI<br>ABDOMEN MRI                                          | Modality<br>MR<br>MR<br>MR                               | Reason For Study<br>HEPATOCELLULAR I<br>PINTO/MATTREY PRC<br>EVAL HCC                                                | Images<br>101<br>111<br>550                     | <b>Pa</b>             |
| Patient Name  ccession Number  1583189  1592918  1578403  1591522                                         | Patient ID<br>Patient Name<br>DUNGCA, ROSALIA J<br>HOLLAND, DIANE T<br>KLAT, CASIMIR<br>MILLER, NADINE SHARON                                                         | Patient ID<br>1642964<br>1253503<br>1763516<br>1310424                       | Study Date 17-Jan-2002 17-Jan-2002 17-Jan-2002 17-Jan-2002 17-Jan-2002                                                                                                    | Study Time<br>11:51:51 AM<br>9:36:43 AM<br>10:22:46 AM<br>6:50:05 AM                                                                        | Study Description ABDOMEN MRI PELVIS MRI ABDOMEN MRI ABDOMEN MRI ANKLE MRI                             | Modality<br>MR<br>MR<br>MR<br>MR<br>MR                   | Reason For Study<br>HEPATOCELLULAR L<br>PINTO/MATTREY PRC<br>EVAL HCC<br>OSTEOMYELITIS                               | 101<br>101<br>550<br>222                        | <b>Pa</b>             |
| Patient Name<br>cession Number<br>1583189<br>1592918<br>1578403<br>1591522<br>1590568                     | Patient ID Patient Name DUNGCA, ROSALIA J HOLLAND, DIANE T KLAT, CASIMIR MILLER, NADINE SHARON SANDERS, PATRICIA A                                                    | Patient ID<br>1642964<br>1253503<br>1763516<br>1310424<br>0874449            | Study Date 17-Jan-2002 17-Jan-2002 17-Jan-2002 17-Jan-2002 17-Jan-2002 17-Jan-2002                                                                                                    | Study Time<br>11:51:51 AM<br>9:36:43 AM<br>10:22:46 AM<br>6:50:05 AM<br>7:41:33 AM                                                          | Study Description ABDOMEN MRI PELVIS MRI ABDOMEN MRI ANKLE MRI L-SPINE MRI                             | Modality<br>MR<br>MR<br>MR<br>MR<br>MR<br>MR             | Reason For Study<br>HEPATOCELLULAR L<br>PINTO/MATTREY PRC<br>EVAL HCC<br>OSTEOMYELITIS<br>SEVERE LBP                 | Images<br>101<br>111<br>550<br>222<br>79        | <b>Pa</b>             |
| Patient Name  cession Number  1583189  1592918  1578403  1591522  1590568  1590262                        | Patient ID Patient Name DUNGCA, ROSALIA J HOLLAND, DIANE T KLAT, CASIMIR MILLER, NADINE SHARON SANDERS, PATRICIA A SMITH, WILLIAM T                                   | Patient ID<br>1642964<br>1253503<br>1763516<br>1310424<br>0874449<br>1957471 | Study Date 17-Jan-2002 17-Jan-2002 17-Jan-2002 17-Jan-2002 17-Jan-2002 17-Jan-2002 17-Jan-2002 17-Jan-2002                                                                                                    | <b>Study Time</b><br>11:51:51 AM<br>9:36:43 AM<br>10:22:46 AM<br>6:50:05 AM<br>7:41:33 AM<br>11:11:14 AM                                    | Study Description ABDOMEN MRI PELVIS MRI ABDOMEN MRI ANKLE MRI L-SPINE MRI BRAIN MRI                   | Modality<br>MR<br>MR<br>MR<br>MR<br>MR<br>MR<br>MR       | Reason For Study<br>HEPATOCELLULAR L<br>PINTO/MATTREY PRC<br>EVAL HCC<br>OSTEOMYELITIS<br>SEVERE LBP<br>COLLOIS CYST | Images<br>101<br>111<br>550<br>222<br>79<br>310 | <b>Pa</b><br>22<br>83 |
| Patient Name Ccession Number  1583189  1592918  1578403  1591522  1590568  1590568  1592062  STEWART, TAM | Patient ID<br>Patient Name<br>DUNGCA, ROSALIA J<br>HOLLAND, DIANE T<br>KLAT, CASIMIR<br>MILLER, NADINE SHARON<br>SANDERS, PATRICIA A<br>SMITH, WILLIAM T<br>I 1697394 | Patient ID<br>1642964<br>1253503<br>1763516<br>1310424<br>0874449<br>1957471 | Study Date           17-Jan-2002           17-Jan-2002           17-Jan-2002           17-Jan-2002           17-Jan-2002           17-Jan-2002           17-Jan-2002           17-Jan-2002           17-Jan-2002 | Study Time           11:51:51 AM           9:36:43 AM           10:22:46 AM           6:50:05 AM           7:41:33 AM           11:11:14 AM | Study Description<br>ABDOMEN MRI<br>PELVIS MRI<br>ABDOMEN MRI<br>ANKLE MRI<br>L-SPINE MRI<br>BRAIN MRI | Modality<br>MR<br>MR<br>MR<br>MR<br>MR<br>MR<br>MR<br>MR | Reason For Study<br>HEPATOCELLULAR L<br>PINTO/MATTREY PRC<br>EVAL HCC<br>OSTEOMYELITIS<br>SEVERE LBP<br>COLLOIS CYST | Images<br>101<br>550<br>222<br>79<br>310        | <b>Pz</b><br>22<br>83 |

- Single click name of the patient to highlight it
- Then click thumbnail, image, or report buttons on top

#### Select patient from list

- Right click name to access choices
- Double-click name to go straight to images

| Study Time | Study | Description                      | Modality | F |
|------------|-------|----------------------------------|----------|---|
| 8:47:55 AM | CTL   | Study Informati<br>Protect study | ion      | l |
| $\searrow$ |       | View images<br>View report       |          |   |

#### **Older studies**

| 1        |               |              |                     |                       |
|----------|---------------|--------------|---------------------|-----------------------|
| Que      | stion         |              |                     | ×                     |
| 2        | )             |              |                     |                       |
| ,        |               |              |                     |                       |
| Some     | of the sele   | ected stud   | dies are not availa | able for viewing      |
| o Would  | i you like to | ) retrieve t | the studies?        |                       |
| ) This n | nay take a    | few minu     | tes.                |                       |
| 4 You w  | ill be notifi | ed when t    | the images are av   | vailable for viewing. |
| Á        |               |              |                     |                       |
| 4        |               |              | Yes                 | No                    |
| C.       |               |              |                     |                       |
| 2        |               |              |                     |                       |

- Studies >60 days old go to a separate cache
- Inexplicably, a few new studies also go to this cache
- Select yes and wait for study to appear, may take a few minutes

## Folders

| Accession Number | Patient Name            | Patient ID | Study Date  | Study Time  | Study Description |
|------------------|-------------------------|------------|-------------|-------------|-------------------|
| T 1094303        | OULDBERG, JACK          | 1900002    | 10-Jan-2002 | 4.01.09 FW  | CT RENAL-REDUCE   |
| - 🗑 1593727      | INNIS JR, DONALD ALWYN  | 1774076    | 18-Jan-2002 | 1:06:02 AM  | CT HD W/O CON     |
| - 🗑 1594290      | JODOIN, KELLI ELIZABETH | 1375033    | 18-Jan-2002 | 4:43:46 PM  | CT HEAD W/O CNT   |
| - 🗑 1594046      | KILEY, RICHARD FRANCIS  | 0479750    | 18-Jan-2002 | 12:13:39 PM | CT HD W/O CON     |
| - 🗑 1589034      | KRISTOFETZ, WILLIAM STE | 1570303    | 18-Jan-2002 | 2:35:18 PM  | CT ABD RENAL ST   |
| - 🗑 1593925      | LOPEZ, GIRL             | 1958213    | 18-Jan-2002 | 2:52:34 PM  | CT HD W/O CON     |
| - 🗑 1593735      | MAGALLANES, GUADALUP    | 0560370    | 18-Jan-2002 | 1:59:24 AM  | CT ABD REDUCED    |
| - 🗑 1587921      | MAMEDE, ROBERT S        | 1200307    | 18-Jan-2002 | 10:12:28 AM | CT HEAD W/CNTRS   |
| 🖶 🧰 MCINTYRE, JO | )F 1951423 N            |            |             |             |                   |
| - 0 1593486      | MERLANT, GERALD N       | 1956825    | 18-Jan-2002 | 6:36:01 PM  | CT THRX W/CONT    |
| - 🗑 1587496      | MUN, JENNY JUNGIN       | 1916876    | 18-Jan-2002 | 4:08:20 PM  | CT RENAL-REDUCE   |
| - 🗑 1577538      | PIERCE, DON WILLIAM     | 1954349    | 18-Jan-2002 | 10:04:47 AM | CT MAXILLOFA WO   |

- Some patients with multiple exams done at the same time will be listed as a folder
- Hit the + to the left of the folder to view study details
- Do not double click the name or it will try to load everything, which takes forever...

# **Open folder**

| Accession Number | accession Number Patient Name |         | Study Date  | Study Time   | Study Description | Mod       |
|------------------|-------------------------------|---------|-------------|--------------|-------------------|-----------|
| TIM 1084000      | OULDBERG, JACK                | 1900302 | 10-Jan-2002 | 4.01.08 - 10 | CT RENAL-REDUCE   | <u>CI</u> |
| - 🗑 1593727      | INNIS JR, DONALD ALWYN        | 1774076 | 18-Jan-2002 | 1:06:02 AM   | CT HD W/O CON     | CT        |
| -🗑 1594290       | JODOIN, KELLI ELIZABETH       | 1375033 | 18-Jan-2002 | 4:43:46 PM   | CT HEAD W/O CNT   | CT        |
| - 🗑 1594046      | KILEY, RICHARD FRANCIS        | 0479750 | 18-Jan-2002 | 12:13:39 PM  | CT HD W/O CON     | CT        |
| - 🗑 1589034      | KRISTOFETZ, WILLIAM STE       | 1570303 | 18-Jan-2002 | 2:35:18 PM   | CT ABD RENAL ST   | CT        |
| -🗑 1593925       | LOPEZ, GIRL                   | 1958213 | 18-Jan-2002 | 2:52:34 PM   | CT HD W/O CON     | СТ        |
| - 🗑 1593735      | MAGALLANES, GUADALUP          | 0560370 | 18-Jan-2002 | 1:59:24 AM   | CT ABD REDUCED    | CT        |
| - 🗊 1587921      | MAMEDE, ROBERT S              | 1200307 | 18-Jan-2002 | 10:12:28 AM  | CT HEAD W/CNTRS   | CT        |
| 🛱 🔄 MCINTYRE, JO | F 1951423                     |         |             |              |                   |           |
| 小面 1594066       | MCINTYRE, JOHN                | 1951423 | 18-Jan-2002 | 12:48:57 PM  | CT ORB/SLAW/O     | CT        |
| L 1594065        | MCINTYRE, JOHN                | 1951423 | 18-Jan-2002 | 12:48:57 PM  | CT HD W/O CON     | CT        |
| - 🗑 1593486      | MERLANT, GERALD N             | 1956825 | 18-Jan-2002 | 6:36:01 PM   | CT THRX W/CONT    | СТ        |
| - 0 1587496      | MUN, JENNY JUNGIN             | 1916876 | 18-Jan-2002 | 4:08:20 PM   | CT RENAL-REDUCE   | CT        |
| - 🗑 1577538      | PIERCE, DON WILLIAM           | 1954349 | 18-Jan-2002 | 10:04:47 AM  | CT MAXILLOFA WO   | СТ        |

 After you hit the + sign, the study details become visible immediately

## Image mode

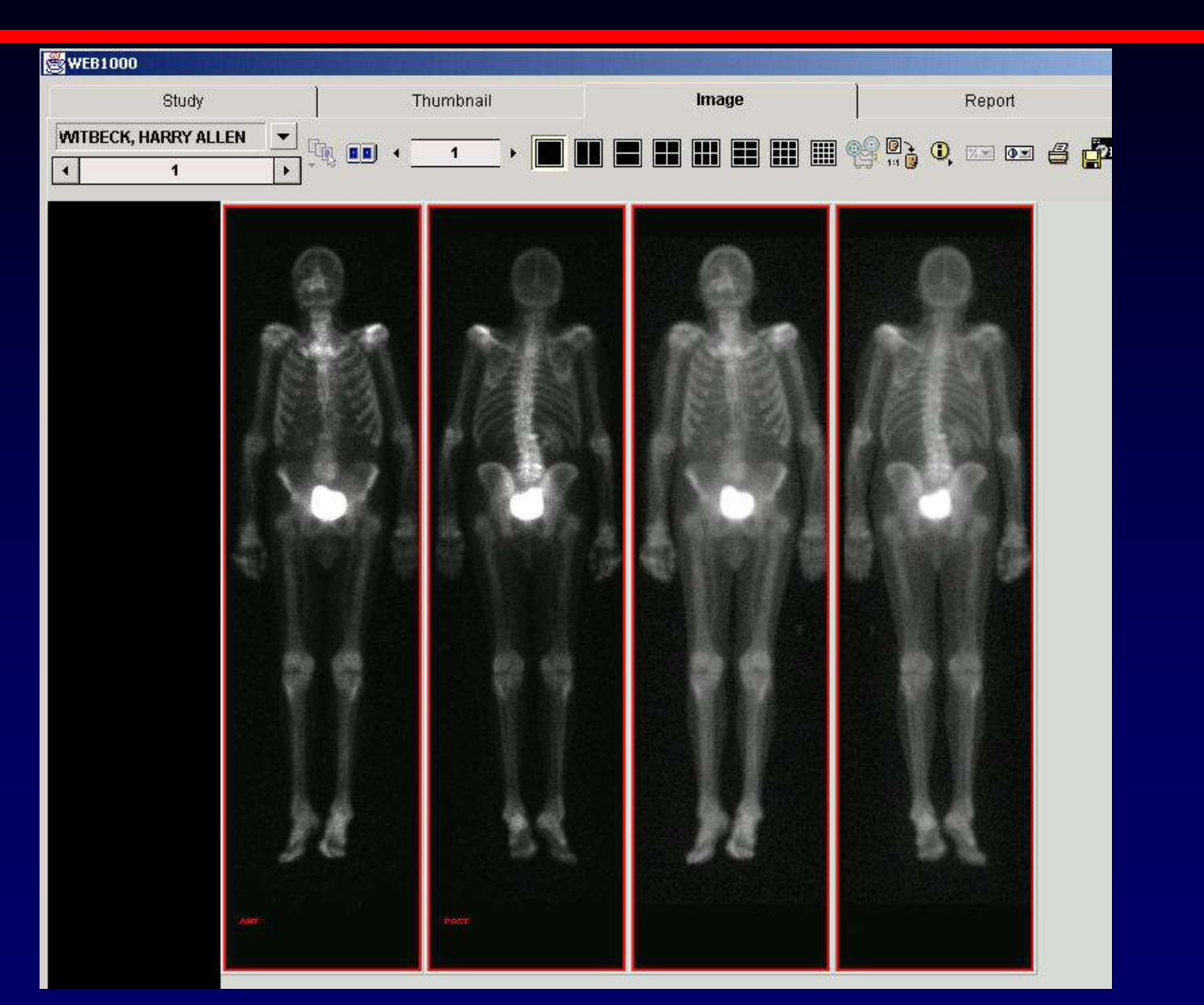

#### **Select series**

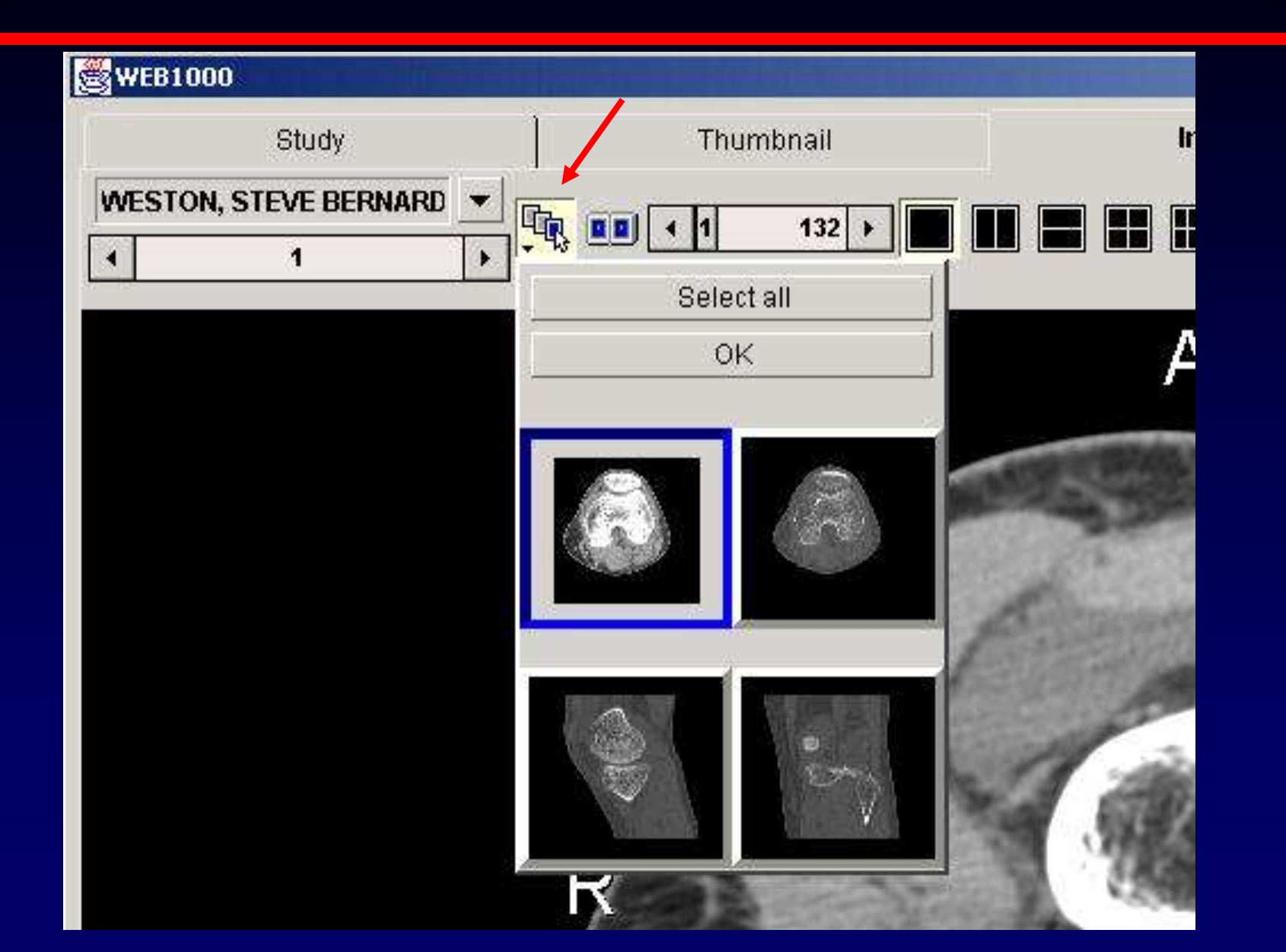

# Blue box

- Blue box is the series you have selected for viewing
- Name of series listed above on MR exams
- Can select one or all series
- Hit OK button to view series you have selected

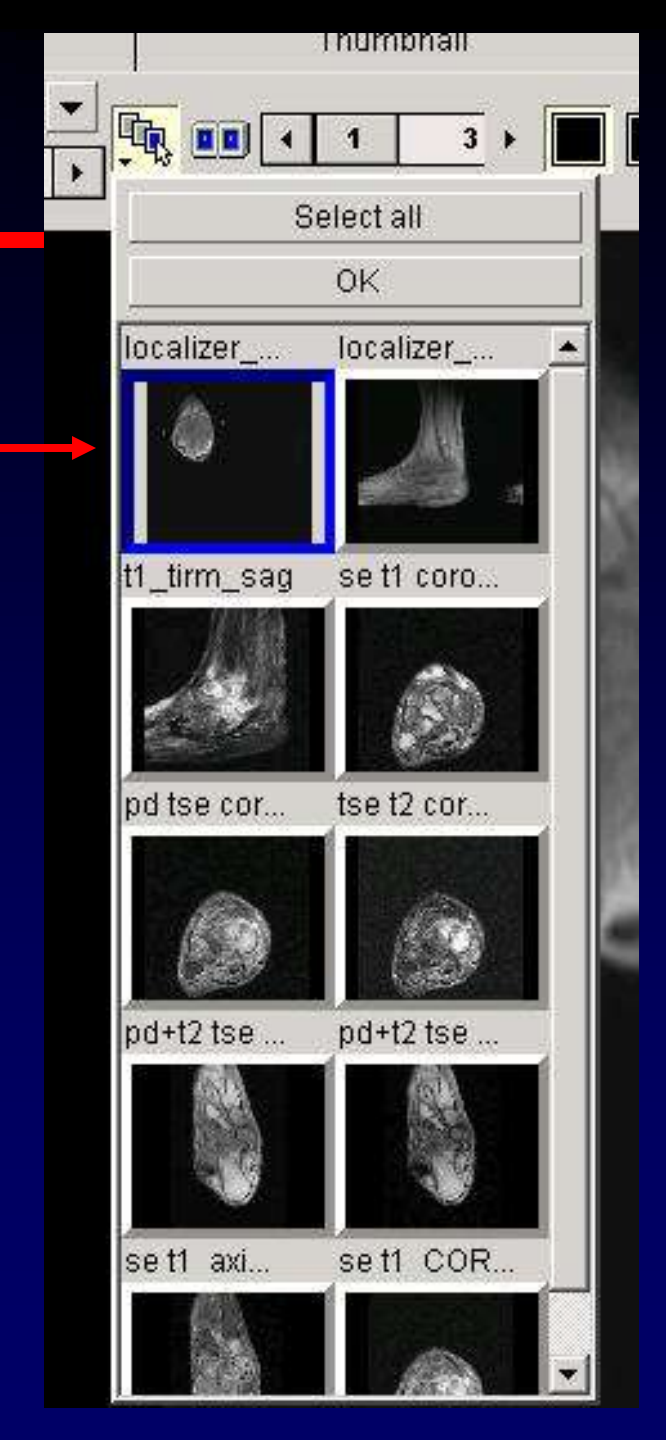

#### View series

- Sometimes the OK button does not appear
- Just select your series and hit this button again and the series you want will show up

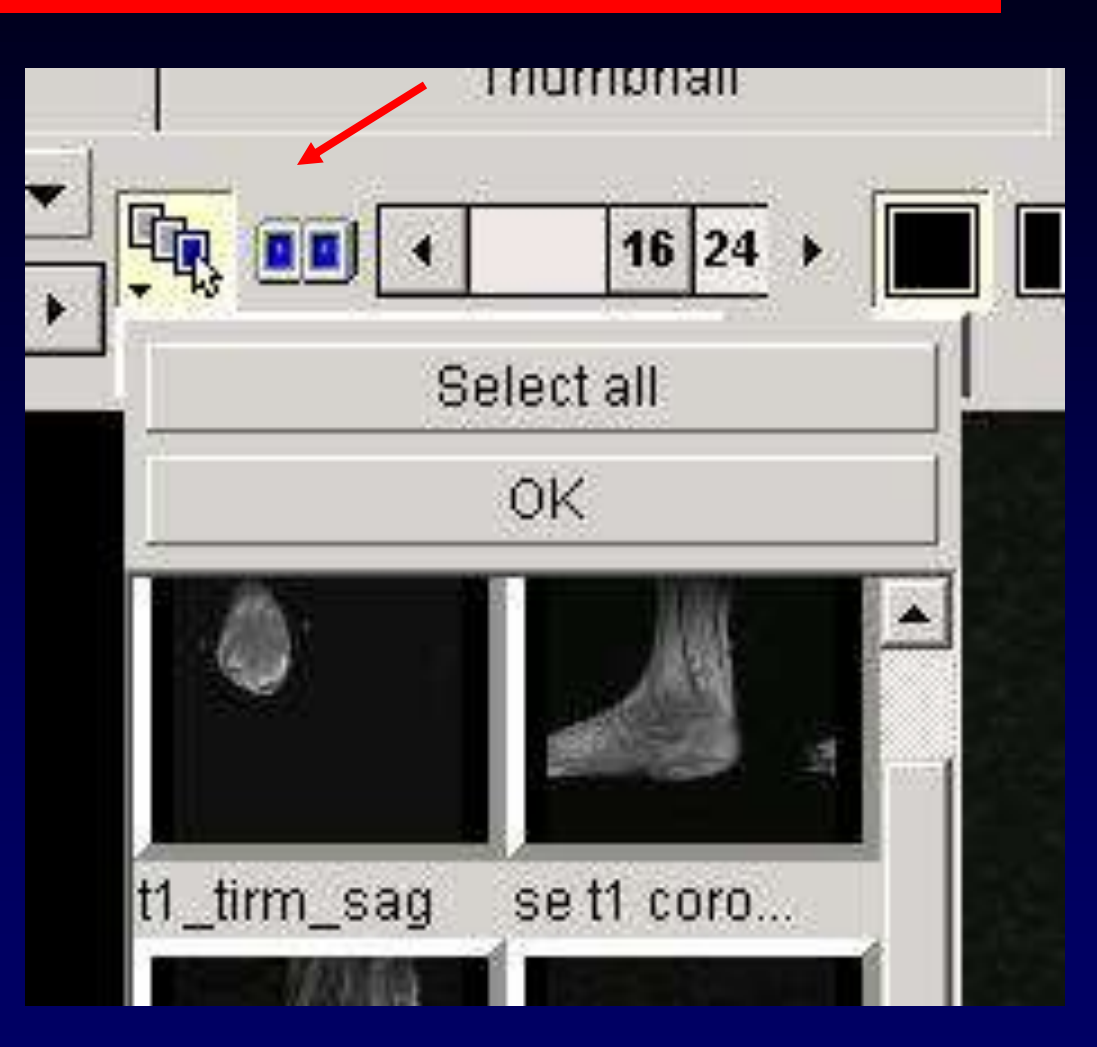

# Moving through the images

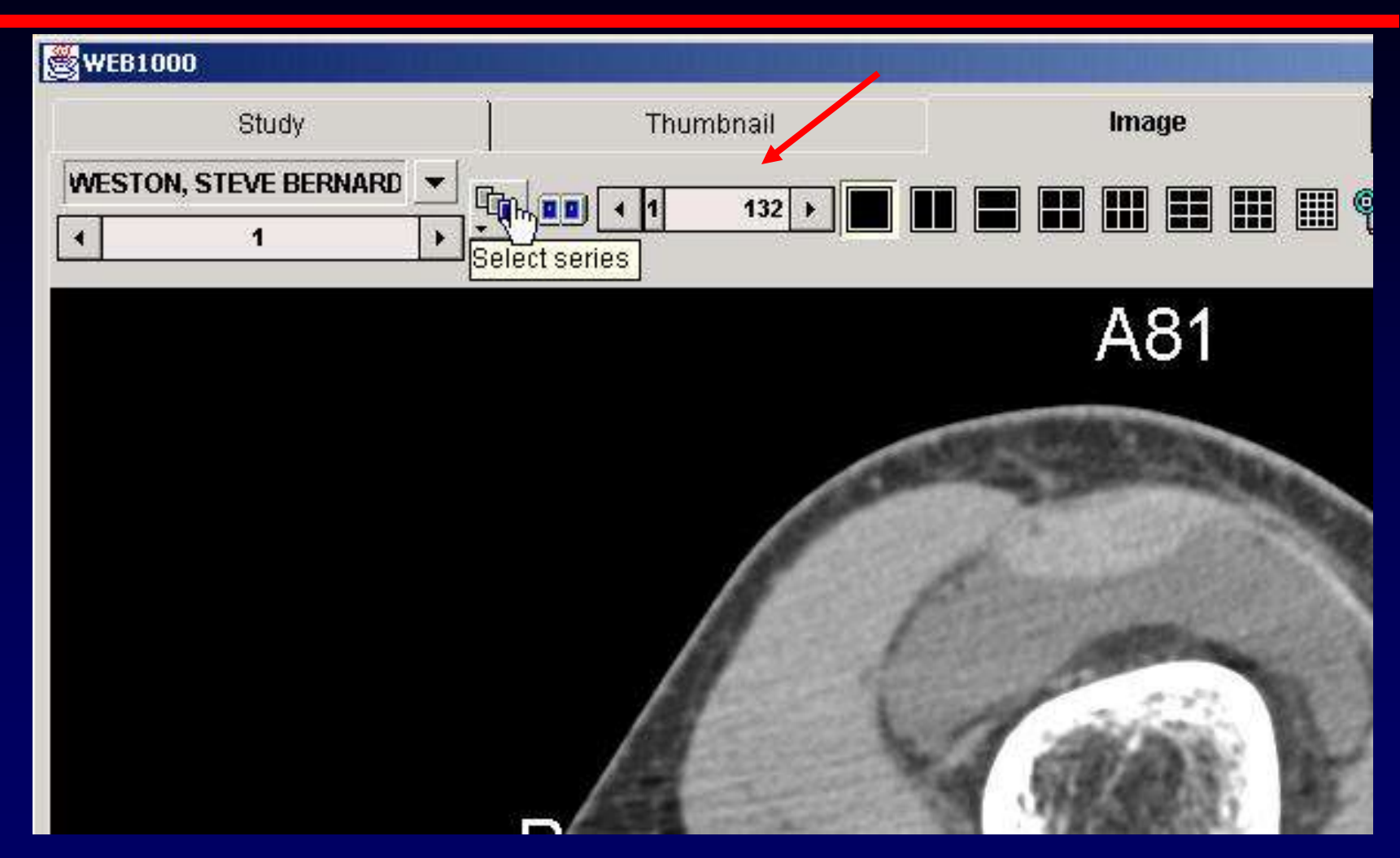

#### Use sliding number bar to look at images

#### Cine

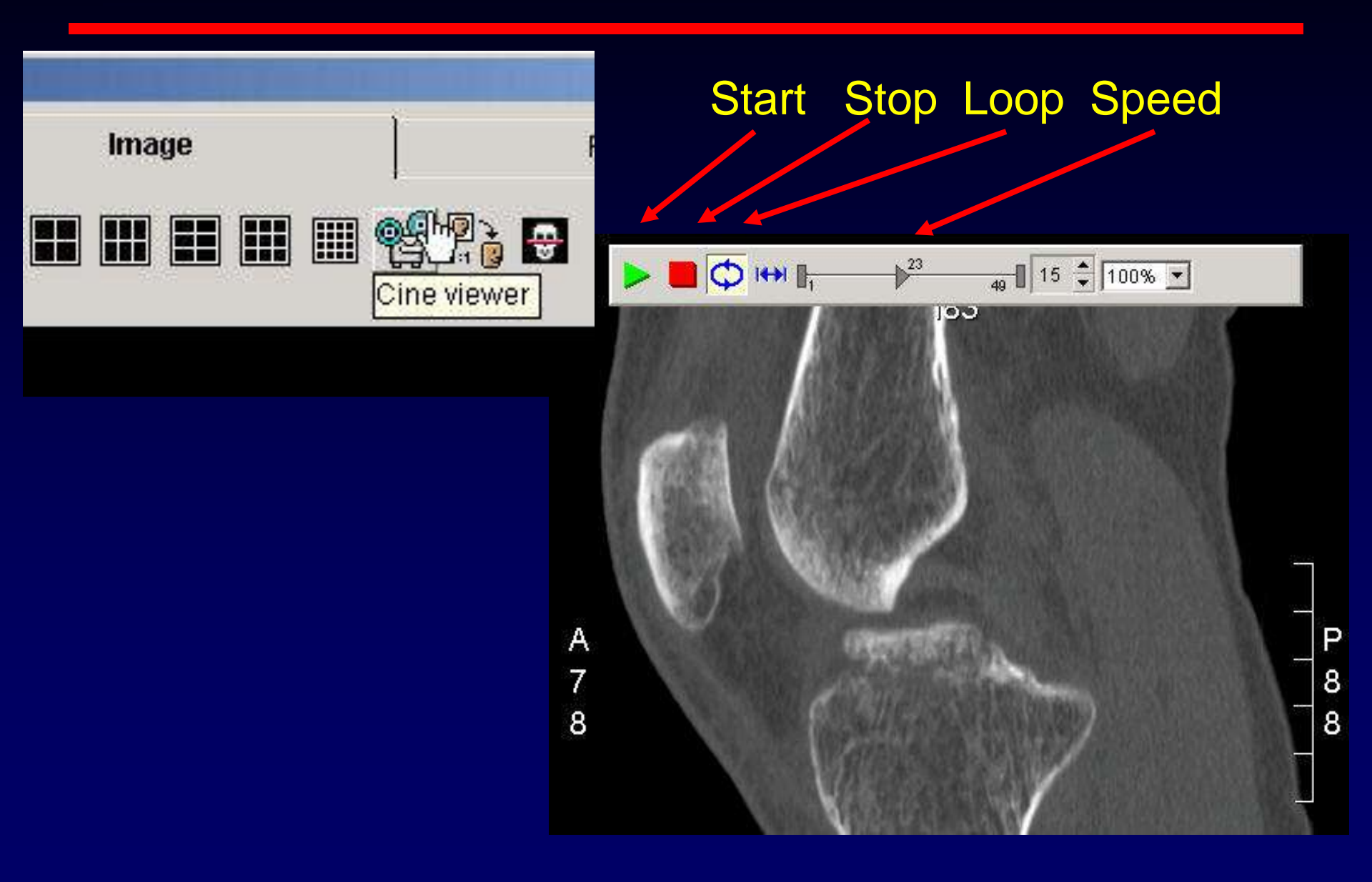

#### Cine mode

Cine mode loads all the images into your local memory Once loaded (takes a minute or two), viewing images in the regular image mode is much faster

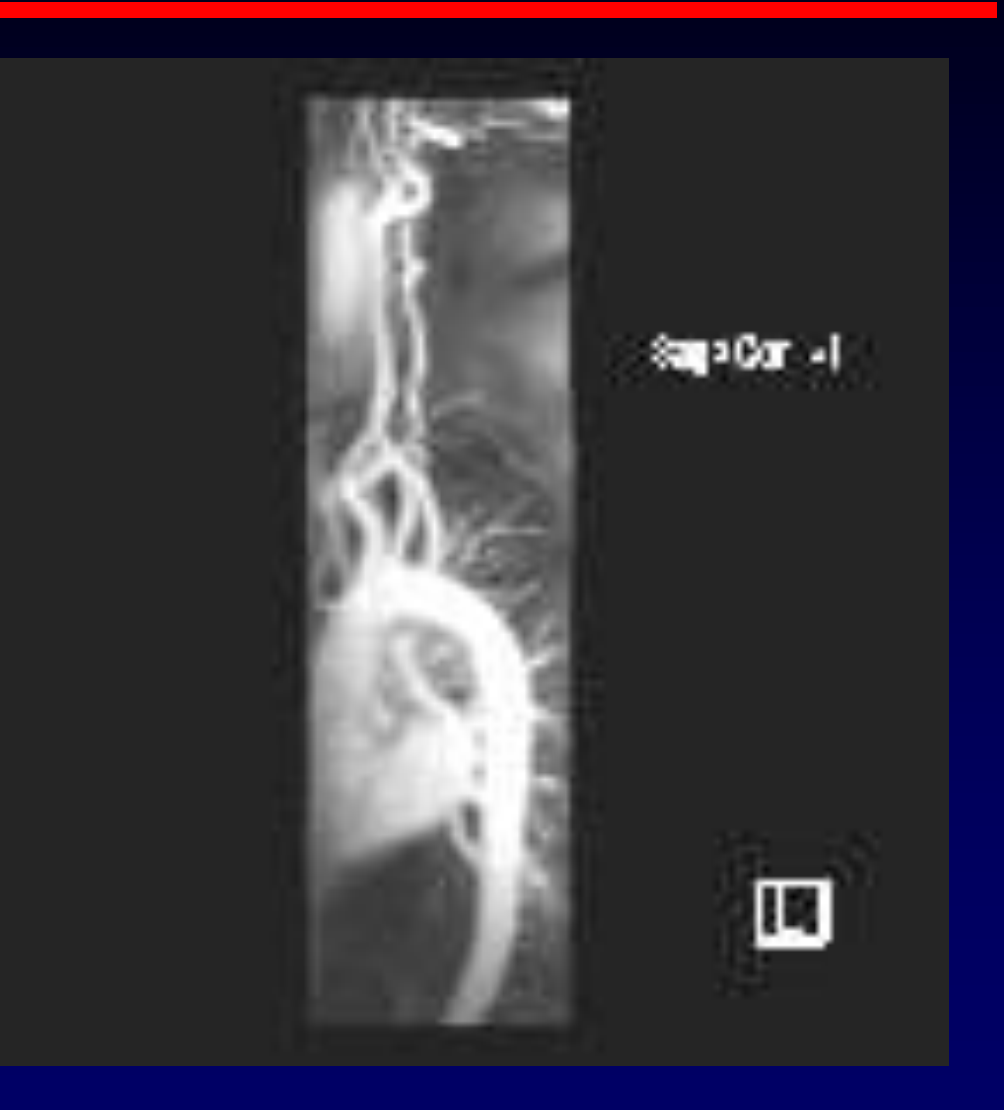

# Image formats

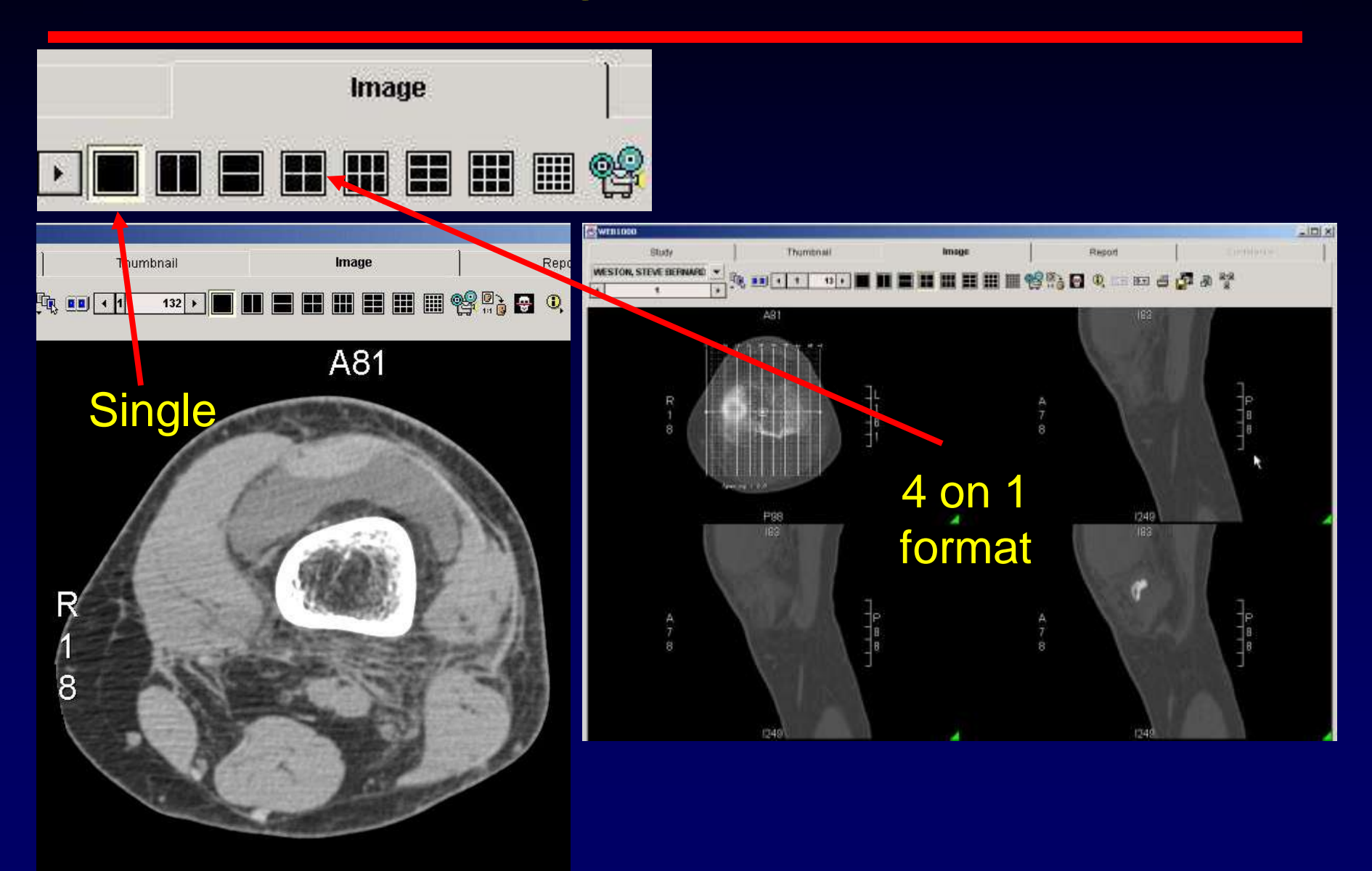

#### Using preset windows

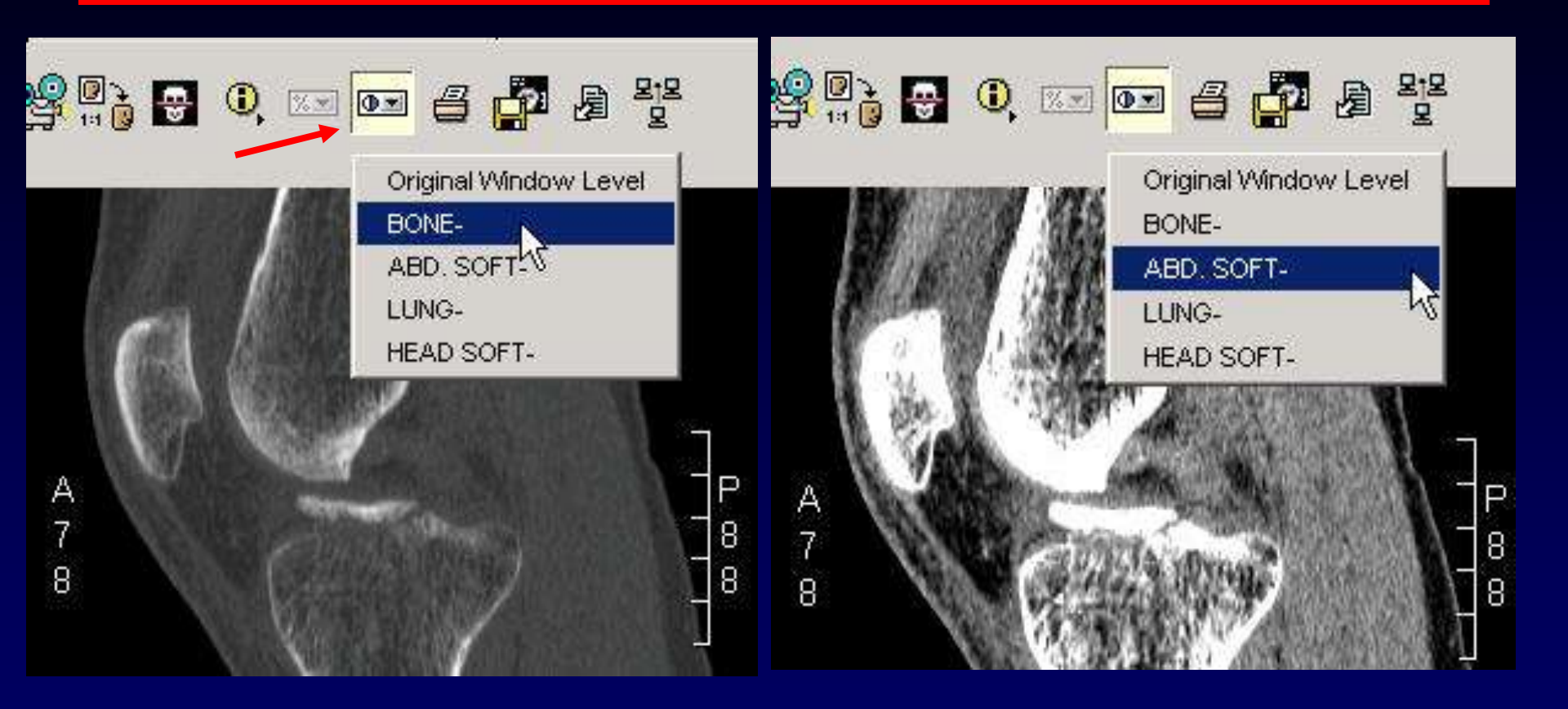

#### Rewindowing the image

- Hold left mouse button down and scroll across and up and down the image
- If that does not work, right click and make sure you have windowing selected on the floating toolbar

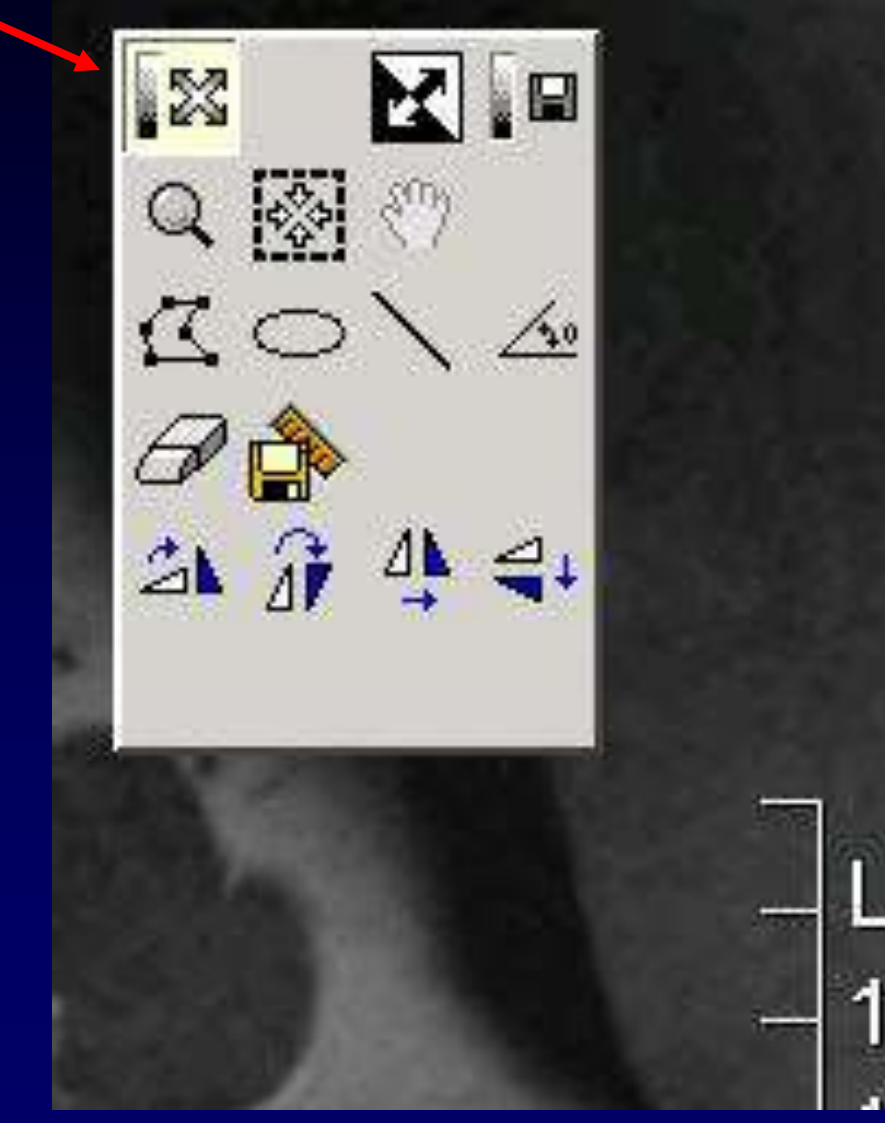

# Rewindowing all the images

- Highlight the link button
- That way any rewindowing you do is applied to all the images in that series
- This button is not a default, need to add it to your toolbar by going to preferences button

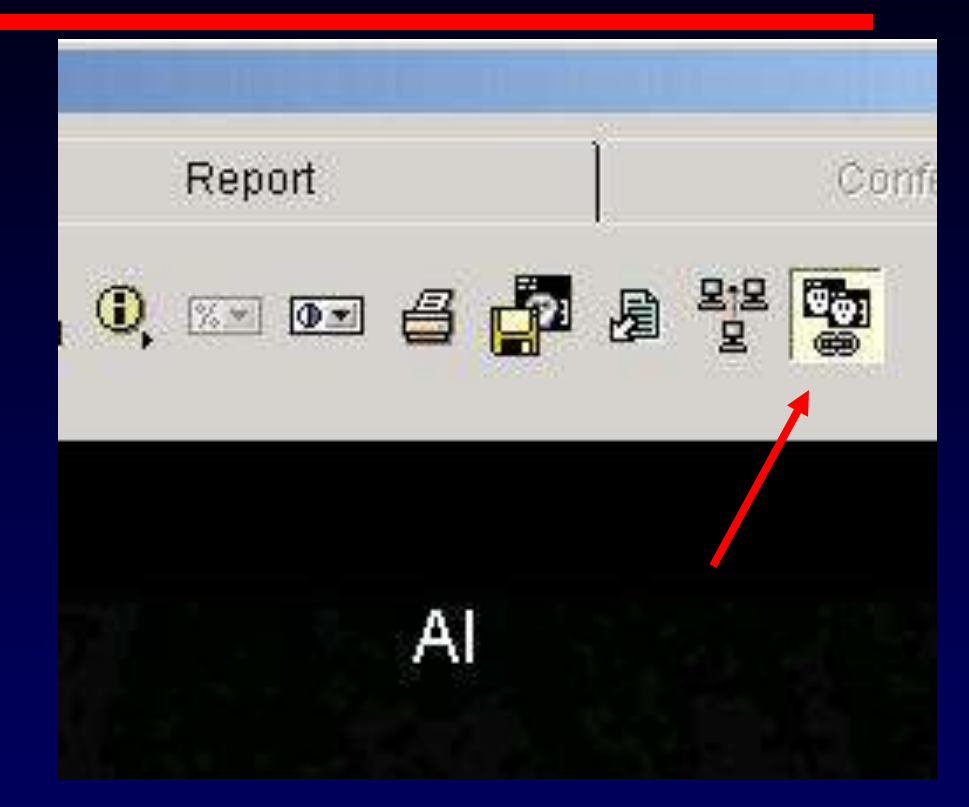

# Scout (CT only) and attributes

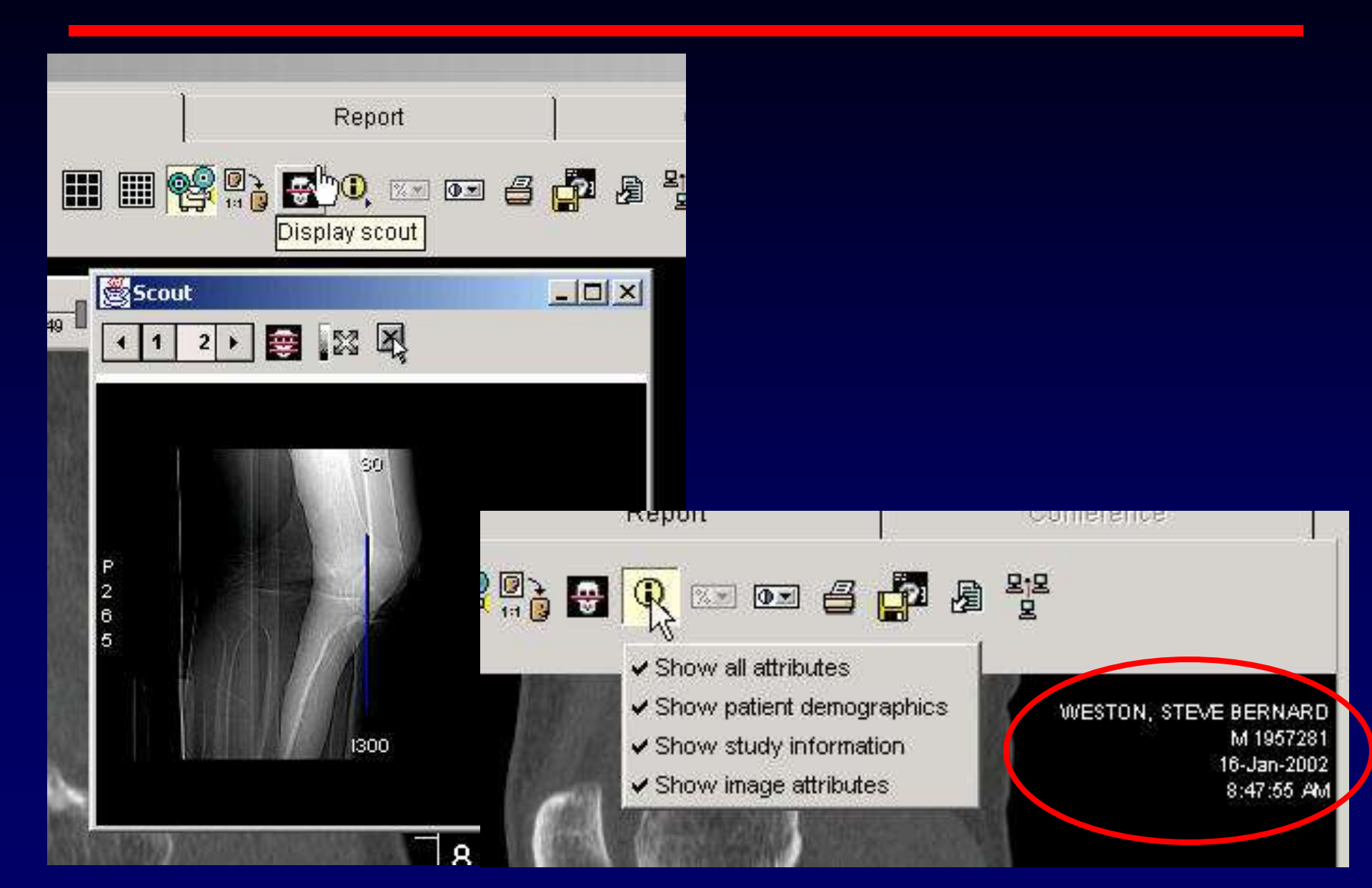

#### Split screen

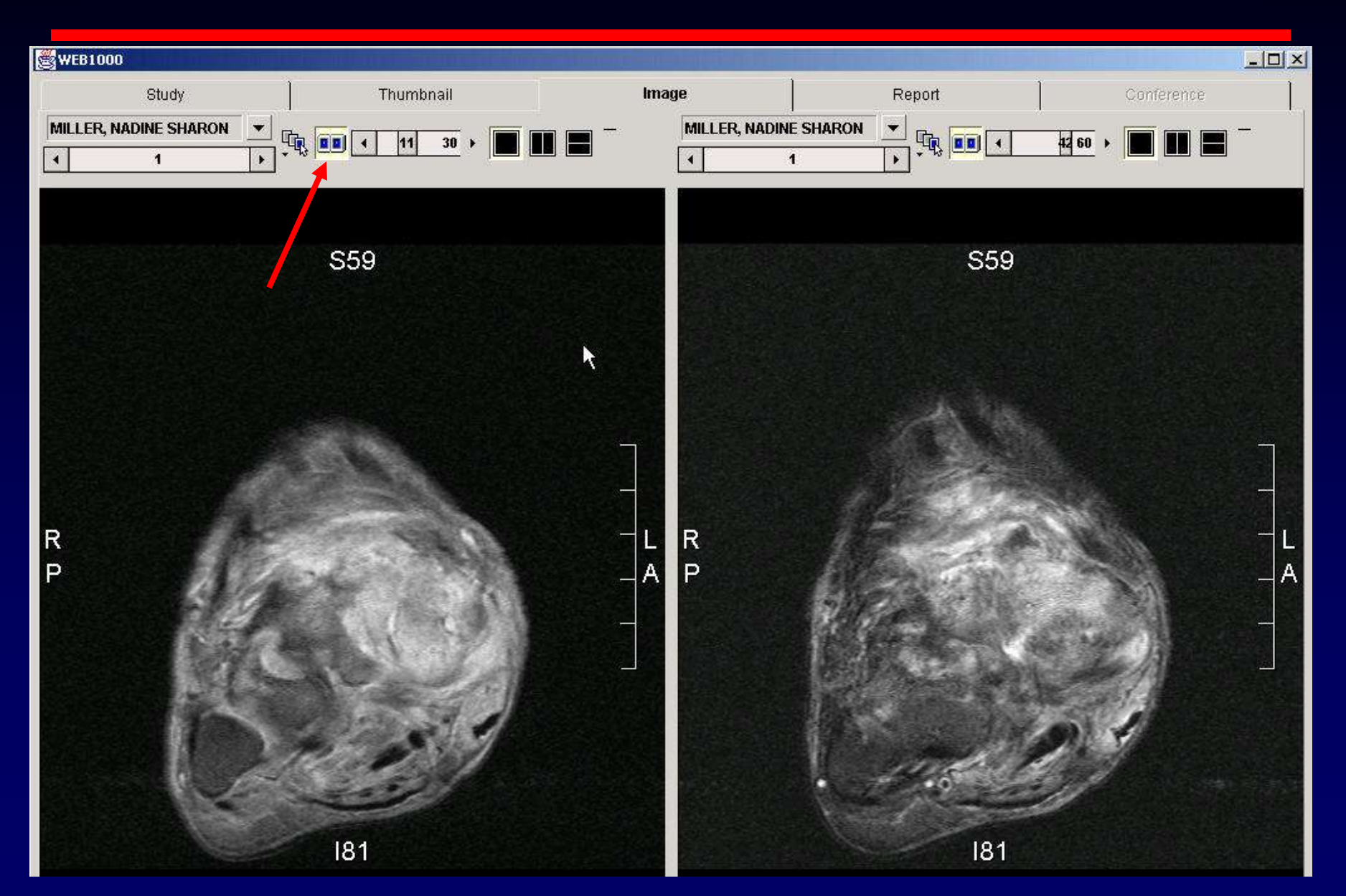

#### Split screen

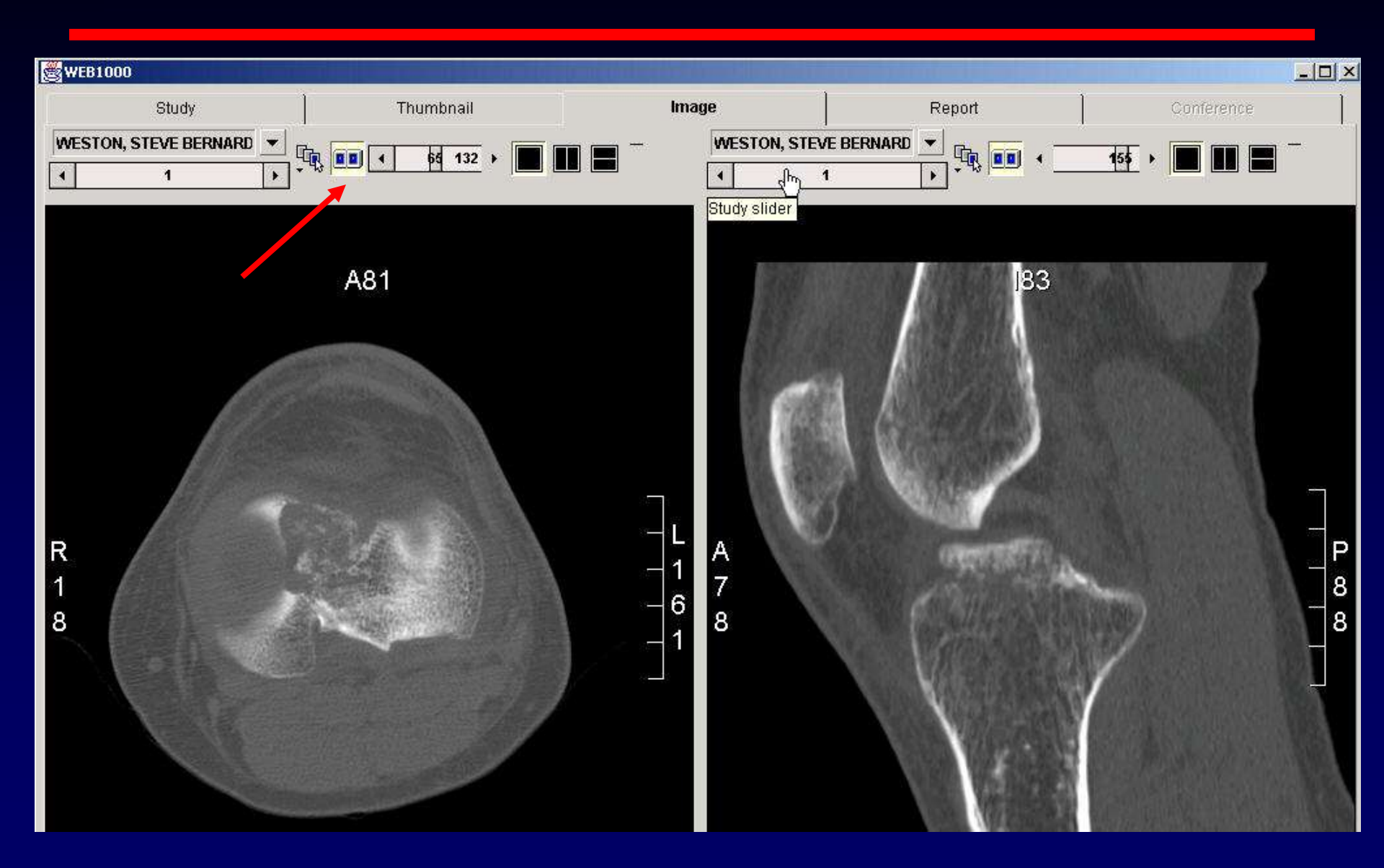

#### Split screen

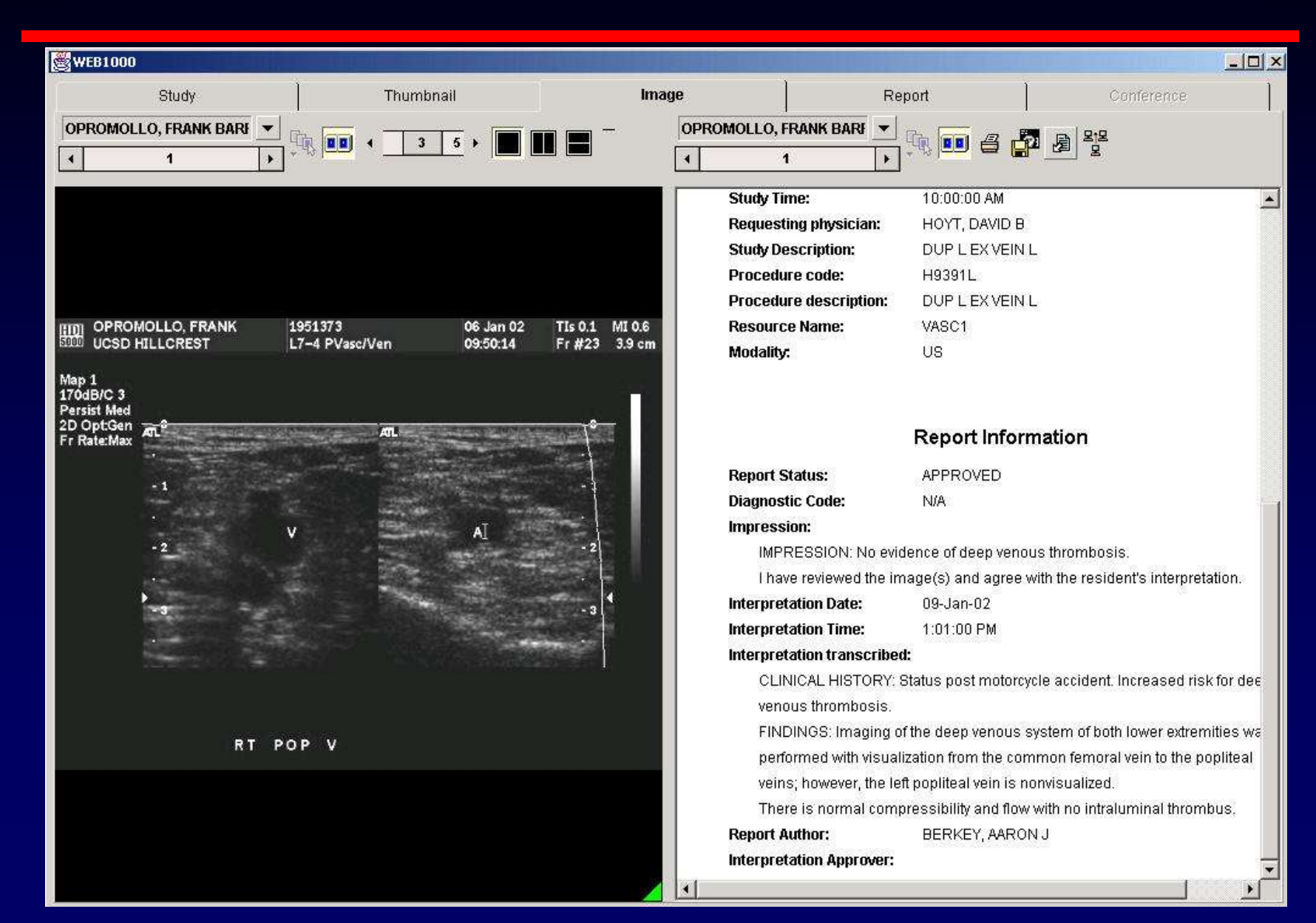

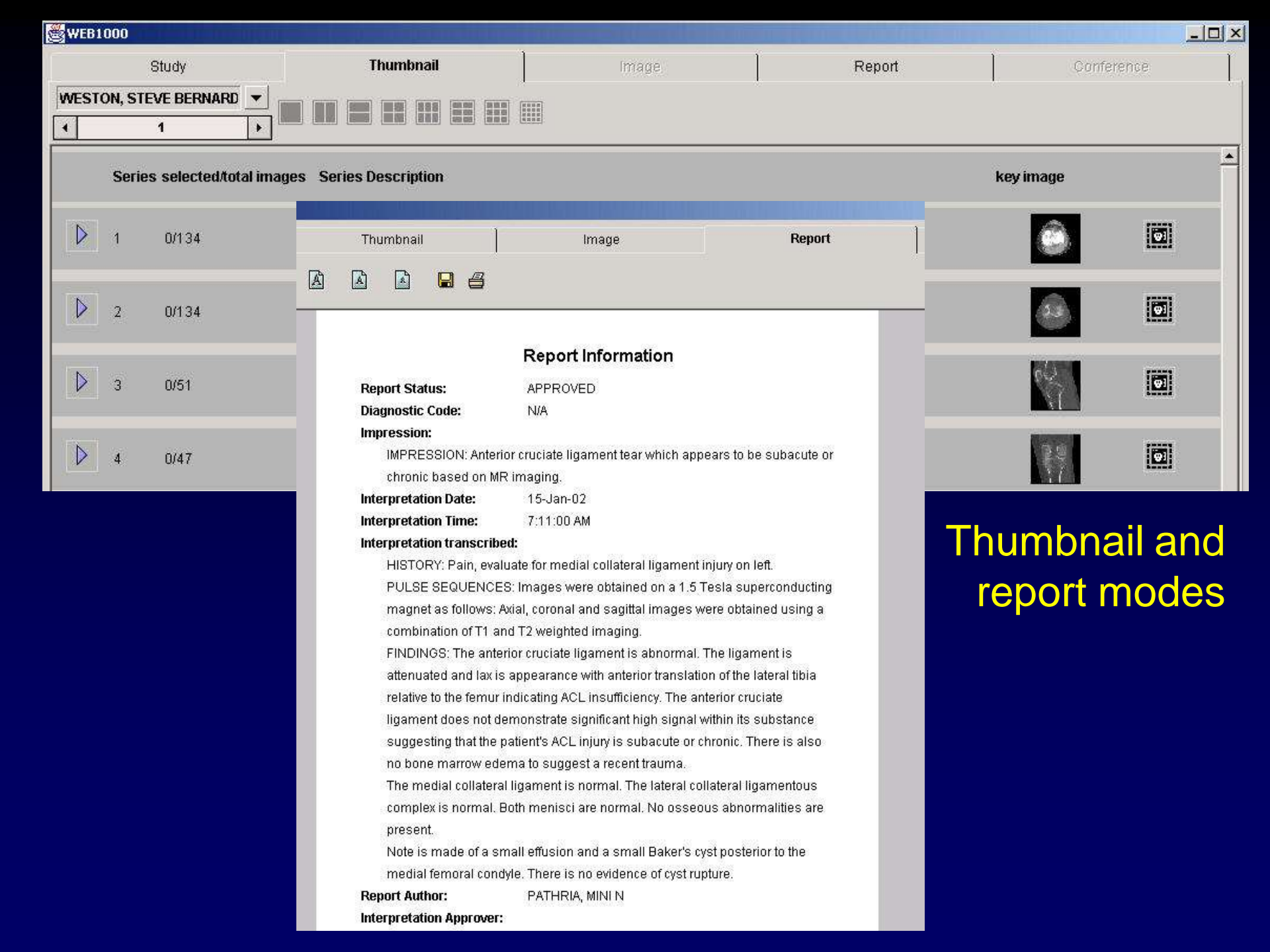

#### **IDXRAD** integrations

|                                                                                                    |                                                                                                 | and the second second second second second second second second second second second second second second second |                    |                                              |                  |                              |             |
|----------------------------------------------------------------------------------------------------|-------------------------------------------------------------------------------------------------|----------------------------------------------------------------------------------------------------|--------------------|----------------------------------------------|------------------|------------------------------|-------------|
| Study                                                                                                    |                                                                                                 | Thumbnail                                                                                                    | Ì                  | Image                                        | ]                | Report                       | )           |
| WEB1000 <                                                                                                    | ? <u>a j</u>                                                                                    | 2 🔳 📰 [                                                                                                    | III III 🖬 📮        | × •                                          | 5 🗳 😘 👦          | 6 👪                          | , 🤣 🖳       |
| Location                                                                                                    | Patient ID                                                                                      | Sea                                                                                                    | arch Criterion 2 🖉 | Search Cri                                   | terion 3 🗾 Searc | h Criterion                  | 4 💌 Se      |
| All locations                                                                                                    | 1137952                                                                                         |                                                                                                    |                    | 1                                            | × [              |                              |             |
| Patient Name Patier                                                                                                    | t ID                                                                                            |                                                                                                    |                    |                                              |                  |                              |             |
| Patient Name Patien                                                                                                    | t ID                                                                                            | Study Date                                                                                                    | Study Description  | Modality                                     | Reason For Study | Images                       | Exam Status |
| Patient Name Patien Patient Name                                                                                                    | t ID<br>Patient ID                                                                              | Study Date                                                                                                    | Study Description  | Modality                                     | Reason For Study | Images                       | Exam Status |
| Patient Name Patien Patient Name TILLMAN, STACY FID TILLMAN, STACY                                                                                         | t ID<br>Patient ID<br>1137952<br>1137952                                                        | Study Date                                                                                                    | Study Description  | Modality<br>CT                               | Reason For Study | Images<br>23                 | Exam Status |
| Patient Name Patien Patient Name Patient Name TILLMAN, STACY From TILLMAN, STACY From TILLMAN, STACY                                                       | t ID<br>Patient ID<br>1137952<br>1137952<br>1137952                                             | <b>Study Date</b><br>19-Jan-2002<br>19-Jan-2002                                                                  | Study Description  | Modality<br>CT<br>OT                         | Reason For Study | Images<br>23<br>?            | Exam Status |
| Patient Name Patien<br>Patient Name<br>TILLMAN, STACY<br>TILLMAN, STACY<br>TILLMAN, STACY<br>TILLMAN, STACY                                                | t ID<br>Patient ID<br>1137952<br>1137952<br>1137952<br>1137952                                  | <b>Study Date</b><br>19-Jan-2002<br>19-Jan-2002<br>16-Oct-2001                                                   | Study Description  | Modality<br>CT<br>OT<br>OT                   | Reason For Study | <b>Images</b> 23 ? ?         | Exam Status |
| Patient Name Patien<br>Patient Name<br>TILLMAN, STACY<br>- TILLMAN, STACY<br>- TILLMAN, STACY<br>- TILLMAN, STACY<br>- TILLMAN, STACY<br>- TILLMAN, STACY  | t ID<br>Patient ID<br>1137952<br>1137952<br>1137952<br>1137952<br>1137952<br>1137952            | Study Date<br>19-Jan-2002<br>19-Jan-2002<br>16-Oct-2001<br>21-Aug-2001                                           | Study Description  | Modality<br>CT<br>OT<br>OT<br>OT             | Reason For Study | Images<br>23<br>?<br>?<br>?  | Exam Status |
| Patient Name<br>Patient Name<br>TILLMAN, STACY<br>TILLMAN, STACY<br>TILLMAN, STACY<br>TILLMAN, STACY<br>TILLMAN, STACY<br>TILLMAN, STACY<br>TILLMAN, STACY | t ID<br>Patient ID<br>1137952<br>1137952<br>1137952<br>1137952<br>1137952<br>1137952<br>1137952 | Study Date<br>19-Jan-2002<br>19-Jan-2002<br>16-Oct-2001<br>21-Aug-2001<br>22-May-2001                            | Study Description  | Modality<br>CT<br>OT<br>OT<br>OT<br>OT<br>OT | Reason For Study | <b>Images</b> 23 ? ? ? ? ? ? | Exam Status |

The reports from IDXRAD for nondigital modalities are being integrated with the Web1000. Description of study and reason for study are not yet integrated.

#### **Advanced features**

- Not for computer geeks only!
- Saving images
- Preferences
- Conferencing

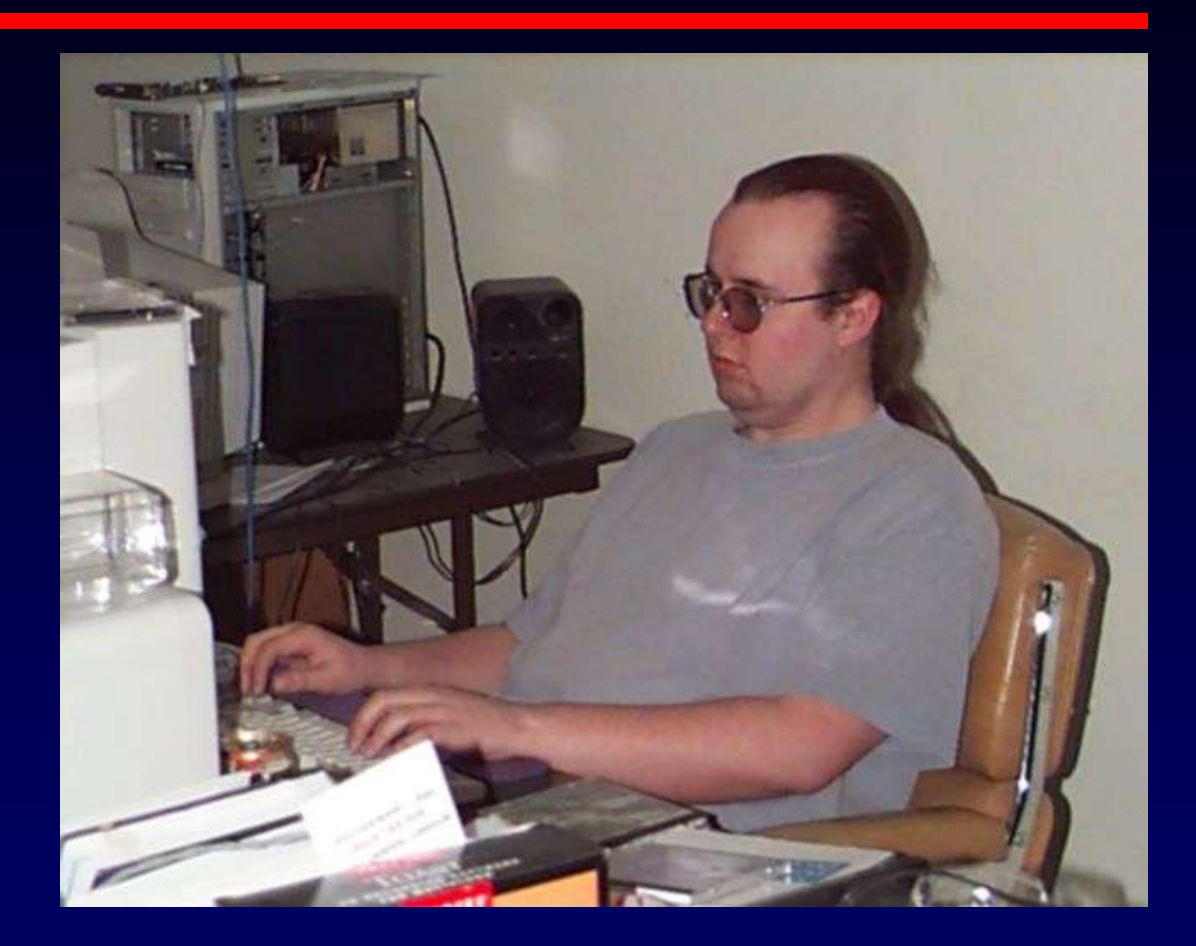

# Saving images

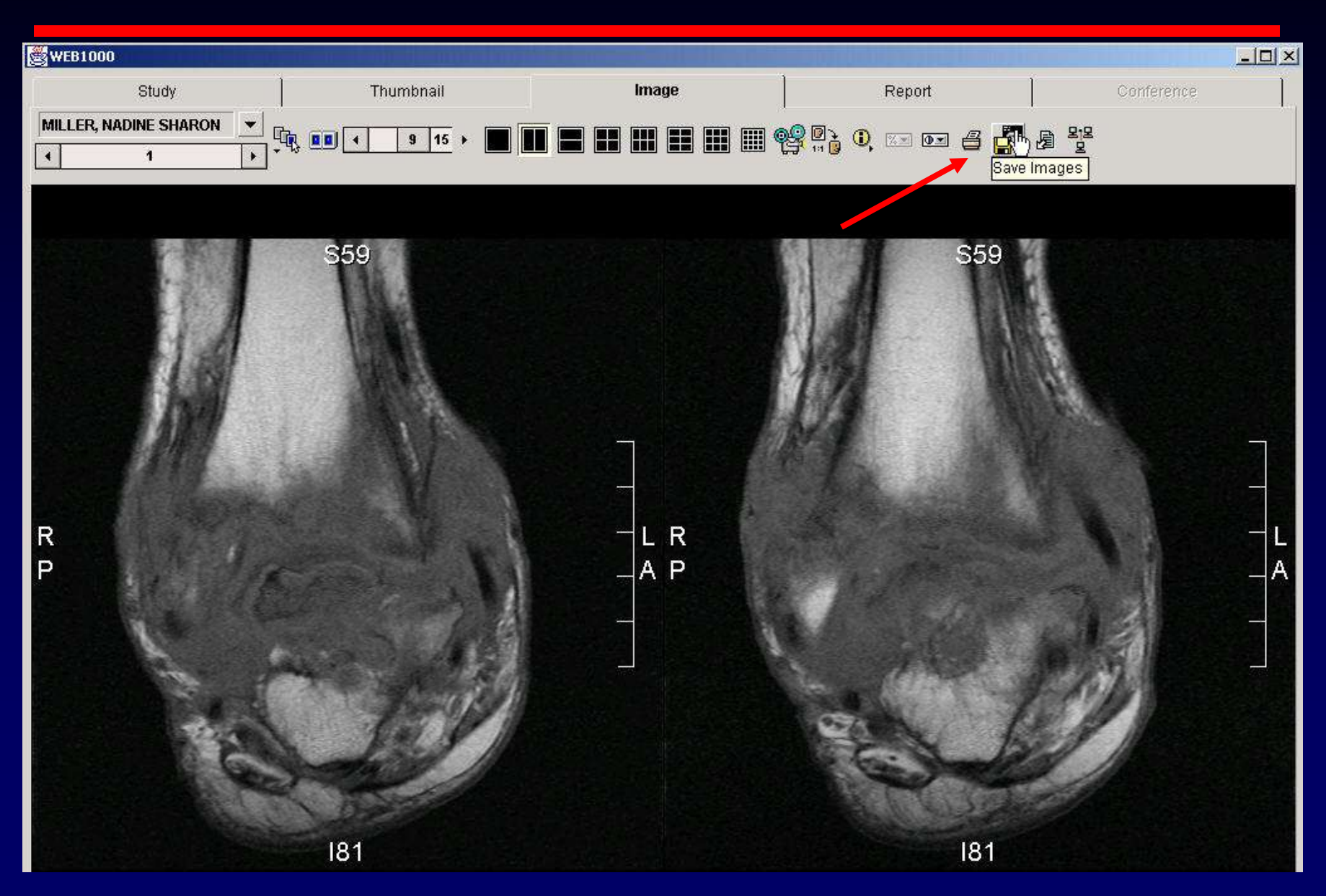

# Saving images

| Save Images             |                                                           |                                  |       |           | <u>?</u> × | 67 |
|-------------------------|-----------------------------------------------------------|----------------------------------|-------|-----------|------------|----|
| Save in:                | 🗋 X-rays                                                  |                                  |       | • 🗈 💣 📰 • |            |    |
| istory                  | Misc pix used<br>New pix for s<br>PACS use<br>Scanned pre | d already<br>slides<br>processed | ß     |           |            | 59 |
| Desktop<br>My Documents |                                                           |                                  |       |           |            |    |
| My Computer             |                                                           |                                  | 20    |           |            |    |
| My Network              | File name:                                                | 1310424_159152                   | 2.jpg |           | Upen       |    |
|                         | Save as type:                                             | All Files (*.*)                  |       |           |            |    |

- You can save images to hard drive or to floppy
- Default save type is jpg, default name is MRN
- Average file size is 100 kbytes per image

#### Annotation

- Right click away from the area you want to measure or annotate
- You can measure distances and angles

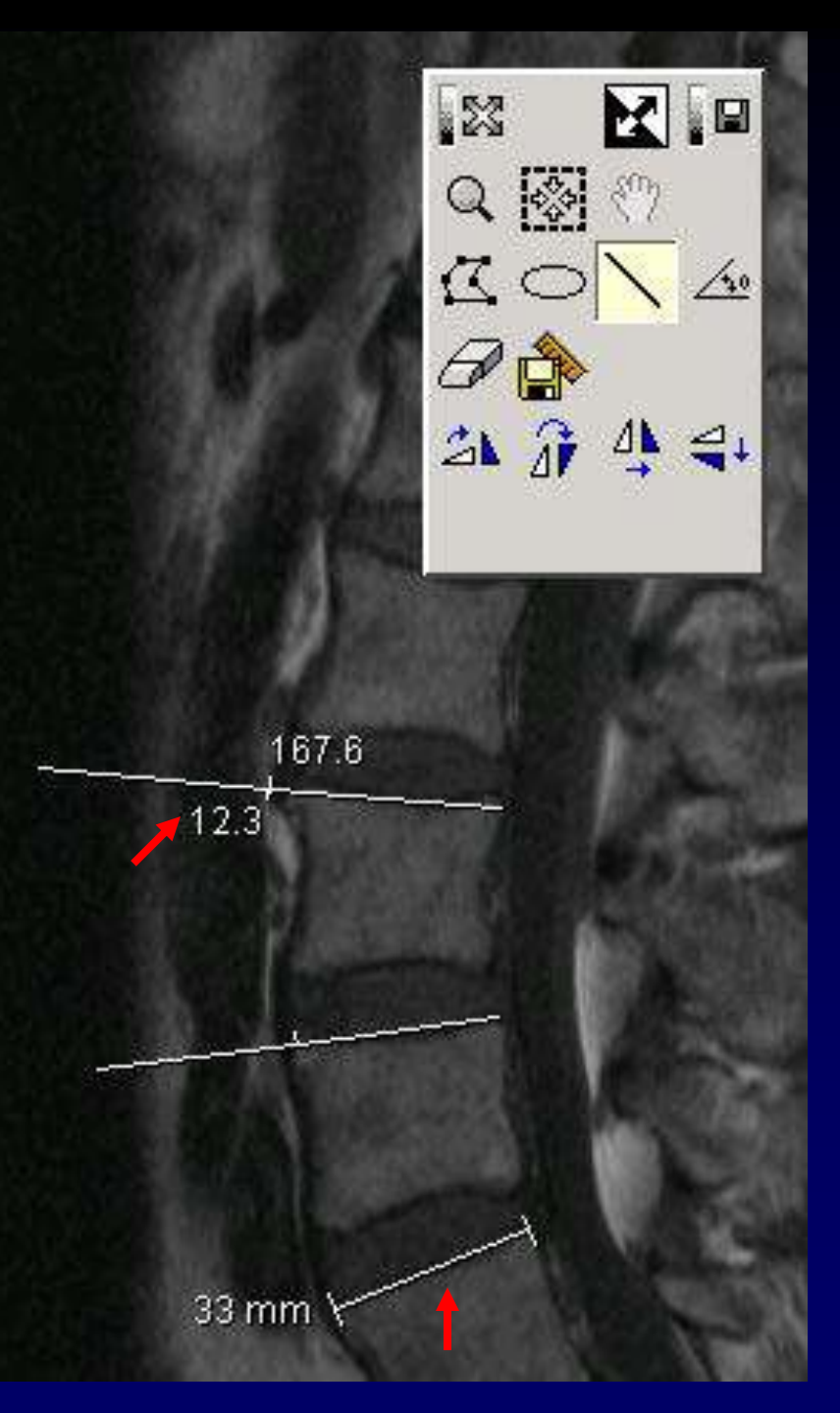

#### Preferences

| EB1000 💞 🖉 🔊 🕄 🔳 📰 📰 📰 😨 🏹 🗞 🗞 🐇 🖓 🌚 🖉 🎒 🤣 🧟 🤻                                                                                                    |           |
|----------------------------------------------------------------------------------------------------|-----------|
| ion Search Criterion 1 Search Criterion 2 Search Criterion 3 Search Criterion 4 Search Criterion 4 S |           |
| ations                                                                                                    | erion 5 💌 |
|                                                                                                    | 7         |
| ent Name Patient ID 2 days CT/MR Need readings Week MR Week CT                                                                                                    |           |
|                                                                                                    |           |

- Set up the Web1000 for the way <u>you</u> use it
- Changes you make will be saved in your profile only!

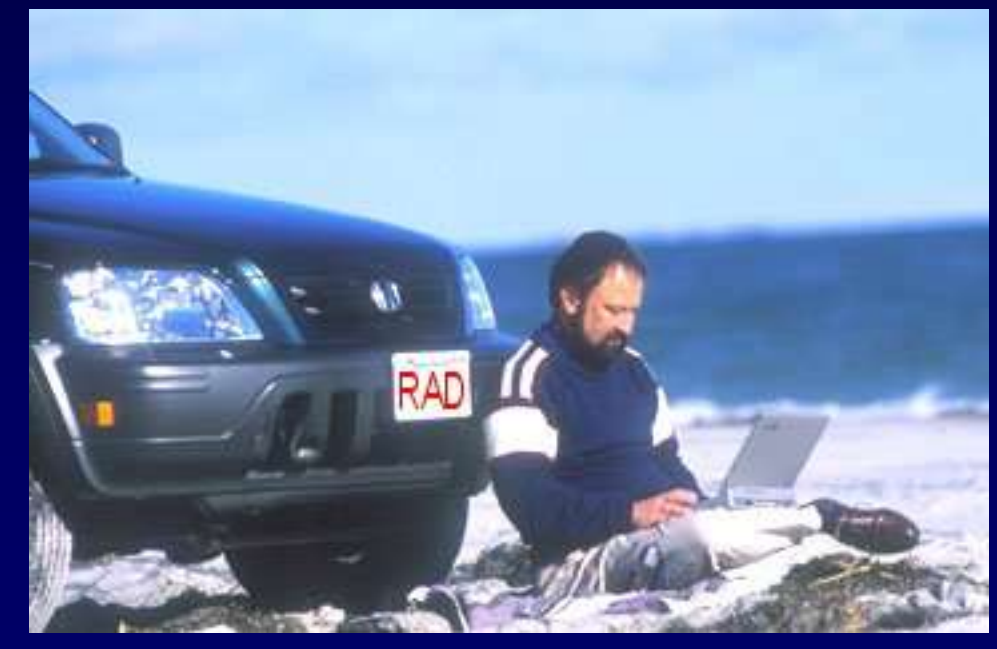

#### **Preferences Study**

| Study                                                                 | Wizards                                                          | Machine Profile                   | Toolbar layout Ima                                                                                                    | ge                                                                                                    |
|-----------------------------------------------------------------------|------------------------------------------------------------------|-----------------------------------|----------------------------------------------------------------------------------------------------|----------------------------------------------------------------------------------------------------|
| Show tool tip                                                         | 15                                                               |                                   | Selected columns:                                                                                                    | Available columns:                                                                                                    |
| Cossy comp                                                            | ression enabled                                                  | by default                        | Patient Name<br>Patient ID<br>Study Date<br>Study Description<br>Modality<br>Reason For Study<br>Images<br>Exam Status | Patient Name         Patient ID         Accession Number         Study Date         Study Time         Study Description         Study Comment         Referring Physician         Modality         Exam Status         Patient Location |
| This colu<br>mine, no<br>Default i<br>accessio<br>and othe<br>nformat | umn setu<br>ot the de<br>includes<br>on numb<br>er useles<br>ion | up is<br>fault.<br>er, time<br>ss |                                                                                                    | Department<br>Images<br>Reason For Study<br>Specialty<br>Body part<br>Image status                                                                                                    |

#### **Preferences: Wizards**

| elerences    |             |                 |                      |                                              | -           |
|--------------|-------------|-----------------|----------------------|----------------------------------------------|-------------|
| Study        | Wizards     | Machine Profile | Toolbar layout       | Image                                        |             |
| Location     | Patient Nam | ie 💽 Search Cri | terion : 💌 Search Cr | iterion 💌 Search Criterion 💌 Search Criterio | n : 💌       |
| Web cache    | •           |                 |                      |                                              | -           |
| Patient Name |             |                 |                      | Patient Name                                 |             |
| Patient ID   |             |                 |                      | Startup wizard                               |             |
|              |             |                 |                      | View images when study matches finde         | er criteri: |
|              |             |                 |                      | Save                                         |             |
|              |             |                 |                      | Delete                                       |             |

- Manage your wizards in the preferences options
- A startup wizard determines what happens when you first start up the webserver
- Default wizards are Patient name and Patient ID
- Change them to "all locations" and save that change

#### Wizards

- Once you have a set of criteria you like, make it a wizard
- You can have multiple wizards

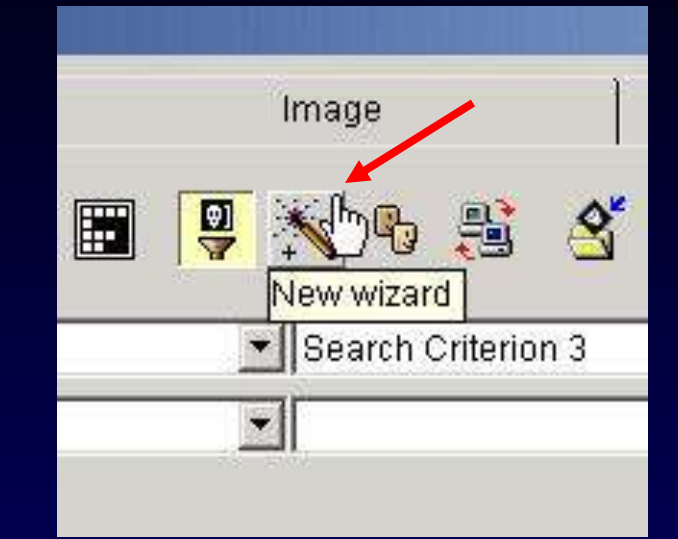

| Study            |            | Th                | Imbnail       |            | lmage.       |                |    |
|------------------|------------|-------------------|---------------|------------|--------------|----------------|----|
| WEB1000          | ) 🖑        | a o 2 (           |               |            | <b>9</b> 🔆 9 | 83             | Pa |
| Location         | S          | earch Criterion 1 | 💌 Search C    | riterion 2 | Search /     | Criterion 3    |    |
| All locations    |            |                   | V             |            | -            |                | ¥  |
| Patient Name   F | Patient ID | 2 days CT/MR      | Need readings | Week MR    | Week CT      | Hoyt losing it | 1  |

#### **Preferences: Machine profile**

| rererences         |         |                 |                |                   |       |        |
|--------------------|---------|-----------------|----------------|-------------------|-------|--------|
| Study              | Wizards | Machine Profile | Toolbar layout | Image             |       |        |
| Current Profile    | :       | R               |                |                   |       |        |
| System Memory:     | F       | 256 Megabytes 💌 |                |                   |       |        |
| Image Cache Usag   | e: 🛛    | Medium Usage 💌  |                |                   |       |        |
| Cache Location:    | Ţ.      |                 |                |                   |       |        |
| Disk cache size:   | 1       | 50              | <br>Megabytes  | Clear Local Cache |       |        |
| Proxy Server:      | Ĺ       |                 |                |                   |       |        |
| Proxy Port:        | L L     |                 |                |                   |       |        |
| Disable proxy      | 1.      |                 |                |                   |       |        |
| [Text and button s | ize —   |                 |                |                   |       |        |
| © Small (800x)     | 600)    |                 |                |                   |       |        |
| C Large (1600      | x1200)  |                 |                |                   |       |        |
|                    |         |                 |                |                   |       |        |
|                    |         |                 |                |                   |       |        |
|                    |         |                 |                |                   |       |        |
|                    |         |                 |                |                   |       |        |
|                    |         |                 |                |                   | Apply | Cancel |

# **Optimizing performance**

#### Current Profile:

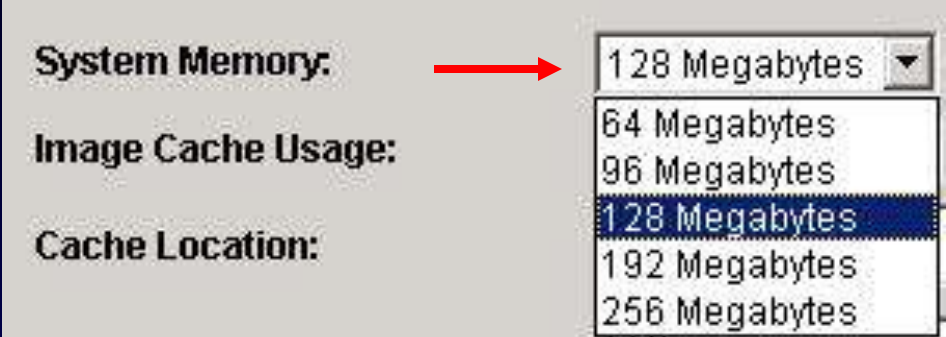

For smoother and faster performance, assign system memory as high as you can.

Find out your system memory at Start/Settings/Control panel/System. Recommend you assign 50-65% of your total RAM.

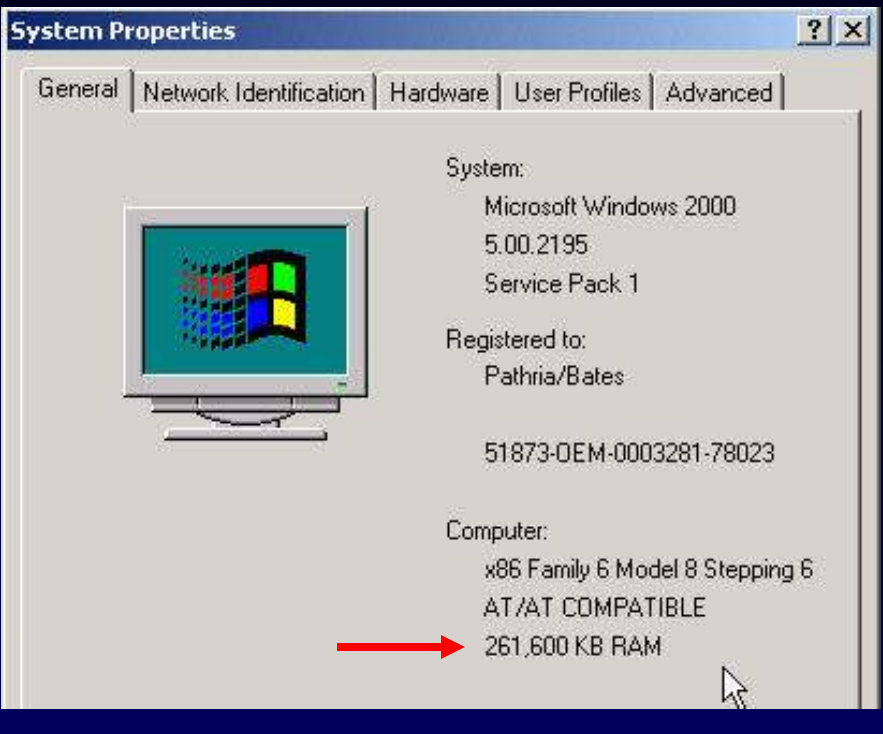

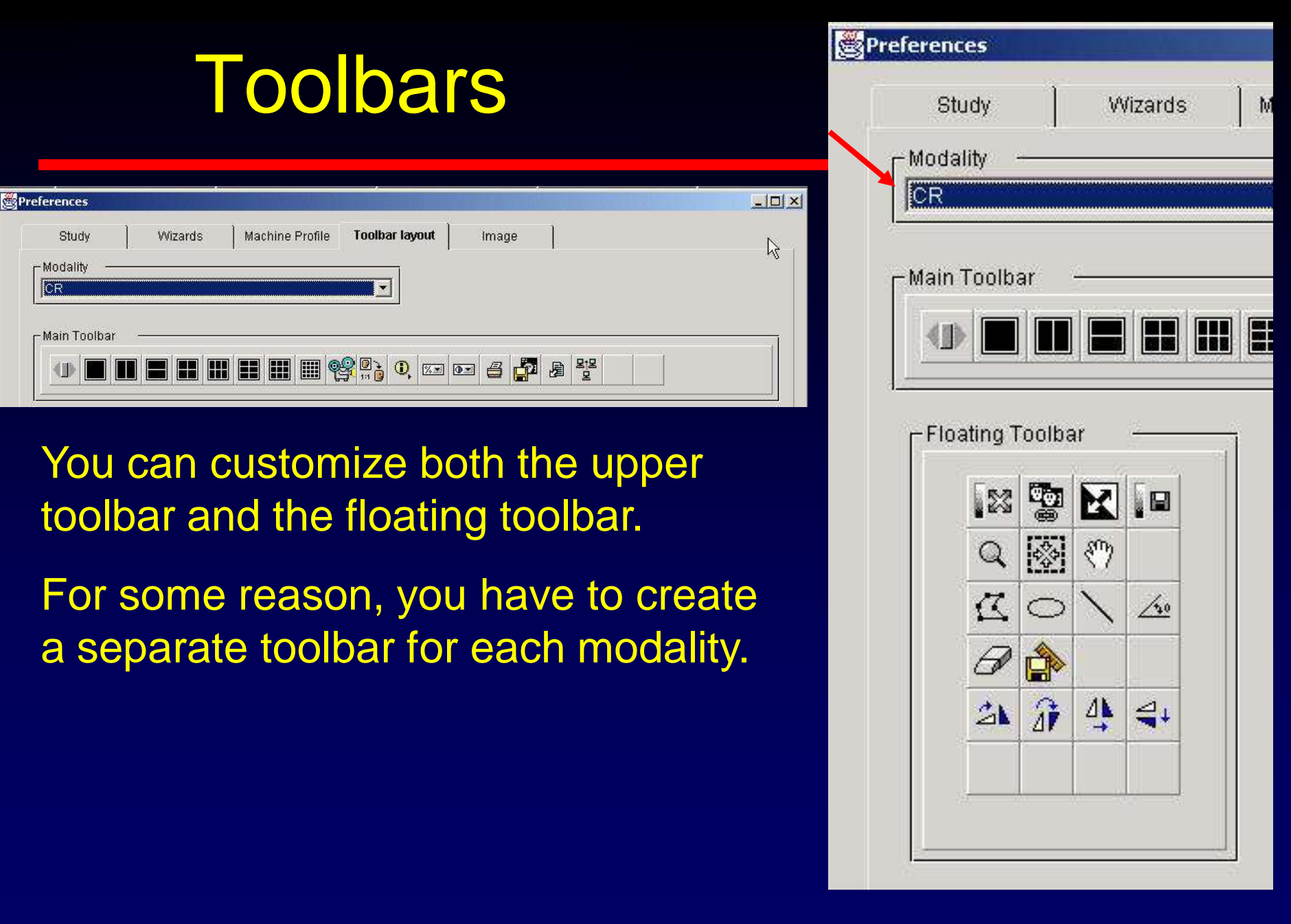

## Save levels, linking etc.

| Study            | vvizards | Machine Profile | Toolbar layout | Image |  |  |
|------------------|----------|-----------------|----------------|-------|--|--|
| Modality —<br>CR |          |                 | -              |       |  |  |
|                  |          |                 |                |       |  |  |
|                  |          |                 |                |       |  |  |
| Main Toolbar     | a        |                 |                |       |  |  |

| Q 🐼 १७<br>K ○ \ 4<br>Ø 🏠 I<br>A A A 4 | X 😼 🛛 🗖                           |
|---------------------------------------|-----------------------------------|
|                                       | Q 🐼 🖑 👘                           |
|                                       | $\mathfrak{C} \circ \mathfrak{i}$ |
| 21 1 4 4                              | I 🏠                               |
|                                       | 21 7 4 4                          |

| - Adjust window |                     |     |
|-----------------|---------------------|-----|
| - Aujusi winduv |                     | -   |
|                 | window level        |     |
| -Zoom           |                     |     |
| 🐼 Q 🛛           | - x= </td <td></td> |     |
|                 |                     | 1.1 |

Apply

Cancel

#### Preferences: Image

| memory cache           | h |
|------------------------|---|
|                        | ŀ |
| 1551011                |   |
| lage                   |   |
| age                    |   |
| nage                   |   |
| 1age NM 4              |   |
|                        |   |
| 8 01 8                 |   |
|                        |   |
| ype                    |   |
| licate Interpolation   |   |
| ear Interpolation      |   |
| kis latera sletter     |   |
|                        |   |
|                        |   |
| uvenays                |   |
| m palient demographics |   |
| w study information    |   |
| w image attributes     |   |
## Conferencing

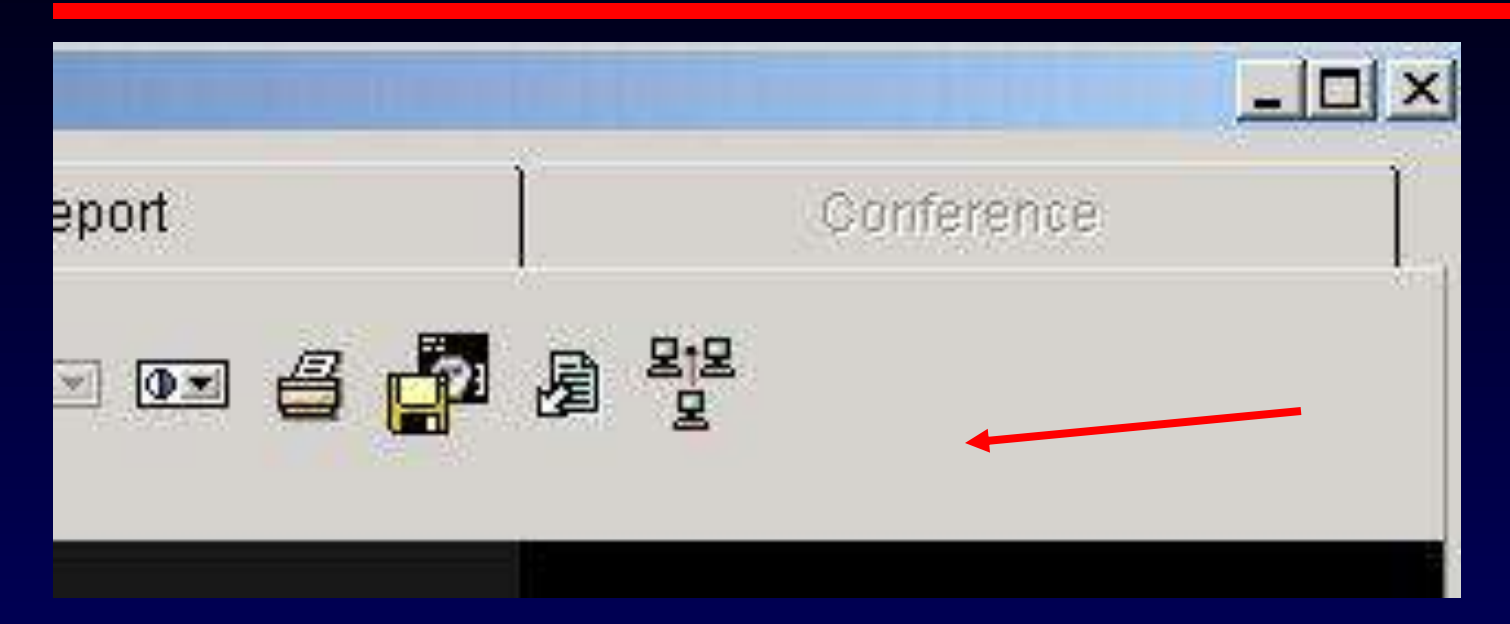

- Both people need to be logged on to the webserver simultaneously
- View will be identical for both

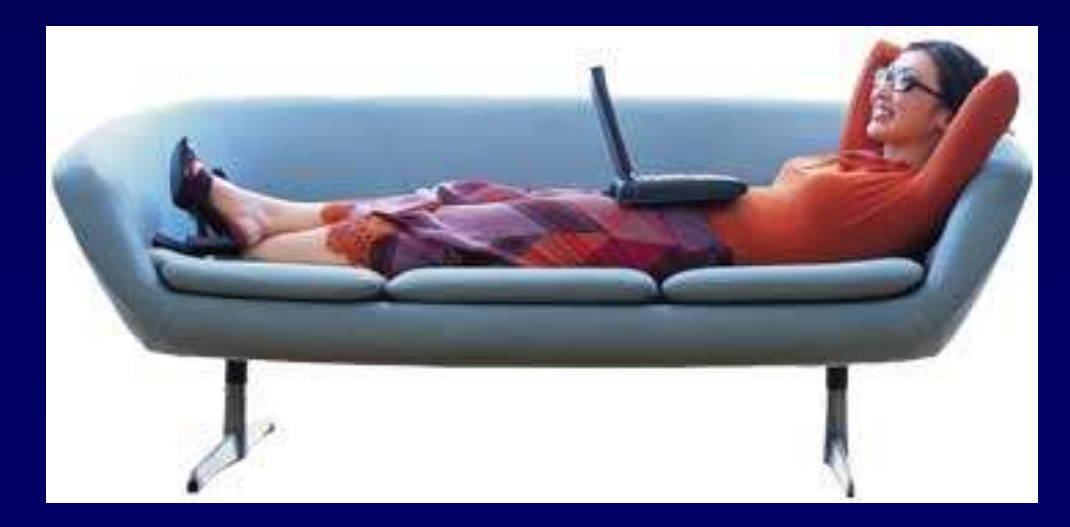

### Conferencing

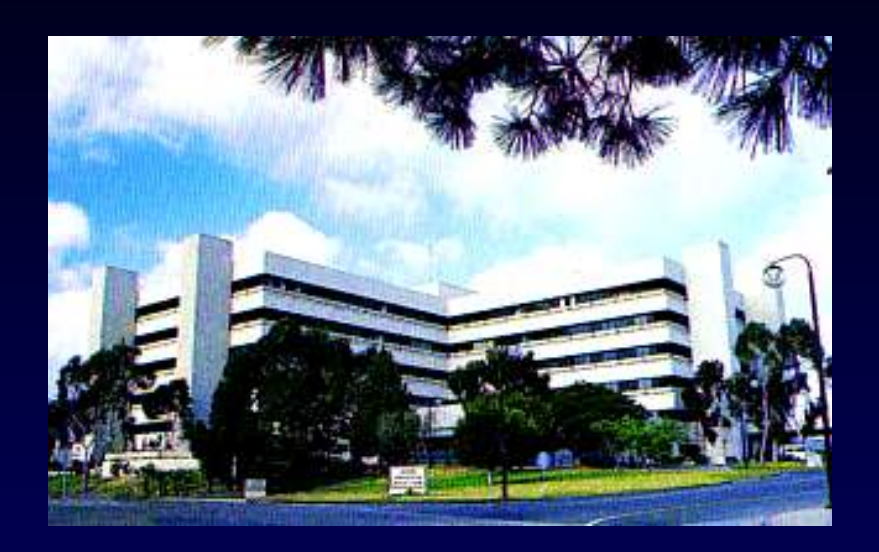

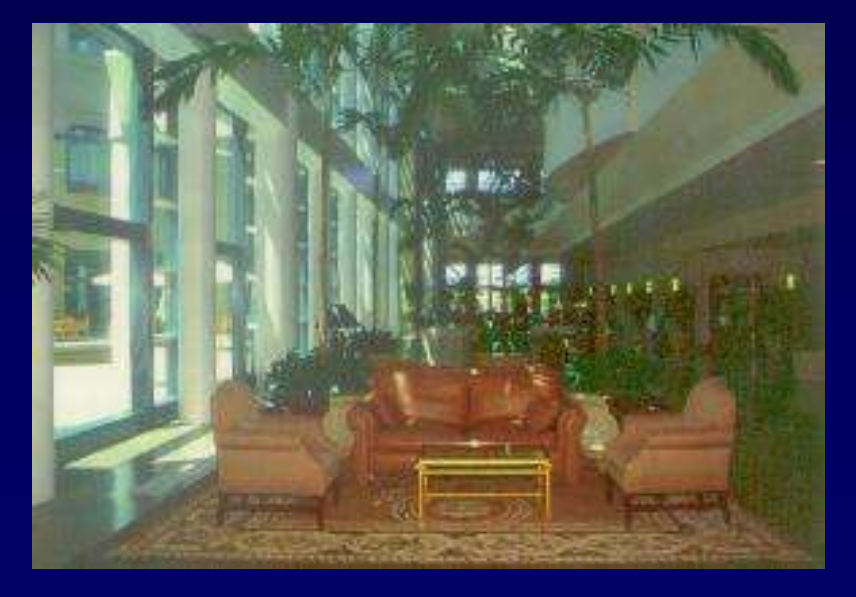

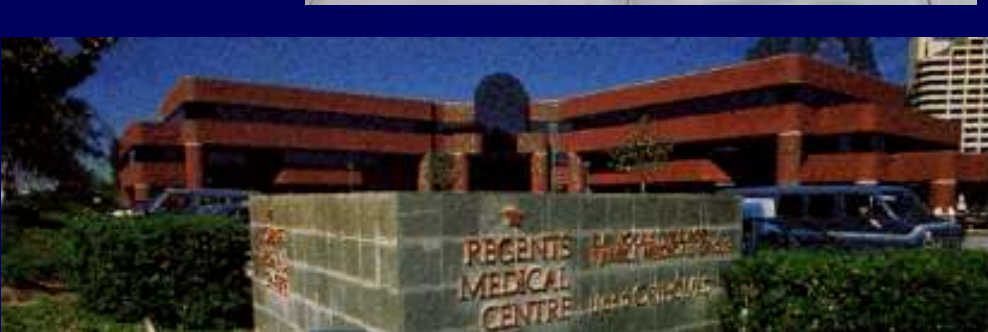

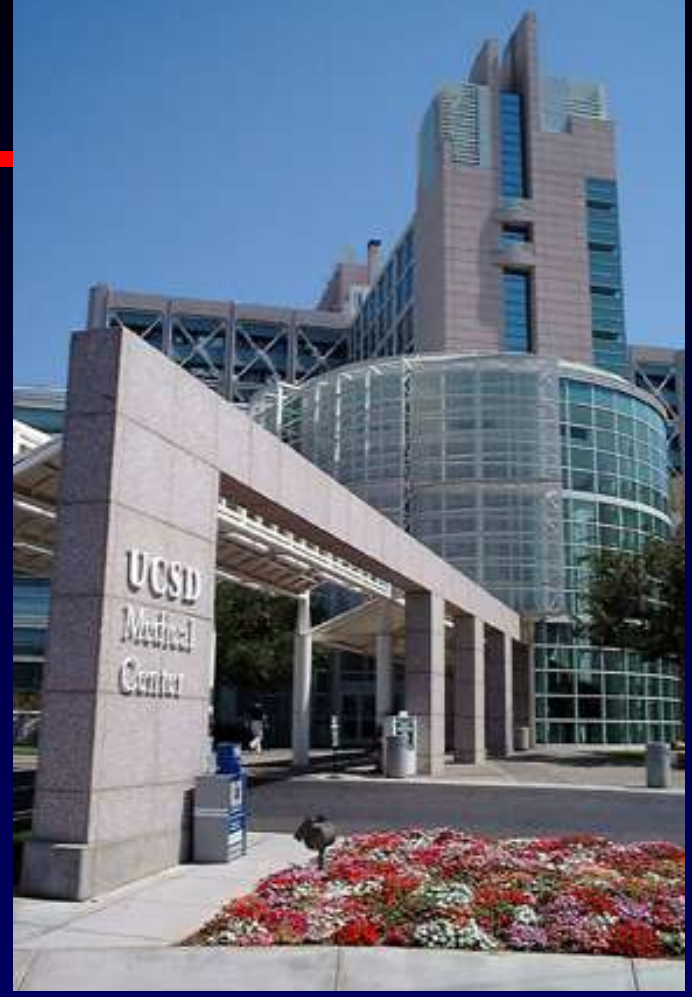

# Conferencing

- All logged on users are listed
- Select the person you want to invite and add them to the invited user list
- Hit start

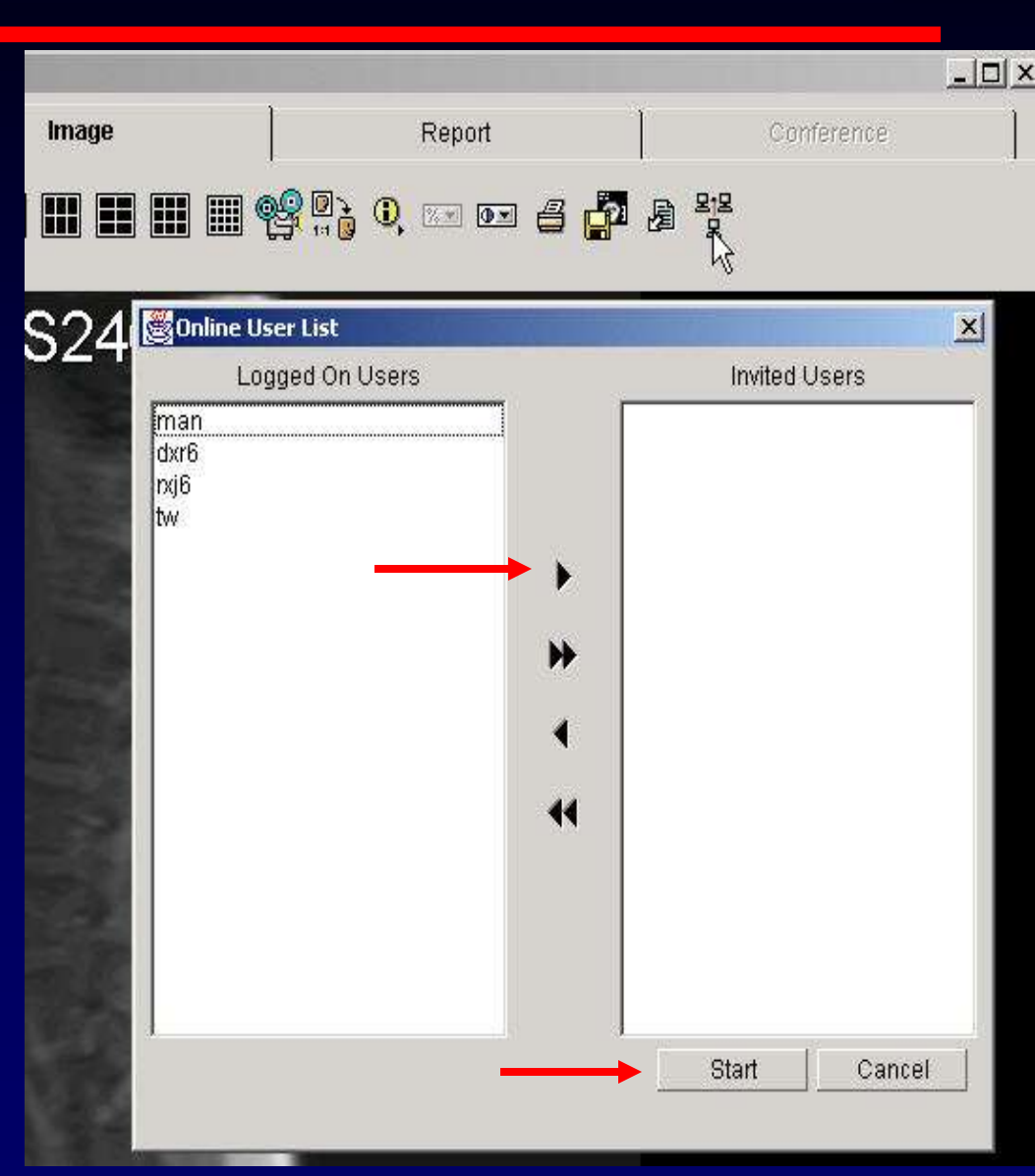

#### http://pacs.ucsd.edu/help

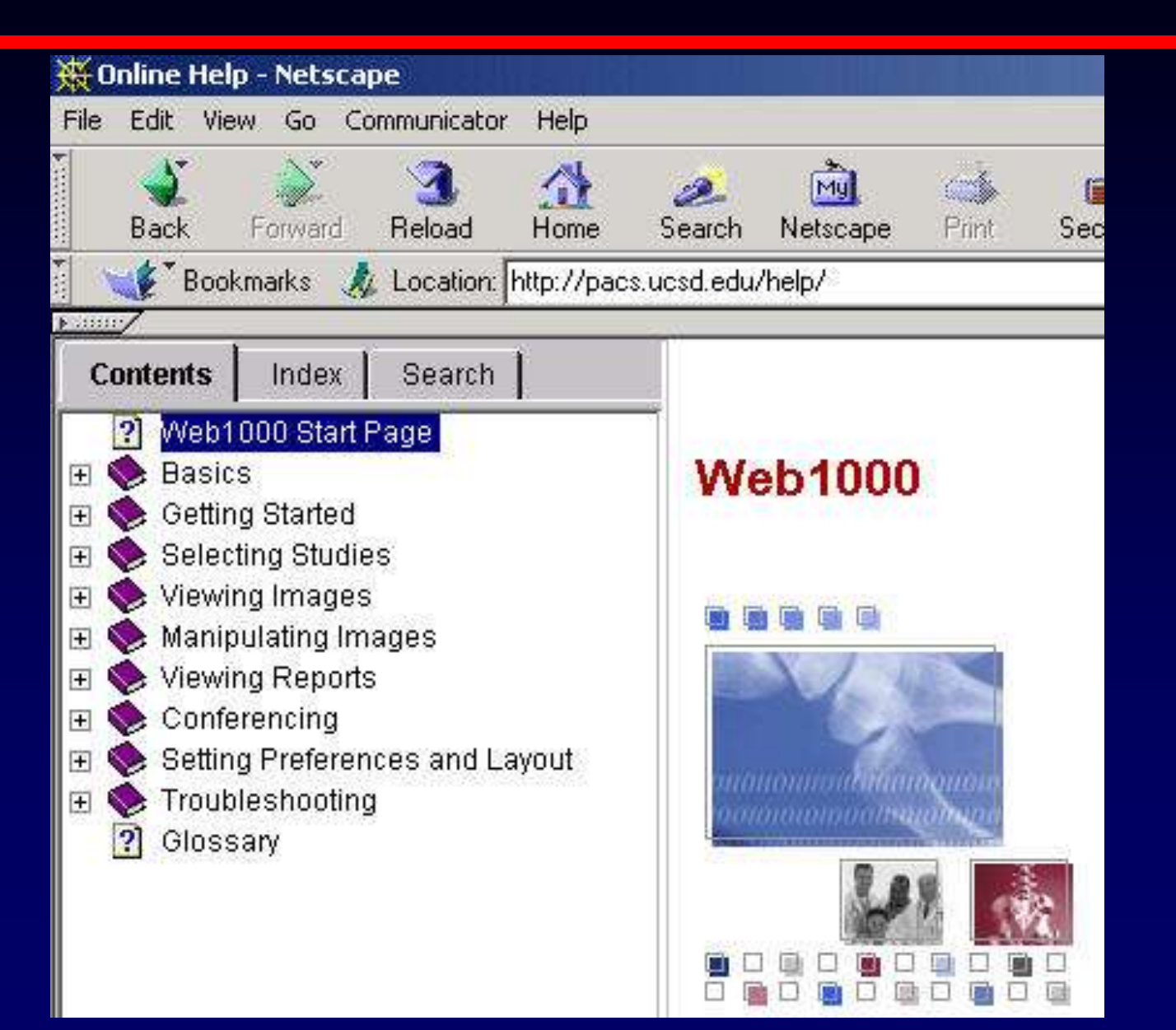

#### Web1000

- The Web1000 lets you to look at studies from any computer with web access
- It is easy to use, anyone can learn!
- Have fun!

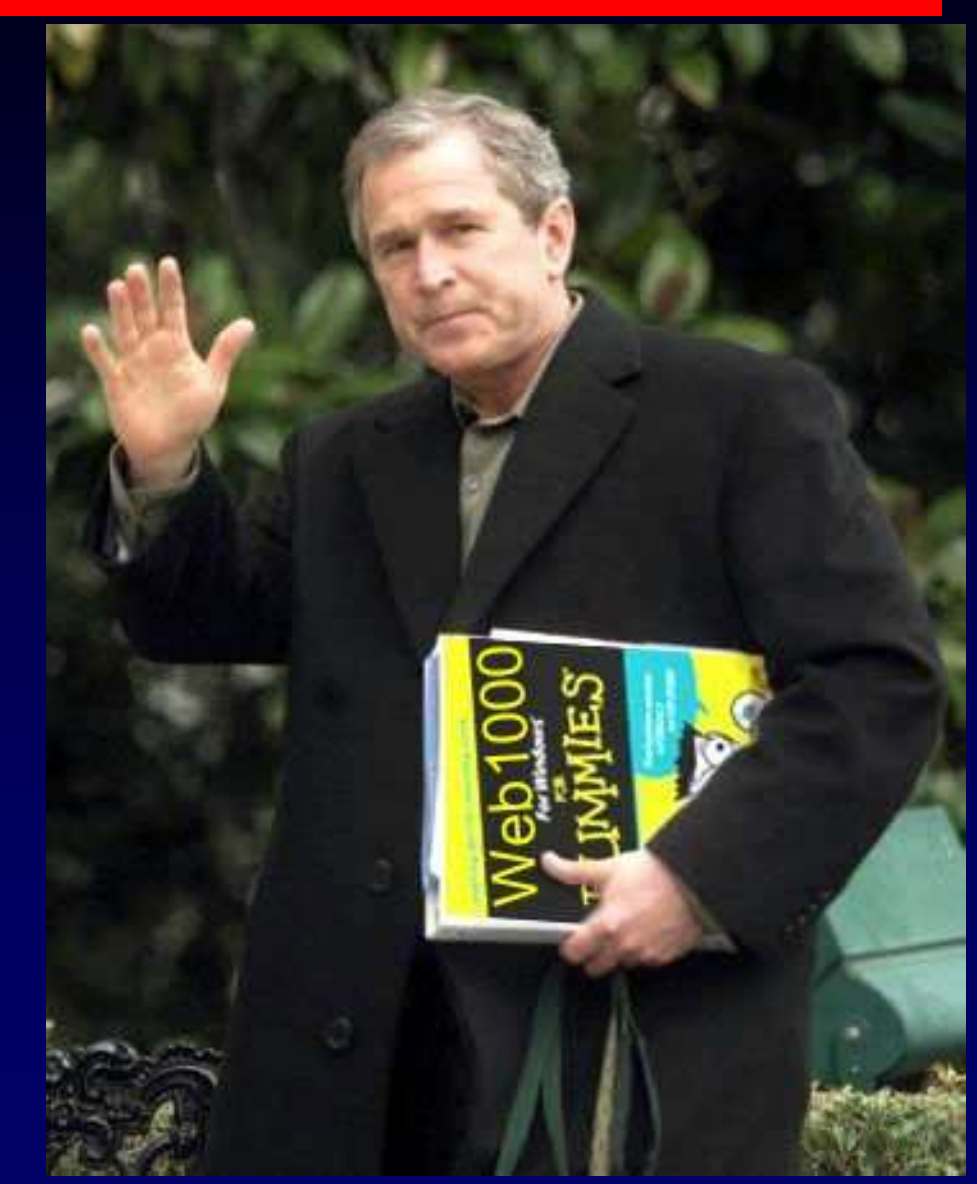

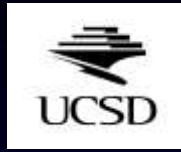

# Using the Web1000